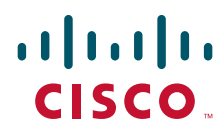

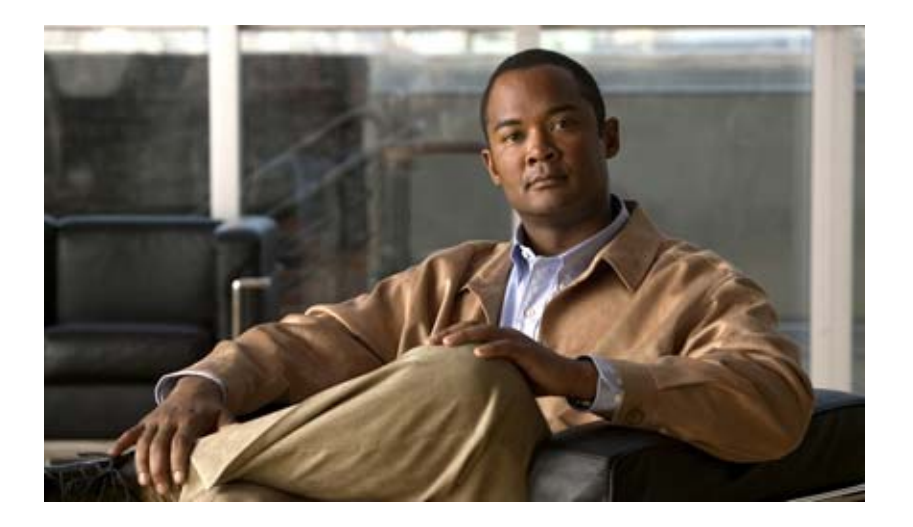

### **Cisco Location Appliance Configuration Guide**, **Release 6.0**

Last revised: June 11, 2009

#### **Americas Headquarters**

Cisco Systems, Inc. 170 West Tasman Drive San Jose, CA 95134-1706 USA http://www.cisco.com Tel: 408 526-4000 800 553-NETS (6387) Fax: 408 527-0883

Text Part Number: OL-20031-01

THE SPECIFICATIONS AND INFORMATION REGARDING THE PRODUCTS IN THIS MANUAL ARE SUBJECT TO CHANGE WITHOUT NOTICE. ALL STATEMENTS, INFORMATION, AND RECOMMENDATIONS IN THIS MANUAL ARE BELIEVED TO BE ACCURATE BUT ARE PRESENTED WITHOUT WARRANTY OF ANY KIND, EXPRESS OR IMPLIED. USERS MUST TAKE FULL RESPONSIBILITY FOR THEIR APPLICATION OF ANY PRODUCTS.

THE SOFTWARE LICENSE AND LIMITED WARRANTY FOR THE ACCOMPANYING PRODUCT ARE SET FORTH IN THE INFORMATION PACKET THAT SHIPPED WITH THE PRODUCT AND ARE INCORPORATED HEREIN BY THIS REFERENCE. IF YOU ARE UNABLE TO LOCATE THE SOFTWARE LICENSE OR LIMITED WARRANTY, CONTACT YOUR CISCO REPRESENTATIVE FOR A COPY.

The Cisco implementation of TCP header compression is an adaptation of a program developed by the University of California, Berkeley (UCB) as part of UCB's public domain version of the UNIX operating system. All rights reserved. Copyright © 1981, Regents of the University of California.

NOTWITHSTANDING ANY OTHER WARRANTY HEREIN, ALL DOCUMENT FILES AND SOFTWARE OF THESE SUPPLIERS ARE PROVIDED "AS IS" WITH ALL FAULTS. CISCO AND THE ABOVE-NAMED SUPPLIERS DISCLAIM ALL WARRANTIES, EXPRESSED OR IMPLIED, INCLUDING, WITHOUT LIMITATION, THOSE OF MERCHANTABILITY, FITNESS FOR A PARTICULAR PURPOSE AND NONINFRINGEMENT OR ARISING FROM A COURSE OF DEALING, USAGE, OR TRADE PRACTICE.

IN NO EVENT SHALL CISCO OR ITS SUPPLIERS BE LIABLE FOR ANY INDIRECT, SPECIAL, CONSEQUENTIAL, OR INCIDENTAL DAMAGES, INCLUDING, WITHOUT LIMITATION, LOST PROFITS OR LOSS OR DAMAGE TO DATA ARISING OUT OF THE USE OR INABILITY TO USE THIS MANUAL, EVEN IF CISCO OR ITS SUPPLIERS HAVE BEEN ADVISED OF THE POSSIBILITY OF SUCH DAMAGES.

CCDE, CCENT, Cisco Eos, Cisco HealthPresence, the Cisco logo, Cisco Lumin, Cisco Nexus, Cisco StadiumVision, Cisco TelePresence, Cisco WebEx, DCE, and Welcome to the Human Network are trademarks; Changing the Way We Work, Live, Play, and Learn and Cisco Store are service marks; and Access Registrar, Aironet, AsyncOS, Bringing the Meeting To You, Catalyst, CCDA, CCDP, CCIE, CCIP, CCNA, CCNP, CCSP, CCVP, Cisco, the Cisco Certified Internetwork Expert logo, Cisco IOS, Cisco Press, Cisco Systems, Cisco Systems Capital, the Cisco Systems logo, Cisco Unity, Collaboration Without Limitation, EtherFast, EtherSwitch, Event Center, Fast Step, Follow Me Browsing, FormShare, GigaDrive, HomeLink, Internet Quotient, IOS, iPhone, iQuick Study, IronPort, the IronPort logo, LightStream, Linksys, MediaTone, MeetingPlace, MeetingPlace Chime Sound, MGX, Networkers, Networking Academy, Network Registrar, PCNow, PIX, PowerPanels, ProConnect, ScriptShare, SenderBase, SMARTnet, Spectrum Expert, StackWise, The Fastest Way to Increase Your Internet Quotient, TransPath, WebEx, and the WebEx logo are registered trademarks of Cisco Systems, in the United States and certain other countries.

All other trademarks mentioned in this document or website are the property of their respective owners. The use of the word partner does not imply a partnership relationship between Cisco and any other company. (0812R)

Any Internet Protocol (IP) addresses and phone numbers used in this document are not intended to be actual addresses and phone numbers. Any examples, command display output, network topology diagrams, and other figures included in the document are shown for illustrative purposes only. Any use of actual IP addresses or phone numbers in illustrative content is unintentional and coincidental.

*Cisco Location Appliance Configuration Guide* © 2009 Cisco Systems, Inc. All rights reserved.

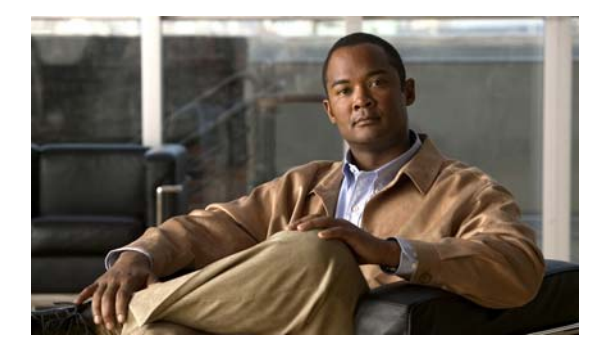

#### CONTENTS

| CHAPTER <b>1</b> | Overview 1-1                                                                         |
|------------------|--------------------------------------------------------------------------------------|
|                  | Location Appliance Functionality 1-2                                                 |
|                  | Viewing Location Data 1-3                                                            |
|                  | Event Notification 1-3                                                               |
|                  | Configuration and Administration 1-4                                                 |
|                  | Adding and Deleting Location Servers 1-4                                             |
|                  | Editing Location Server Properties 1-4                                               |
|                  | Managing Location Server Users and Groups 1-5                                        |
|                  | Location Server Synchronization 1-5                                                  |
|                  | Location Planning and Verification 1-5                                               |
|                  | Monitoring Capability 1-5                                                            |
|                  | Maintenance Operations 1-5                                                           |
|                  | System Compatibility 1-6                                                             |
|                  | Backwards Compatibility of Location Server Software 1-6                              |
| CHAPTER <b>2</b> | Adding and Deleting Location Servers 2-1                                             |
|                  | Adding a Location Appliance to Cisco WCS 2-2                                         |
|                  | Deleting Location Servers from the Cisco WCS Database 2-4                            |
| CHAPTER <b>3</b> | Synchronizing Location Servers with Cisco Wireless LAN Controllers and Cisco WCS 3-1 |
|                  | Synchronizing Cisco WCS and Location Servers 3-2                                     |
|                  | Associating a Location Server with a Controller <b>3-2</b>                           |
|                  | Setting and Verifying Timezone on a Controller <b>3-3</b>                            |
|                  | Synchronizing Cisco WCS and Location Servers 3-4                                     |
|                  | Configuring Automatic Location Service Database Synchronization <b>3-5</b>           |
|                  | Out-of-Sync Alarms <b>3-6</b>                                                        |
|                  | Viewing Synchronization Information <b>3-6</b>                                       |
|                  | Viewing Location Service Synchronization Status 3-6                                  |
|                  | viewing Location Service Synchronization History 3-7                                 |
| CHAPTER <b>4</b> | Configuring and Viewing System Properties 4-1                                        |
|                  | Configuring General Properties 4-2                                                   |
|                  | Modifying NMSP Parameters 4-2                                                        |

|                  | Viewing Active Sessions on a System 4-4                            |
|------------------|--------------------------------------------------------------------|
|                  | Viewing and Configuring Advanced Parameters 4-4                    |
|                  | Viewing Advanced Parameters Settings 4-4                           |
|                  | Configuring Advanced Parameters 4-5                                |
|                  | Configuring Logging Options 4-5                                    |
|                  | Configuring Advanced Parameters 4-6                                |
|                  | Initiating Advanced Commands 4-6                                   |
|                  | Rebooting or Shutting Down a System <b>4-6</b>                     |
|                  | Clearing the System Database <b>4-7</b>                            |
|                  | Defragmenting the Database <b>4-7</b>                              |
| CHAPTER <b>5</b> | Managing Location Server Users and Groups 5-1                      |
|                  | Managing Groups 5-2                                                |
|                  | Adding User Groups 5-2                                             |
|                  | Deleting User Groups 5-2                                           |
|                  | Changing User Group Name, Password or Permission <b>5-3</b>        |
|                  | Managing Users 5-3                                                 |
|                  | Adding Users 5.3                                                   |
|                  | Deleting Users 5.4                                                 |
|                  | Changing User Properties 5-4                                       |
|                  |                                                                    |
|                  |                                                                    |
|                  | Adding Host Access 5-5                                             |
|                  | Adding Host Access 5-5                                             |
|                  | Editing Host Access Records 5-6                                    |
|                  | Editing Host Access Records 5-7                                    |
| CHAPTER 6        | Configuring Event Notifications 6-1                                |
|                  | Working with Event Groups 6-2                                      |
|                  | Adding Event Groups 6-2                                            |
|                  | Deleting Event Groups 6-2                                          |
|                  | Adding, Deleting, and Testing Event Definitions 6-2                |
|                  | Adding an Event Definition 6-3                                     |
|                  | Deleting an Event Definition 6-6                                   |
|                  | Testing Event Definitions 6-6                                      |
|                  | Viewing Event Notification Summary 6-7                             |
|                  | Notifications Cleared 6-8                                          |
|                  | Enabling Notifications and Configuring Notification Parameters 6-8 |
|                  | Enabling Notifications 6-8                                         |
|                  |                                                                    |

|                  | Filtering Northbound Notifications 6-9                                       |
|------------------|------------------------------------------------------------------------------|
|                  | Configuring Notification Parameters 6-9                                      |
|                  | Notification Message Formats 6-11                                            |
|                  | Notification Formats in XML 6-11                                             |
|                  | Missing (Absence) Condition 6-12                                             |
|                  | In/Out (Containment) Condition 6-12                                          |
|                  | Distance Condition 6-13                                                      |
|                  | Battery Level 6-13                                                           |
|                  | Location Change 6-13                                                         |
|                  | Chokepoint Condition 6-14                                                    |
|                  | Emergency Condition 6-14                                                     |
|                  | Notification Formats in Text 6-14                                            |
|                  | LISCO VVLS AS A INOTIFICATION LISTENER 6-15                                  |
| CHAPTER <b>7</b> | Location Planning and Verification 7-1                                       |
|                  | Deployment Planning for Data, Voice, and Location 7-2                        |
|                  | Creating and Applying Calibration Models 7-3                                 |
|                  | Inspecting Location Readiness and Quality 7-7                                |
|                  | Inspecting Location Readiness Using Access Point Data 7-7                    |
|                  | Inspecting Location Quality Using Calibration Data 7-7                       |
|                  | Verifying Location Accuracy 7-8                                              |
|                  | Using the Location Accuracy Tool to Conduct Accuracy Testing 7-8             |
|                  | Using Scheduled Accuracy Testing to Verify Accuracy of Current Location 7-8  |
|                  | Using On-demand Accuracy Testing to Test Location Accuracy <b>7-10</b>       |
|                  | Using Chokepoints to Enhance Tag Location Reporting 7-11                     |
|                  | Adding Chokepoints to Cisco WCS 7-11                                         |
|                  | Removing Chokepoints from the WCS Database and Map 7-15                      |
|                  | Using Wi-Fi TDOA Receivers to Enhance Tag Location Reporting 7-16            |
|                  | Adding Wi-Fi TDOA Receivers to Cisco WCS 7-17                                |
|                  | Removing Wi-Fi TDOA Receivers from Cisco WCS and Maps 7-19                   |
|                  | Using Tracking Optimized Monitor Mode to Enhance Tag Location Reporting 7-19 |
|                  | Defining Inclusion and Exclusion Regions on a Floor <b>7-21</b>              |
|                  | Guidelines 7-21                                                              |
|                  | Defining an Inclusion Region on a Floor 7-21                                 |
|                  | Defining an Exclusion Region on a Floor <b>7-24</b>                          |
|                  | Defining a Rail Line on a Floor 7-26                                         |
|                  | Configuring a Location Template <b>7-28</b>                                  |
|                  | Verifying a NMSP Connection to a Location Server <b>7-31</b>                 |

|                  | Modifying Context-Aware Software Parameters 7-32         |
|------------------|----------------------------------------------------------|
|                  | Editing Tracking Parameters 7-32                         |
|                  | Editing Filtering Parameters 7-36                        |
|                  | Editing History Parameters 7-38                          |
|                  | Enabling Location Presence on a Location Server 7-38     |
|                  | Importing Asset Information 7-40                         |
|                  | Exporting Asset Information 7-40                         |
|                  | Editing Location Parameters 7-41                         |
|                  | Jan San San San San San San San San San S                |
| CHAPTER <b>8</b> | Monitoring Location Servers and Site 8-1                 |
|                  | Working with Alarms 8-2                                  |
|                  | Viewing Alarms 8-2                                       |
|                  | Assigning and Unassigning Alarms 8-3                     |
|                  | Deleting and Clearing Alarms 8-3                         |
|                  | Emailing Alarm Notifications 8-4                         |
|                  | Working with Events 8-4                                  |
|                  | Working with Logs 8-5                                    |
|                  | Configuring Logging Options 8-5                          |
|                  | Downloading Location Server Log Files 8-6                |
|                  | Generating Reports 8-6                                   |
|                  | Creating a Location Server Utilization Benort <b>9 6</b> |
|                  | Viewing Saved Utilization Charts • •                     |
|                  | Viewing Scheduled Utilization Runs 9                     |
|                  | Manitaring Location Carver Status                        |
|                  | Monitoring Location Server Status 8-9                    |
|                  | viewing Location Server Current Information 8-9          |
|                  | Monitoring Wireless Clients 8-10                         |
|                  | Monitoring Wireless Clients Using Maps 8-10              |
|                  | Monitoring Wireless Clients Using Search 8-12            |
|                  | Monitoring Tags 8-14                                     |
|                  | Monitoring Tags Using Maps 8-14                          |
|                  | Monitoring Tags Using Search 8-16                        |
|                  | Overlapping Tags 8-20                                    |
|                  | Monitoring Chokepoints 8-21                              |
|                  | Monitoring Wi-Fi TDOA Receivers 8-23                     |
|                  |                                                          |
| CHAPTER 9        | Performing Maintenance Operations 9-1                    |
|                  | Recovering Lost Password 9-2                             |
|                  | Recovering a Lost Root Password 9-2                      |

**Cisco Context-Aware Service Configuration Guide** 

| Backing Up and Restoring Location Server Data<br>Backing Up Location Server Historical Data | 9-2<br>9-3 |
|---------------------------------------------------------------------------------------------|------------|
| Restoring Location Server Historical Data 9                                                 | -3         |
| Enabling Automatic Location Data Backup                                                     | )-4        |
| Downloading Software to Location Servers9-4Manually Downloading Software9-5                 |            |
| Configuring NTP Server 9-6                                                                  |            |
| Defragmenting the Location Server Database 9-                                               | 7          |
| Rebooting the Location Server Hardware 9-8                                                  |            |
| Shutting Down the Location Server Hardware 9-                                               | 8          |
| Clearing the System Database 9-8                                                            |            |

I

Contents

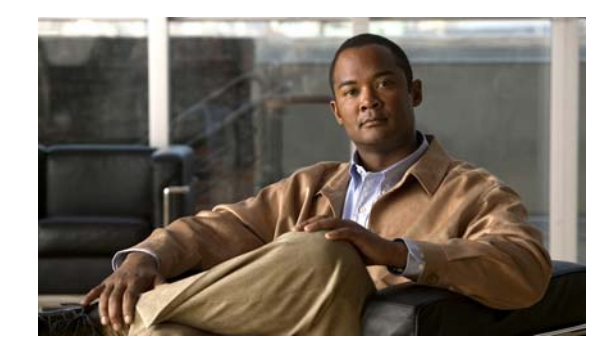

# CHAPTER

# **Overview**

This chapter describes the role of the location appliance within the Cisco Unified Wireless Network and its overall functionality.

This chapter contains the following sections:

- Location Appliance Functionality, page 1-2
- Viewing Location Data, page 1-3
- Event Notification, page 1-3
- Configuration and Administration, page 1-4
- Location Server Synchronization, page 1-5
- Location Planning and Verification, page 1-5
- Monitoring Capability, page 1-5
- Maintenance Operations, page 1-5
- System Compatibility, page 1-6

# **Location Appliance Functionality**

The Cisco Wireless Location Appliance is a component of the Cisco Unified Wireless Network (CUWN).

The location appliance uses Cisco wireless LAN controllers and Cisco Aironet lightweight access points to simultaneously track the physical location of up to 2,500 802.11 wireless devices. For those areas requiring very high fidelity and deterministic location, chokepoint-based notifications are supported for Cisco Compatible Extensions Wi-Fi tags.

Figure 1-1 illustrates the relationship of the location appliance with other components of the CUWN.

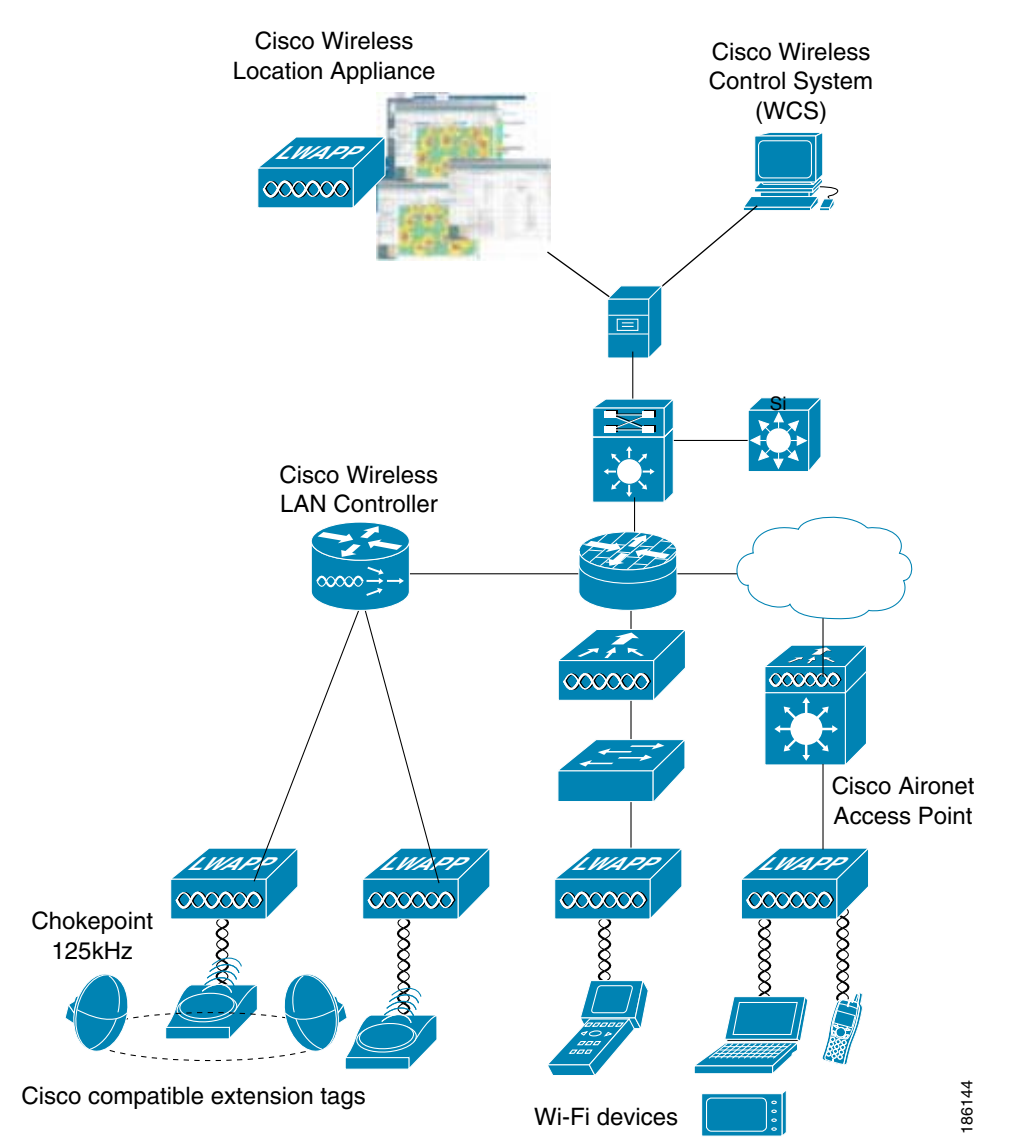

Figure 1-1 Cisco Unified Wireless Network

# **Viewing Location Data**

The collected location data can be viewed in GUI format in the Cisco Wireless Control System (WCS), the centralized WLAN management platform.

Note

However, before you can use Cisco WCS, initial configuration for the location server is required using a command-line (CLI) console session. Details are described in the *Cisco Wireless Location Appliance Getting Started Guide* at:

http://www.cisco.com/en/US/products/ps6386/prod\_installation\_guides\_list.html

After its installation and initial configuration is complete, the location server communicates with the Cisco wireless LAN controller to which it was assigned to collect operator-defined location data. You can then use the associated Cisco WCS server to communicate with each location server to transfer and display selected data.

You can configure location appliances to collect data for Cisco Wireless LAN Solution clients, rogue access points, rogue clients, mobile stations, and RFID asset tags at separate intervals. The interval frequency is a user-configurable setting.

# **Event Notification**

Location servers provide the functionality for sending event notifications to registered listeners over the following transport mechanisms:

- Simple Object Access Protocol (SOAP)
- Simple Mail Transfer Protocol (SMTP) mail
- Simple Network Management Protocol (SNMP)
- SysLog

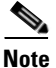

WCS can act as a listener receiving event notifications over SNMP. Without event notification, Cisco WCS and third-party applications will need to periodically request location information from location servers. (Figure 1-2).

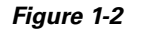

#### Pull Communication Model

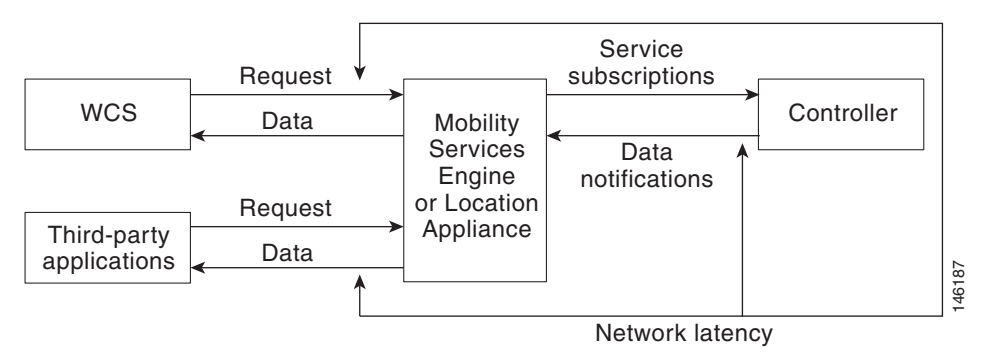

Γ

The pull communication model, however, is not suitable for applications that require more real-time updates to location information. For these applications, you can configure location servers to send event notifications (push) when certain conditions are met by the registered listeners.

### **Configuration and Administration**

You can use Cisco WCS to perform different configuration and administrative tasks, including adding and removing location servers, configuring location server properties, and managing users and groups as summarized below.

#### Adding and Deleting Location Servers

You can use Cisco WCS to add and delete location servers within the network. Refer to Chapter 2, "Adding and Deleting Location Servers" for configuration details.

#### **Editing Location Server Properties**

You can use Cisco WCS to configure the following parameters on the location appliance. Refer to Chapter 4, "Configuring and Viewing System Properties" for configuration details.

- General Properties: Enables you to assign a contact name, user name, password and HTTPS for the location appliance.
- Tracking Parameters: Enables you define which element locations you want to actively track (client stations, active asset tags; and rogue clients and access points), set limits on how many of a specific element you want to track, and disable tracking and reporting of ad hoc rogue clients and access points.
- Filtering Parameters: Enables you to define filters to exclude probing clients and elements based on their MAC addresses.
  - Probing clients are clients that are associated to another controller but whose probing activity causes them to be seen by another controller and counted as an element by the "probed" controller as well as its primary controller.
- History Parameters: Enables you to specify how often the location appliance collects historical data on client station, rogue access point, and asset tags from controllers to manage the amount of data stored on the location appliance hard drive.
- Advanced Parameters: Enables you to set the number of days events are kept, set session time out values, set an absent data interval cleanup interval and enable or disable Advanced Debug.
- Location Parameters: Enables you to specify whether the location server retains its calculation times and how soon the location server deletes its collected RSSI measurement times. It also enables you to apply varying smoothing rates to manage location movement of an element.
- NMSP Parameters: Enables you to modify Network Mobility Services Protocol (NMSP) parameters such as echo and neighbor dead intervals as well as response and retransmit periods. NMSP is the protocol that manages communication between the location server and the controller. Transport of telemetry, emergency, and chokepoint information between the location server and the controller is managed by this protocol.

#### **Managing Location Server Users and Groups**

You can use Cisco WCS to add, delete, and edit user session and user group parameters as well as add and delete host access records. Refer to Chapter 5, "Managing Location Server Users and Groups" for configuration details.

## **Location Server Synchronization**

To maintain accurate location information, you can use Cisco WCS to configure location servers so that they are synchronized with network design, event group, and controller elements. Cisco WCS provides you with two ways to synchronize these elements and locations servers: manual and automatic (auto-sync). Additionally, you need to set the time zone for the associated controller to ensure continued synchronization. Refer to Chapter 3, "Synchronizing Location Servers with Cisco Wireless LAN Controllers and Cisco WCS" for specifics.

## **Location Planning and Verification**

To plan and optimize access point deployment, you can use Cisco WCS to use either apply location readiness or calibration to examine location quality. Additionally, you can analyze the location accuracy of non-rogue and rogue clients and asset tags using testpoints on an area or floor map; and, use chokepoints to enhance location accuracy for tags.

To further refine location calculation, you can define those areas which should be included in location calculations (inclusion regions) and those areas that should not be included (exclusion regions). Rail areas which represent conveyors within a building can also be defined. Refer to Chapter 7, "Location Planning and Verification" for specifics.

# **Monitoring Capability**

You can use Cisco WCS to monitor alarms, events and logs generated by location servers. You can also monitor the status of location servers, clients, and tagged asset status. Additionally, you can generate a location server utilization report to determine CPU and memory utilization as well as counts for clients, tags, and rogue elements (access points and clients). Refer to Chapter 8, "Monitoring Location Servers and Site" for specifics.

### **Maintenance Operations**

You can use Cisco WCS to import and export asset location information, recover a password, back up the location server to a predefined FTP folder on any Cisco WCS server at defined intervals, and restore the location server data from that Cisco WCS Server. Other location server maintenance operations that you can perform include downloading new application code to all associated location server from any Cisco WCS server, a defragment the Cisco WCS database, restarting location servers, shutting down location servers, and clearing location server configurations. Refer to Chapter 9, "Performing Maintenance Operations" for specifics.

# **System Compatibility**

Note

Refer to the location appliance release notes for the latest system (controller, WCS, location appliance) compatibility information, feature support and operational notes for your current release at: http://www.cisco.com/en/US/products/ps6386/prod\_release\_notes\_list.html

### **Backwards Compatibility of Location Server Software**

Location server software is backwards compatible with the previous two location server releases. Therefore, you can only upgrade two releases forward. For example, you can directly upgrade from release 5.1 to 6.0 but you cannot directly upgrade to release 6.0 from releases 1.1, 1.2, 2.0, 2.1, 3.0, 3.1 or 4.0.

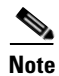

There is no release 3.2 or 5.0 for location appliances.

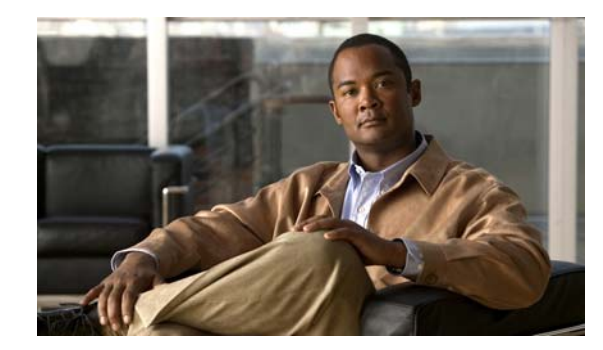

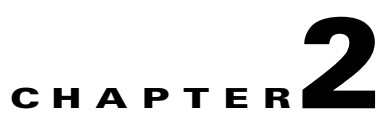

# **Adding and Deleting Location Servers**

This chapter describes how to add and delete location servers.

This chapter contains the following sections:

- Adding a Location Appliance to Cisco WCS, page 2-2
- Deleting Location Servers from the Cisco WCS Database, page 2-4

#### **REVIEW DRAFT-CISCO CONFIDENTIAL**

# Adding a Location Appliance to Cisco WCS

To add a location server to Cisco WCS, log into WCS and follow these steps:

- **Step 1** Verify that you can ping the location server that you want to add from the Cisco WCS server.
- **Step 2** Choose **Services > Mobility Services** to display the Mobility Services window.
- Step 3 From the Select a command drop-down menu (right-hand side), choose Add Location Server. Click Go.
- **Step 4** In the Device Name field, enter a name for the location server.
- **Step 5** In the IP Address field, enter the location server's IP address.
- **Step 6** (Optional) In the Contact Name field, enter the name of the location server administrator.
- Step 7 In the Username and Password fields, enter the username and password for the location server.The default username and password are both *admin*.

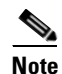

If you changed the username and password during the automatic installation script, enter those values here. If you did not change the default passwords, Cisco strongly recommends that you run the automatic installation script and change the username and password.

**Step 8** In the Port field, enter the port number used by the location server. The default port is 8001.

The following ports are active on the location server:

- tcp 22: SSH port
- tcp 6100: Virtual frame buffer
- tcp 8001: Location server port
- udp 123: NTPD port (open after NTP configuration)
- udp 32768: Location internal port
- **Step 9** Check the HTTPS enable check box to allow communication between the location server and Cisco WCS. Uncheck the check box to disable HTTPS.

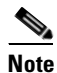

Communication between the location server and third-party applications is done over HTTP. To operate over HTTP, leave the HTTPS enable check box unchecked.

Step 10 Click Save.

Cisco WCS searches for the location server and adds it to the Cisco WCS database.

**Step 11** Go back to the Mobility Services window and click **Refresh** (top right). Verify that the location server that you have just added appears in the window.

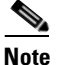

Cisco WCS does not allow you to add a location server that already exists in the WCS database.

#### **REVIEW DRAFT-CISCO CONFIDENTIAL**

# Note

After adding a new location server, you can synchronize network designs (campus, building, and outdoor maps) and event groups on the local location server with Cisco WCS. You can also choose to synchronize the location server with a specific controller, You can do this synchronization immediately after adding a new system or at a later time. To synchronize the local and Cisco WCS databases, continue to "Viewing Synchronization Information" section on page 3-6.

#### **REVIEW DRAFT-CISCO CONFIDENTIAL**

# **Deleting Location Servers from the Cisco WCS Database**

To delete location servers from the Cisco WCS database, follow these steps:

| Step 1 | In Cisco WCS, choose Services > Mobility Services.                                                           |
|--------|----------------------------------------------------------------------------------------------------|
| Step 2 | Select the server or servers to be deleted by checking the corresponding check box(es).                      |
| Step 3 | From the Select a command drop-down menu (right-hand side), choose Delete Service(s). Click Go.              |
| Step 4 | Click <b>OK</b> to confirm that you want to delete the selected location server from the Cisco WCS database. |
| Step 5 | Click Cancel to stop deletion.                                                                               |

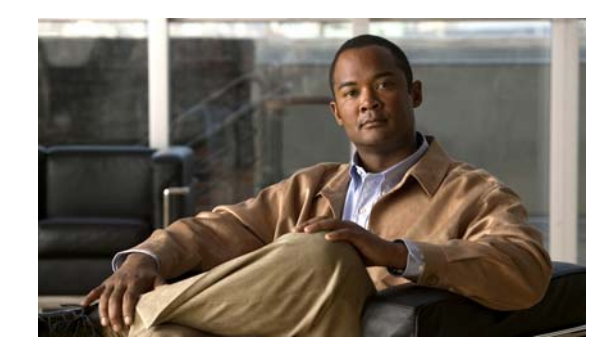

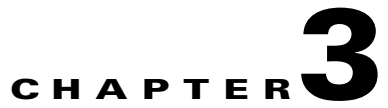

# Synchronizing Location Servers with Cisco Wireless LAN Controllers and Cisco WCS

This chapter describes how to synchronize Cisco wireless LAN controllers and Cisco WCS with locations servers.

This chapter contains the following sections:

- Synchronizing Cisco WCS and Location Servers, page 3-2
- Viewing Synchronization Information, page 3-6

### Synchronizing Cisco WCS and Location Servers

This section describes how to synchronize controllers, WCS and location servers manually and automatically.

Before a location server can collect any data, you must do two things:

- 1. Associate the server with a controller and synchronize them using Cisco WCS. Refer to the "Associating a Location Server with a Controller" section on page 3-2.
- 2. Verify that the timezone is set on the associated controller. Refer to the "Setting and Verifying Timezone on a Controller" section on page 3-3.

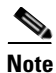

Be sure to verify software compatibility between the controller, Cisco WCS and the location server before synchronizing. Refer to the latest location server release note at the following link: http://www.cisco.com/en/US/products/ps6386/prod\_release\_notes\_list.html

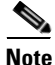

Communication between the location server and Cisco WCS and the controller is in universal time code (UTC). Configuring NTP on each system provides devices with the UTC time. The location server and its associated controllers must be mapped to the same NTP server and the same Cisco WCS server. An NTP server is required to automatically synchronize time between the controller, Cisco WCS, and the location server.

#### Associating a Location Server with a Controller

Before a location server can collect any data, you must associate the server with a controller and synchronize them using Cisco WCS. After the initial synchronization, you can resynchronize the controllers and location servers at any time.

Note

Controller names must be unique for synchronizing with location servers. If you have two controllers with the same name, only one will be synchronized.

To associate and synchronize a location server and a controller, follow these steps:

- **Step 1** Choose **Services > Synchronize Services** to display the Synchronize Cisco WCS and Server(s) window.
- **Step 2** Select the **Controllers** tab.

Cisco WCS displays a list of possible controllers.

- **Step 3** To associate a location server with a controller, click the corresponding **Assign** link of that server.
- **Step 4** In the controllers dialog box that appears, check the check box of each controller that you want the location server to be associated. Click **OK** when selection is complete.

A red asterisk (\*) appears next to the Assign link. To undo assignments, click **Reset**. To go back to the Mobility Services window without making any changes, click **Cancel**.

#### **Step 5** Click **Synchronize** to update the Cisco WCS and location server databases.

When the Cisco WCS and location server databases are synchronized, a green two-arrow icon appears in the Sync. Status column of every synchronized controller entry.

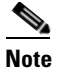

To disassociate a controller from a location server, click the Assign link next to the location server. In the controllers dialog box that appears, uncheck the appropriate check box for each controller. Click **OK** and then click **Synchronize**.

#### Setting and Verifying Timezone on a Controller

For controller releases 4.2 and greater, if a location server (release 3.1 or greater) is installed in your network, it is mandatory that the time zone be set on the controller to ensure proper synchronization between the two systems; and, a highly recommended setting in networks that do not have location servers.

Universal Time Code (UTC) is used as the standard for setting the system time zone for the controller.

You can automatically set the time zone during initial system setup of the controller or manually set it on a controller already installed in your network.

Follow these steps to manually set the time and time zone on an existing controller in your network using the CLI:

**Step 1** Configure the current local time in UTC on the controller by entering the following commands.

```
(Cisco Controller) >config time manual 09/07/09 16:00:00
(Cisco Controller) >config end
```

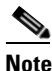

When setting the time, the current local time is entered in terms of UTC and as a value between 00:00 and 24:00. For example, if it is 8 AM Pacific Standard Time (PST) in the US, you enter 16:00 (4 PM PST) as the PST time zone is 8 hours behind UTC.

**Step 2** Verify that the current local time is set in terms of UTC by entering the following command.

```
(Cisco Controller) >show time
Time..... Fri Sep 7 16:00:02 2009
Timezone delta..... 0:0
```

**Step 3** Set the local time zone for the system by entering the following commands.

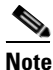

When setting the time zone, you enter the time difference of the local current time zone with respect to UTC (+/-). For example, Pacific Standard Time (PST) in the United States (US) is 8 hours behind UTC time. Therefore, it is entered as -8.

(Cisco Controller) >config time timezone -8 (Cisco Controller) >config end

**Step 4** Verify that the controller displays the current local time with respect to the local time zone rather than in UTC by entering the following command.

(Cisco Controller) >show time Time..... Fri Sep 7 08:00:26 2009 Timezone delta..... -8:0 <u>Note</u>

The time zone delta parameter in the **show time** command displays the difference in time between the local time zone and UTC (8 hours). Prior to configuration, the parameter setting is 0.0.

#### Synchronizing Cisco WCS and Location Servers

After adding a location server to Cisco WCS, you add network designs (campus, building, and outdoor maps), event groups, or controller information (name and IP address) to the location server.

After the network designs are stored in the Cisco WCS and location server databases, you can re-synchronize the two databases at any time.

To synchronize Cisco WCS network designs with the location server, follow these steps:

**Step 1** Choose **Services > Synchronize Services** to display the Synchronize Cisco WCS and MSE(s) window.

**Step 2** Select the appropriate tab (network designs, controllers, or event groups).

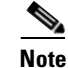

The Switches tab is not supported for the location server.

a. To assign a network design to a location server, click its corresponding Assign link.

Note

A network design might comprise a large campus with several buildings, each monitored by a different location server. Therefore, you might need to assign a single network design to multiple location servers.

In the Network Designs panel that appears, check the check box of each network design that you want to apply to the location server. Click **OK** when the selection is complete.

A red asterisk (\*) appears next to the Assign link. To undo assignments, click **Reset**. To go back to the Synchronize WCS and MSE(s) window without making any changes, click **Cancel**.

**b.** To associate a location server with a controller, click the **Assign** link for that location server.

In the Controllers panel that appears, check the check box next to each controller to which you want the location server associated. Click **OK**.

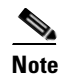

Controller names must be unique for synchronizing with a location server. If you have two controllers with the same name, only one controller synchronizes.

A red asterisk (\*) appears next to the Assign link. To undo assignments, click **Reset**. To go back to the Synchronize WCS and MSE(s) window without making any changes, click **Cancel**.

c. To assign an event group to a location server, click its corresponding Assign link.

In the Event Groups panel that appears, check the check box for each event group that you want to assign to the location server. Click **OK**.

A red asterisk (\*) appears next to the Assign link. To undo assignments, click **Reset**. To go back to the Synchronize WCS and Server(s) window without making any changes, click **Cancel**.

**Step 3** Click **Synchronize** to update the Cisco WCS and location server databases.

When the Cisco WCS and location server databases are synchronized, a green two-arrow icon appears in the Sync. Status column for each synchronized network design entry.

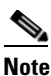

To unassign a network design from a location server, uncheck the server's check box in the Assign to servers dialog box and click **OK**. Then, click **Synchronize**. A two-arrow icon with a red circle appears in the Sync. Status column.

### **Configuring Automatic Location Service Database Synchronization**

Manual synchronization of WCS and location server databases is immediate. However, future deployment changes (such as changes to maps and access point positions) can yield incorrect location calculations and asset tracking until resynchronization reoccurs. To prevent out-of-sync conditions, use Cisco WCS to enable automatic synchronization. This policy ensures that synchronization between WCS and location service databases is triggered periodically and any related alarms are cleared.

To configure automatic synchronization, follow these steps:

- **Step 1** In Cisco WCS, choose **Administration > Background Tasks**.
- Step 2 Check the Mobility Service Synchronization check box.
- **Step 3** Click the **Mobility Service Synchronization** link and the Other Background Tasks > Mobility Service Synchronization window appears.
- **Step 4** To set the location server to send out-of-sync alerts, check the Out of Sync Alerts **Enable** check box.
- **Step 5** To enable automatic synchronization, check the Auto Synchronization **Enable** check box.

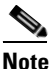

Automatic synchronization does not apply to elements (network designs, controllers, or event groups) that have not yet been assigned to a location server. However, out-of-sync alarms will still be generated for these unassigned elements. For automatic synchronization to apply to these elements, you need to manually assign them to a location server.

**Step 6** Enter the time interval in hours that the automatic synchronization is to be performed.

By default, auto-sync is disabled.

Step 7 Click Submit.

### **Out-of-Sync Alarms**

Out-of-sync alarms are of Minor severity (yellow), and are raised in response to the following conditions:

- Elements have been modified in Cisco WCS (the auto-sync policy will push these elements)
- Elements have been modified in location servers (the auto-sync policy will pull these elements)
- Elements other than controllers exist in the location server but not in Cisco WCS (the auto-sync policy will pull these elements)
- Elements have not been assigned to any location server (the auto-sync policy doesn't apply)

Out-of-sync alarms are cleared when the following occurs:

• Location server is deleted

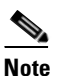

When you delete a location server, the out-of-sync alarms for that server are also deleted. In addition, if you delete the last available location server, the following alarm, *Elements not assigned to any location server* is also deleted.

- Elements are synchronized manually or automatically
- User manually clears the alarms (although the alarms may reappear in the future when the scheduled task is next executed)

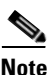

By default, out-of-sync alarms are enabled. You can disable them in Cisco WCS by choosing Administration > Scheduled Tasks, clicking the Mobility Service Synchronization link, unchecking the Auto Synchronization check box, and clicking Submit.

# **Viewing Synchronization Information**

This section describes how to view location service synchronization status and history.

#### **Viewing Location Service Synchronization Status**

You can use the Synchronize Servers command in Cisco WCS to view the status of network design, controller, and event group synchronization with location servers.

To view synchronization status, follow these steps:

- Step 1 In Cisco WCS, choose Services > Synchronize Services.
- Step 2 Select the Network Designs, Controllers, or Event Groups tab.

Depending on the command you have chosen, Cisco WCS displays a list of elements (network designs, controllers, or event groups). In the list, the Sync. Status column shows the synchronization status. A green two-arrow icon indicates that its corresponding element is synchronized with the specified location server. A gray two-arrow icon with a red circle indicates that its corresponding item is not synchronized with the location server.

### **Viewing Location Service Synchronization History**

You can view the location service synchronization history for the last 30 days. This is especially useful when automatic synchronization is enabled as alarms are automatically cleared. Synchronization history provides a summary of those cleared alarms.

To view synchronization history, follow these steps:

#### **Step 1** In Cisco WCS, choose **Services > Synchronization History**

**Step 2** Click the column headers to sort the entries.

In the Synchronization History window, the Sync Direction column indicates whether information is pushed to the location server or pulled by the location server. The Generated By column indicates whether the synchronization was manual or automatic.

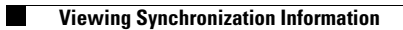

Cisco Location Appliance Configuration Guide

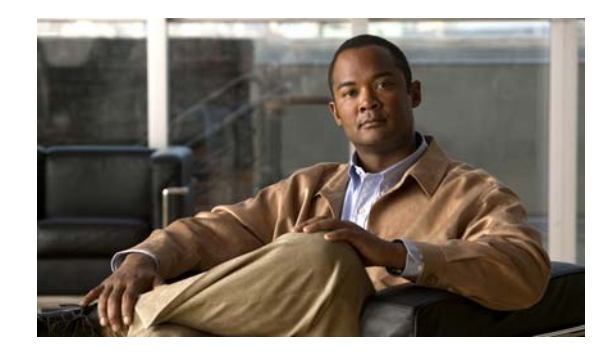

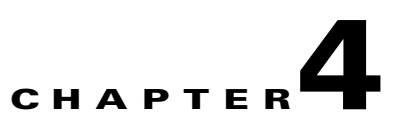

# **Configuring and Viewing System Properties**

This chapter describes how to configure and view system properties on the location server.

This chapter contains the following sections:

- Configuring General Properties, page 4-2
- Modifying NMSP Parameters, page 4-2
- Viewing Active Sessions on a System, page 4-4
- Viewing and Configuring Advanced Parameters, page 4-4

## **Configuring General Properties**

You can use Cisco WCS to edit the general properties of a location server such as contact name, user name, password, and HTTPS.

To edit the general properties of a location server, follow these steps:

- **Step 1** In Cisco WCS, choose **Services > Mobility Services** to display the Mobility Services window.
- **Step 2** Click the name of the location server you want to edit. A two-tabbed panel labeled with General and Performance appears.

**Note** If the General Properties window does not display by default, select **General Properties** from the **Systems** menu left panel.

**Step 3** Modify the parameters as appropriate in the **General** panel. Table 4-1 describes each parameter.

| Parameter    | Configuration Options                                                                |  |
|--------------|--------------------------------------------------------------------------------------|--|
| Contact Name | Enter a contact name for the location server.                                        |  |
| Username     | Enter the login user name for the Cisco WCS server that manages the location server. |  |
| Password     | Enter the login password for the Cisco WCS server that manages the location server.  |  |
| Port         | 8001                                                                                 |  |
|              | <b>Note</b> The following ports are in use on a location server in release 6.0:      |  |
|              | tcp 22: SSH port                                                                     |  |
|              | tcp 6100: Virtual frame buffer                                                       |  |
|              | tcp 8001: Location server port                                                       |  |
|              | udp 123: NTPD port (open after NTP configuration)                                    |  |
|              | udp 32768: Location internal port                                                    |  |
| HTTPS        | Enable this check box to communicate with Cisco WCS.                                 |  |

Table 4-1 General Properties

**Step 4** Click **Save** to update the Cisco WCS and location server databases.

# **Modifying NMSP Parameters**

Network Mobility Services Protocol (NMSP) is the protocol that manages communication between the location server and the controller. Transport of telemetry, emergency, and chokepoint information between the location server and the controller is managed by this protocol.

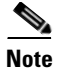

No change in the default parameter values is recommended unless the network is experiencing slow response or excessive latency.

- Telemetry, emergency and chokepoint information is only seen on controllers and Cisco WCS installed with release 4.1 software or later.
- The TCP port (16113) that the controller and the location server communicate over MUST be open (not blocked) on any firewall that exists between the controller and the location server.

To configure NMSP parameters, follow these steps:

- **Step 1** In Cisco WCS, choose **Services > Mobility Services.**
- Step 2 Click the name of the location server whose properties you want to edit.
- **Step 3** Choose **System > NMSP Parameters**. The configuration options appear.
- **Step 4** Modify the NMSP parameters as appropriate. Table 4-2 describes each parameter.

| Parameter              | Description                                                                                                    |  |
|------------------------|----------------------------------------------------------------------------------------------------|--|
| Echo Interval          | How frequently an echo request is sent from a location server to a controller. The default value is 15 seconds. Allowed values range from 1 to 120 seconds.                                                                    |  |
|                        | <b>Note</b> If a network is experiencing slow response, you can increase the values of the echo interval, neighbor dead interval and the response timeout values to limit the number of failed echo acknowledgements.          |  |
| Neighbor Dead Interval | The number of seconds that the location server waits for a successful echo response from the controller before declaring the neighbor dead. This timer begins when the echo request is sent.                                   |  |
|                        | The default values is 30 seconds. Allowed values range from 1 to 240 seconds.                                                                                                    |  |
|                        | <b>Note</b> This value must be at least two times the echo interval value.                                                                                                    |  |
| Response Timeout       | How long the location server waits before considering the pending<br>request as timed out. The default value is 1 second. Minimum value<br>is one (1). There is no maximum value.                                              |  |
| Retransmit Interval    | Interval of time that the location server waits between notification<br>of a response time out and initiation of a request retransmission. The<br>default setting is 3 seconds. Allowed values range from 1 to 120<br>seconds. |  |
| Maximum Retransmits    | The maximum number of retransmits that are sent in the absence of<br>a response to any request. The default setting is 5. Allowed<br>minimum value is zero (0). There is no maximum value.                                     |  |

Table 4-2 NMSP Parameters

**Step 5** Click **Save** to update the Cisco WCS and location server databases.

# **Viewing Active Sessions on a System**

You can view active user sessions on the location server.

For every session, Cisco WCS displays the following information:

- Session identifier
- IP address from which the location server is accessed
- Username of the connected user
- Date and time when the session started
- Date and time when the location server was last accessed
- How long the session was idle since it was last accessed

To view active user sessions, follow these steps:

Step 1 In Cisco WCS, choose Services > Mobility Services.
Step 2 Click the name of the location server on which you want to view active sessions.
Step 3 Choose System > Active Sessions.

## **Viewing and Configuring Advanced Parameters**

In Cisco WCS, at the Advanced Parameters window (Figure 4-1) you can both view general system level settings of the location server, and configure monitoring parameters.

- Refer to the "Viewing Advanced Parameters Settings" section on page 4-4 to review current system level settings of the advanced parameters.
- Refer to the "Configuring Advanced Parameters" section on page 4-5 to modify the current system level settings of the advanced parameters.

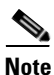

You can also initiate advanced commands such as a system reboot, a system shutdown, clearing the configuration file, and defragment the system database. Refer to the "Initiating Advanced Commands" section on page 4-6 for information on these commands and when they should be used

### **Viewing Advanced Parameters Settings**

To view the advanced parameter settings of the location server, follow these steps:

- Step 1 In Cisco WCS, choose Services > Mobility Services.
- **Step 2** Click the name of a location server to view its status.
- **Step 3** Choose **System > Advanced Parameters**. The following window appears (Figure 4-1).

| Monitor <b>v</b> Reports <b>v</b>                                                                                                    | Configure - Services - Administration -                                                                                                    | Tools - Help -                                                                                                    | 03c1. <u>1000</u>                                                                                                    | n tali bolinini. Tool           |
|----------------------------------------------------------------------------------------------------|----------------------------------------------------------------------------------------------------|----------------------------------------------------------------------------------------------------|----------------------------------------------------------------------------------------------------|---------------------------------|
| System                                                                                                    | Advanced Parameters: h-lb<br>Services > Mobility Services > System > A                                                                                                    | S<br>Ivanced Parameters                                                                                                    |                                                                                                    |                                 |
| General Properties     NMSP Parameters     Active Sessions     Advanced Parametee     Logs     Accounts     Status     Maintenance Context Aware Service | General Information           Product Name         Con           Version         6.0.           Started At         6/5.           Current Server Time         6/11.           Timezone         Ammethan Market           Hardware Restarts         59           Active Sessions         2 | Cisco I<br>ext Aware Service Pro<br>75.0 Ve<br>09 7:16 AM Se<br>/09 12:06 PM<br>rica/Los_Angeles Advan<br>Advan<br>Se                                                         | UDI<br>oduct Identifier (PID)<br>rrial Number (VID)<br>rrial Number (SN)<br>need Parameters<br>Jvanced Debug<br>umber of Days to keep Events<br>resion Timeout | S27E<br>C1300<br>QTFMHQ81700013 |
|                                                                                                    | Logging Options<br>Logging Level<br>Core Engine<br>Database<br>General<br>MSE/Location Servers<br>Object Manager<br>SNMP Mediation<br>XML Mediation<br>Asynchronous<br>NMSP Protocol                                                                                                    | Information :<br>Enable<br>Enable<br>Enable<br>Enable<br>Enable<br>Enable<br>Enable<br>Enable<br>Enable<br>Enable<br>Si<br>Definition<br>Enable<br>Enable<br>Enable<br>Enable | nced Commands<br>Reboot Hardware<br>Juutdown Hardware<br>Clear Configuration<br>efragment Database                                                             |                                 |

Figure 4-1 System > Advanced Parameters

### **Configuring Advanced Parameters**

On the Advanced Parameters window, you can use Cisco WCS:

- To specify the logging level and types of messages to log.
   Refer to the "Configuring Logging Options" section on page 4-5.
- To set how long events are kept, how long before a session time-outs, interval between data clean ups, and enable or disable advanced debug level messages in the logs.

Refer to the "Configuring Advanced Parameters" section on page 4-6.

#### **Configuring Logging Options**

You can use Cisco WCS to specify the logging level and types of messages to log.

To configure logging options, follow these steps:

| Step 1 | In Cisco WCS, choose Services > Mobility Services.                                                                  |  |
|--------|----------------------------------------------------------------------------------------------------|--|
| Step 2 | Click the name of the location server that you want to configure.                                                   |  |
| Step 3 | Choose <b>System &gt; Advanced Parameters</b> . The advanced parameters for the selected location server appears.   |  |
| Step 4 | Scroll down to the Logging Options section and choose the appropriate option from the Logging Level drop-down menu. |  |
|        | There are four logging options: Off, Error, Information, and Trace.                                                 |  |

| Use <b>Error</b> and <b>Trace</b> only when directed to do so by Cisco Technical Assistance Center (TAC) personnel. |
|----------------------------------------------------------------------------------------------------|
| Check the <b>Enabled</b> check box next to each item listed in that section to begin logging of its events.         |
| Click <b>Save</b> to apply your changes.                                                                            |
|                                                                                                    |

#### **Configuring Advanced Parameters**

You can use Cisco WCS to set how long events are kept, how long before a session time-outs, interval between data clean ups and enable or disable advanced debug level messages in the logs.

To configure advanced parameters, follow these steps:

- **Step 1** In Cisco WCS, choose **Services > Mobility Services**.
- **Step 2** Click the name of the location server that you want to configure.
- **Step 3** Choose **System > Advanced Parameters**. The advanced parameters for the selected location server appears.
- **Step 4** In the Advanced Parameters section, make the appropriate changes. Table 4-3 describes the parameters.

Table 4-3 Advanced Parameters

| Parameter                     | Configuration Options                                                                                                    |
|-------------------------------|----------------------------------------------------------------------------------------------------|
| Advanced debug                | Check the check box to enable advanced debug.<br>This enables reporting of advanced debug level<br>messages to the log files. |
| Number of days to keep events | Enter the number of days that events are kept in the event table. Default value is 2.                                         |
| Session time-out (minutes)    | Enter the number of minutes a Cisco WCS or<br>client session can remain inactive before it times<br>out. Default value is 30. |

## **Initiating Advanced Commands**

You can initiate a system reboot or shutdown, clear the system configuration or defragment a database by clicking the appropriate button on the Advanced Parameters page.

#### **Rebooting or Shutting Down a System**

To reboot or shutdown a location server, follow these steps:

| Step 1 | In Cisco | WCS, | choose | Services > | <ul> <li>Mobility</li> </ul> | Services. |
|--------|----------|------|--------|------------|------------------------------|-----------|
|--------|----------|------|--------|------------|------------------------------|-----------|

**Step 2** Click the name of a location server you want to reboot or shutdown.

- Step 3 Choose System > Advanced Parameters.
- **Step 4** In the Advanced Commands section of the window (right), click the appropriate button (**Reboot** Hardware or Shutdown Hardware).

Click **OK** in the confirmation pop-up window to initiate either the reboot or shutdown process. Click **Cancel** to stop the process.

#### **Clearing the System Database**

To clear the database of a location server, follow these steps:

- **Step 1** In Cisco WCS, choose **Services > Mobility Services.**
- **Step 2** Click the name of a location server for which you want to clear its database.
- Step 3 Choose System > Advanced Parameters.
- **Step 4** In the Advanced Commands section of the window (right), click the **Clear Configuration** button.

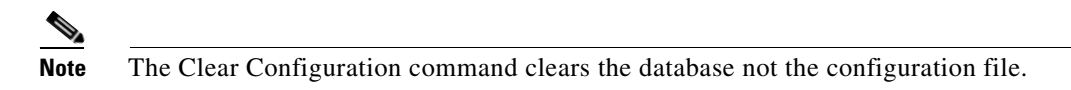

Click **OK** in the confirmation pop-up window to clear the location server database. Click **Cancel** to stop the process.

#### **Defragmenting the Database**

To defragment the location server database, follow these steps:

- **Step 1** In Cisco WCS, choose **Services > Mobility Services.**
- **Step 2** Click the name of a location server for which you want to defragment its database.
- **Step 3** Choose **System > Advanced Parameters**.
- Step 4In the Advanced Commands section of the window (right), click the Defragment Database button.Click OK in the confirmation pop-up window to initiate the process. Click Cancel to stop the process.

Γ

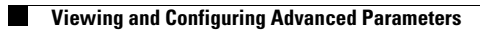

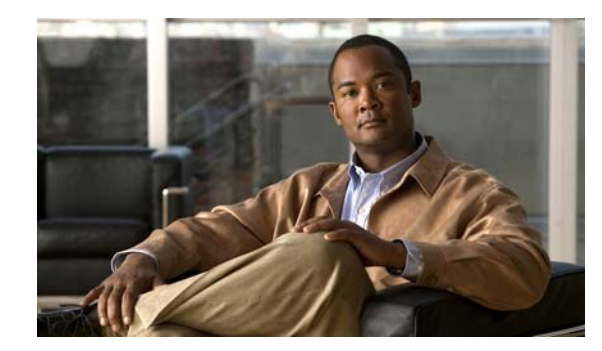

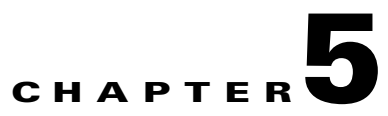

# **Managing Location Server Users and Groups**

This chapter describes how to configure and manage users, groups, and host access.

This chapter contains the following sections:

- Managing Groups, page 5-2
- Managing Users, page 5-3
- Managing Host Access, page 5-5

# **Managing Groups**

This section describes how to add, delete, and edit user groups.

#### **Adding User Groups**

To add a user group to a location server, follow these steps:

| Step 1 | In Cisco WCS, choose Services > Mobility Services.                   |  |  |  |  |
|--------|----------------------------------------------------------------------|--|--|--|--|
| Step 2 | Click the name of the location server you want to edit.              |  |  |  |  |
| Step 3 | Choose System > Accounts > Groups.                                   |  |  |  |  |
| Step 4 | Select Add Group from the Select a command drop-down menu. Click Go. |  |  |  |  |
| Step 5 | Enter the name of the group in the Group Name field.                 |  |  |  |  |
| Step 6 | Select a permission level from the Permission drop-down menu.        |  |  |  |  |
|        | There are three permissions levels to choose from:                   |  |  |  |  |
|        | Read Access                                                          |  |  |  |  |
|        | • Write Access                                                       |  |  |  |  |
|        | • Full Access (required for Cisco WCS to access location servers)    |  |  |  |  |
| Step 7 | Click Save to add the new group to the location server.              |  |  |  |  |

Caution

Group permissions override individual user permissions. For example, if you give a user full access and add that user to a group with read access, that user will not be able to configure location server settings.

#### **Deleting User Groups**

To delete user groups from a location servers, follow these steps:

- **Step 1** In Cisco WCS, choose **Services > Mobility Services**.
- **Step 2** Click the name of the location server you want to edit.
- **Step 3** Choose **System > Accounts > Groups**.
- **Step 4** Check the check box(es) of the group(s) that you want to delete.
- Step 5 Select Delete Group from the Select a command drop-down menu. Click Go.
- **Step 6** Click **OK** to confirm that you want to delete the selected group(s).
### **Changing User Group Name, Password or Permission**

To change user group permissions, follow these steps:

- **Step 1** In Cisco WCS, choose **Services > Mobility Services**.
- **Step 2** Click the name of the location server you want to edit.
- **Step 3** Choose **System > Accounts > Groups**.
- **Step 4** Click the name of the group you want to edit.
- **Step 5** Modify the group name, password or permission (access) level as appropriate.
- **Step 6** Click **Save** to apply your change.

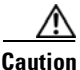

Group permissions override individual user permissions. For example, if you give a user full access permission and add that user to a group with read access permission, that user will not be able to configure location server settings.

## **Managing Users**

This section describes how to add, delete, and edit users to location servers. It also describes how to view active user sessions.

### **Adding Users**

To add a users to a location server, follow these steps:

- **Step 1** In Cisco WCS, choose **Services > Mobility Services**.
- **Step 2** Click the name of the location server you want to edit.
- **Step 3** Choose **System > Accounts > Users**.
- Step 4 Select Add User from the Select a command drop-down menu. Click Go.
- **Step 5** Enter the username in the Username field.
- **Step 6** Enter a password in the Password field.
- **Step 7** Enter the name of the group to which the user belongs in the Group Name field.

| <b>8</b> ( | Select a permission level from the Permission drop-down menu.                                                                                                    |  |  |  |
|------------|----------------------------------------------------------------------------------------------------|--|--|--|
|            | There are three permission levels to choose from: Read Access, Write Access, and Full Access (required for Cisco WCS to access location servers).                                                                                          |  |  |  |
| <u>۱</u>   |                                                                                                    |  |  |  |
| on         | Group permissions override individual user permissions. For example, if you give a user full access permission and add that user to a group with read access permission, that user will not be able to configure location server settings. |  |  |  |
| 9 9        | Click <b>Save</b> to add the new user to the location server.                                                                                                    |  |  |  |

## **Deleting Users**

To delete a user from a location server, follow these steps:

| Step 1 | In Cisco WCS, choose Services > Mobility Services.                     |
|--------|------------------------------------------------------------------------|
| Step 2 | Click the name of the location server you want to edit.                |
| Step 3 | Click System > Accounts > Users.                                       |
| Step 4 | Check the check box(e)s of the user(s) that you want to delete.        |
| Step 5 | Select Delete User from the Select a command drop-down menu. Click Go. |
| Step 6 | Click <b>OK</b> to confirm that you want to delete the selected users. |
|        |                                                                        |

## **Changing User Properties**

To change user properties, follow these steps:

| Step 1 | In Cisco WCS, choose Services > Mobility Services.                           |
|--------|------------------------------------------------------------------------------|
| Step 2 | Click the name of the location server you want to edit.                      |
| Step 3 | Choose System > Accounts > Users.                                            |
| Step 4 | Click the name of the group that you want to edit.                           |
| Step 5 | Make the desired changes to the Password, Group Name, and Permission fields. |
| Step 6 | Click Save to apply your change.                                             |
|        |                                                                              |

### **Viewing Active User Sessions**

To view active user sessions, follow these steps:

- **Step 1** In Cisco WCS, choose **Services > Mobility Services**.
- **Step 2** Click the name of the location server you want to edit.

#### Step 3 Choose System > Active Sessions.

Cisco WCS displays a list of active location server sessions. For every session, Cisco WCS displays the following information:

- Session identifier
- IP address from which the location server is accessed
- Username of the connected user
- Date and time when the session started
- Date and time when the location server was last accessed
- How long the session was idle since it was last accessed

## **Managing Host Access**

This section describes how to add, delete, and edit host access records.

### **Adding Host Access**

You can use Cisco WCS to add host access records to the location server database. Using host access records, you can control which hosts have access to the location server and when. You can also control access preference by assigning priorities to host access.

To add a new host access record, follow these steps:

- Step 1 In Cisco WCS, choose Services > Mobility Services.
- **Step 2** Click the name of the location server you want to edit.
- Step 3 Choose Accounts > Host Access.
- **Step 4** Select **Add Host Access** from the Select a command drop-down menu. Click **Go**.

|   | IP Address/Netmask                                                                             | Description                                                         |  |  |
|---|------------------------------------------------------------------------------------------------|---------------------------------------------------------------------|--|--|
|   | 120.10.0.0/8                                                                                   | Specifies hosts on a class A subnet (120.x.x.x).                    |  |  |
|   | 120.10.0.0/16         Specifies hosts on a class B subnet (120.10.x.x).                        |                                                                     |  |  |
|   | 120.10.223.0/16         Specifies hosts on a class C subnet (120.10.223.x).                    |                                                                     |  |  |
|   | 120.10.223.10/32                                                                               | Specifies one host (120.10.223.10).                                 |  |  |
| ; | To allow host access, ch                                                                       | eck the <b>Enable</b> check box of the Permit field.                |  |  |
| • | To deny host access, do                                                                        | not check the <b>Enable</b> check box.                              |  |  |
| , | Enter a priority number from 0 to 99999 in the Priority field.                                 |                                                                     |  |  |
|   | Hosts with high priority                                                                       | have access preference over hosts with low priority.                |  |  |
| 3 | Enter the time of day when the host may access the location server in the Start Access fields. |                                                                     |  |  |
|   | In the Hrs. field, enter a                                                                     | value from 0 to 23. In the Mins. field, enter a value from 0 to 59. |  |  |
| ) | Enter the time of day when host access ends in the End Access fields.                          |                                                                     |  |  |
|   | In the Hrs. field, enter a                                                                     | value from 0 to 23. In the Mins. field, enter a value from 0 to 59. |  |  |
| 0 | Click <b>Save</b> to add the new host access to the location server.                           |                                                                     |  |  |

**Step 5** Enter the IP address and netmask of the host using the *ddd.ddd.ddd.ddd/dd* format. Following are examples of IP address and netmask entries:

## **Deleting Host Access Records**

To delete a host access record, follow these steps:

| In Cisco WCS, choose Services > Mobility Services.                                   |
|--------------------------------------------------------------------------------------|
| Click the name of the location server you want to edit.                              |
| Choose Accounts > Host Access.                                                       |
| Check the check box(es) of the host access record(s) that you want to delete.        |
| Select Delete Host Access from the Select a command drop-down menu. Click Go.        |
| Click <b>OK</b> to confirm that you want to delete the selected host access records. |

## **Editing Host Access Records**

To edit a host access record, follow these steps:

- **Step 1** In Cisco WCS, choose **Services > Mobility Services**.
- **Step 2** Click the name of the location server you want to edit.
- Step 3 Click Accounts > Host Access.
- Step 4 Click the IP and mask address of the host access record that you want to modify.
- **Step 5** Make the required changes to the Permit, Priority, Start Access, and End Access fields.
- **Step 6** Click **Save** to apply your changes.

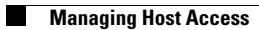

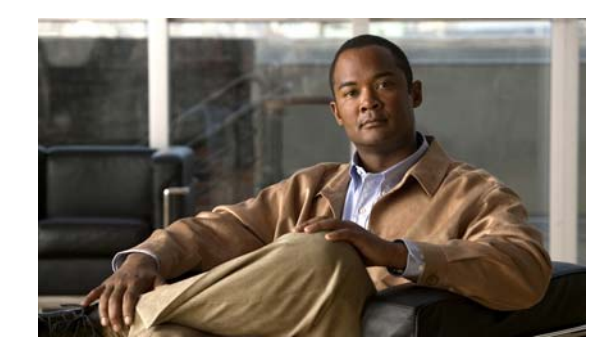

# CHAPTER **6**

## **Configuring Event Notifications**

Event notification is a feature that enables you to define conditions that cause the location server to send notifications to the listeners that you have specified in Cisco WCS. This chapter describes how to define events and event groups, and how to configure event notification parameters. It also describes how to view event notification summaries.

This chapter contains the following sections:

- Working with Event Groups, page 6-2
- Adding, Deleting, and Testing Event Definitions, page 6-2
- Viewing Event Notification Summary, page 6-7
- Enabling Notifications and Configuring Notification Parameters, page 6-8
- Notification Message Formats, page 6-11

## **Working with Event Groups**

This section describes how to add and delete event groups.

## **Adding Event Groups**

To manage events more efficiently, you can use Cisco WCS to create event groups. Event groups help you organize your event definitions.

To add an event group, follow these steps:

| Step 1 | In Cisco WCS, choose Services > Context Aware Notifications.                |  |  |
|--------|-----------------------------------------------------------------------------|--|--|
| Step 2 | Choose Notification Settings (left- panel).                                 |  |  |
| Step 3 | From the Select a command drop-down menu, select Add Event Group, Click Go. |  |  |
| Step 4 | Enter the name of the group in the Group Name field.                        |  |  |
| Step 5 | Click Save.                                                                 |  |  |
|        | The new event group appears in the Event Settings window.                   |  |  |

### **Deleting Event Groups**

To delete an event group, follow these steps:

| Step 1 | In Cisco WCS, choose Services > Context Aware Notifications                                           |
|--------|----------------------------------------------------------------------------------------------------|
| Step 2 | Select the event group to delete by checking its corresponding check box.                             |
| Step 3 | From the Select a command drop-down menu, select <b>Delete Event Group(s)</b> , and click <b>Go</b> . |
| Step 4 | In the panel that appears, click <b>OK</b> to confirm deletion.                                       |
| Step 5 | Click Save.                                                                                           |
|        |                                                                                                    |

## Adding, Deleting, and Testing Event Definitions

An event definition contains information about the condition that caused the event, the assets to which the event applies, and the event notification destinations. This section describes how to add, delete, and test event definitions.

## Adding an Event Definition

Cisco WCS enables you to add definitions on a per-group basis. Any new event definition must belong to a particular group.

To add an event definition, follow these steps:

#### In Cisco WCS, choose Services > Context Aware Notifications. Step 1

- Step 2 Choose Settings (left panel).
- Step 3 Click the name of the group to which you want to add the event. An event settings summary window appears for the specific event group listing all defined event definitions.
- Step 4 From the Select a command drop-down menu, select Add Event Definition and click GO.
- Enter a name for the event definition and click Save. Step 5
- Step 6 At the Conditions tab, add one or more conditions. For each condition you add, specify the rules for triggering an event notification.

For example, to keep track of heart monitors in a hospital, you can add three rules to generate an event notification if the heart monitor is missing for two hours, if the heart monitor moves out of the second floor, or if the heart monitor enters a specific coverage area within a floor.

To add a condition, follow these steps:

- **a.** Click **Add** to add a condition that triggers this event.
- b. In the Add/Edit Condition dialog box, follow these steps:
  - 1. Choose a condition type from the Condition Type drop-down menu.
  - 2. In the Trigger If field, follow these steps:

If you chose **Missing** from the Condition Type drop-down menu, enter the number of minutes after which a missing asset event is generated. For example, if you enter 10 in this field, the location server generates a missing asset event if the location server has not located the asset for more than 10 minutes. Proceed to Step c.

If you chose **In/Out** from the Condition Type drop-down menu, select **Inside of** or **Outside of**, then click Select Area to select the area to monitor for assets going into it or out of it. In the Select dialog box, choose the area to monitor, then click **Select**. The area to monitor could be an entire campus, building within a campus, a floor in a building, or a coverage area (you can define a coverage area using the map editor). For example, to monitor part of a floor in a building, choose a campus from the Campus drop-down menu, choose a building from the Building drop-down menu, and choose the area to monitor from the Floor Area drop-down menu. Then click Select. Proceed to Step c.

If you chose **Distance** from the Condition Type drop-down menu, enter the distance in feet that will trigger an event notification if the monitored asset moves beyond the specified distance from a designated marker, then click **Select Marker**. In the Select dialog box, select the campus, building, floor, and marker from the corresponding drop-down menus and click Select. For example, if you add a marker to a floor plan and set the distance in the Trigger If field to 60 feet, an event notification will be generated if the monitored asset moves 73 feet away from the marker. Proceed to Step c.

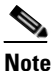

You can create markers and coverage areas using the Map Editor. When you create marker names, make sure they are unique across the entire system.

If you chose **Battery Level** from the Condition Type drop-down menu, check the box next to the appropriate battery level (low, medium, normal) that will trigger an event. Proceed to Step c.

If you chose Location Change from the Condition Type drop-down menu, proceed to Step c.

If you chose **Emergency** from the Condition Type drop-down menu, click the button next to the appropriate emergency (any, panic button, tampered, detached, unknown) that will trigger an event. Proceed to Step c.

If you chose **Chokepoint** from the Condition Type drop-down menu. There is only one trigger condition and it is displayed by default. No configuration is required. Proceed to Step c.

| Note |
|------|

For chokepoints you must select the chokepoint after you add the condition. See directions in the note after sub-step e.

**c.** From the Apply To drop-down menu, choose the type of asset (Any, Clients, Tags, Rogue APs, or Rogue Clients) for which an event will be generated if the trigger condition is met.

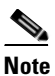

Emergency and chokepoint events apply only to tags (Cisco CX v.1 compliant).

**d.** From the Match By drop-down menu, choose the matching criteria (MAC Address, Asset Name, Asset Group, or Asset Category), the operator (**Equals** or **Like**) from the drop-down menu, and enter the relevant text for the selected Match By element.

Following are examples of asset matching criteria that you can specify:

- If you choose MAC Address from the Match By drop-down menu, choose Like from the Operator drop-down menu, and enter 12:12, the event condition applies to elements whose MAC address starts with 12:12.
- e. Click Add to add the condition you have just defined.

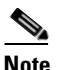

If you are defining a chokepoint, you must select the chokepoint after you add the condition.

To select a chokepoint, do the following:

- 1. Click Select Chokepoint. An entry panel appears.
- 2. Select Campus, Building and Floor from the appropriate drop-down menus.
- **3**. Select a Chokepoint from the menu that appears.

You are returned to the Add/Edit Condition panel and the location path (*Campus > Building > Floor*) for the chokepoint auto-populates the field next to the Select Checkpoint button.

- **Step 7** At the Destination and Transport tab, follow these steps to add one or more destinations to receive event notifications and configure the transport settings:
  - a. To add a new destination, click Add New.
  - **b.** Enter the IP address of the system that will receive event notifications, and click **OK**.

The recipient system must have an event listener running to process notifications. By default, when you create an event definition, Cisco WCS adds its IP address as the a destination.

- **c.** To select a destination to send event notifications to, highlight one or more IP addresses in the box on the right, and click **Select** to add the IP addresses to the box on the left.
- d. In the Message Format field, select XML or Plain Text to specify the message format.

If you select WCS as the destination of event notifications, you must select the XML format.

- e. Choose one of the following transport types from the Transport Type drop-down menu:
  - SOAP—Specifies Simple Object Access Protocol, a simple XML protocol, as the transport type for sending event notifications. Use SOAP to send notifications over HTTP/HTTPS and to be processed by web services on the destination.

If you choose **SOAP**, specify whether to send notifications over HTTPS by checking its corresponding check box. If you don't, HTTP is used. Also, enter the destination port number in the Port Number field.

- Mail—Use this option to send notifications via email.

If you choose **Mail**, you need to choose the protocol for sending the mail from the Mail Type drop-down menu. You also need to enter the following information: username and password (if Authentication is enabled), name of the sender, prefix to add to the subject line, email address of recipient, and a port number if necessary.

 SNMP—Use Simple Network Management Protocol, a very common technology for network monitoring used to send notifications to SNMP-capable devices.

If you choose **SNMP**, enter the SNMP community string in the SNMP Community field and the port number to send notifications to in the Port Number field.

 SysLog—Specifies the system log on the destination system as the recipient of event notifications.

If you choose **SysLog**, enter the notification priority in the Priority field, the name of the facility in the Facility field, and the port number on the destination system in the Port Number field.

- f. To enable HTTPS, check the Enable check box next to it.
- g. Port Number auto-populates when HTTPS is enabled.
- h. Click Add.
- **Step 8** Under the General tab, follow these steps:
  - **a.** Enable event generation (disabled by default) by checking the **Enabled** check box for the Admin Status field.
  - **b.** Set the event priority by choosing a number from the Priority drop-down menu. Zero is highest.

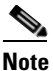

An event definition with higher priority is serviced before event definitions with lower priority.

**c.** Select the day(s) of the week you want to activate event notification by checking the box next to the day(s).

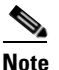

- If you want to continuously report events, select the **All the Time** option. In this case, there is no need to set start and end ranges for event notification. These options are not displayed.
- **d.** Select the time for starting the event notification by selecting the appropriate hour, minute and AM/PM options from the Apply From heading.

L

- **e.** Select the time for ending the event notification by selecting the appropriate hour, minute and AM/PM options from the Apply Until heading.
- f. Click Save.

### **Deleting an Event Definition**

To delete one or more event definitions from Cisco WCS, follow these steps:

| the <b>Settings</b> (left panel).<br>the name of the group from which you want to delete the event definition(s).                                    |
|----------------------------------------------------------------------------------------------------|
| the name of the group from which you want to delete the event definition(s).                                                                         |
|                                                                                                    |
| the event definition that you want to delete by checking its corresponding check box.                                                                |
| the Select a command drop-down menu, choose Delete Event Definition(s), and click GO.                                                                |
| <b>OK</b> to confirm that you want to delete the selected event definition(s).                                                                       |
|                                                                                                    |
| ng event definitions as described above only removes them from the WCS database. You must also<br>the definitions from the location server database. |
| nove definitions from the location server, follow these steps:                                                                                       |
| co WCS, choose Services > Synchronize Services.                                                                                                    |
| the Synchronize drop-down menu, select Event Groups.                                                                                                 |
| nove an event definition, click Unassign for the event group to which the event belongs.                                                             |
|                                                                                                    |
| The Unassign link only appears if the event group is linked. When a group is already unassigned,                                                     |
|                                                                                                    |

### **Testing Event Definitions**

To verify that the location server is sending event definitions over the transport protocol you have specified in the event definition, use Cisco WCS to test the event notifications. The location server sends three fictitious event notifications (absence, containment, and distance) to the destinations you have specified in the event definition. The messages contain dummy MAC addresses.

Step 9 Verify that the new event definition is listed for the event group (Services > Notifications > Settings > Event Group Name).

<u>Note</u>

Emergency and chokepoint event notifications are not tested.

To test one or more event definitions, follow these steps:

- **Step 1** In Cisco WCS, choose **Services > Context Aware Notifications**.
- Step 2 Choose Settings (left panel).
- **Step 3** Click the name of the group containing the event definitions that you want to test.
- Step 4 Select the event definitions that you want to test by checking their corresponding check boxes.
- Step 5 From the Select a command drop-down menu, select Test-Fire Event Definition(s), and click GO.
- **Step 6** Click **OK** to confirm that you want to test-fire event notifications.
- **Step 7** Check to make sure that notifications were sent to the designated recipient.

## Viewing Event Notification Summary

The location server sends event notifications and does not store them. However, if WCS is a destination of notification events, it stores the notifications it receives and groups them into the following seven categories:

- Absence (Missing)—The location server generates absence events when the monitored assets go
  missing. In other words, the location server cannot detect the asset in the WLAN for the specified
  time.
- In/Out Area (Containment)—The location server generates containment events when an asset is moved inside or outside a designated area.

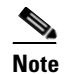

You define a containment area (campus, building, or floor) in the Maps section of Cisco WCS (**Monitor > Maps**). You can define a coverage area using the Map Editor.

- Movement from Marker (Movement/Distance)—The location server generates movement events when an asset is moved beyond a specified distance from a designated marker you define on a map.
- Location Changes—The location server generates location change events when client stations, asset tags, rogue clients and rogue access points move from their previous location.
- Battery Level—The location server generates battery level events for all tracked asset tags.
- Emergency—The location server generates an emergency event for a CCX v.1 compliant asset tag when the tag's panic button is triggered or the tag becomes detached, tampered with, goes inactive or reports an unknown state. This information is only reported and displayed for CCX v.1 compliant tags.
- Chokepoint Notifications—The location server generates an event when a tag is seen (stimulated) by a chokepoint. This information is only reported and displayed for CCX v.1 compliant tags.

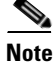

All element events are summarized hourly and daily.

To view event notifications, follow these steps:

**Step 1** In Cisco WCS, choose **Services > Context Aware Notifications**.

Cisco WCS displays a summary of event notifications for each of the seven event notification categories.

**Note** Emergency and chokepoint notifications are only reported and displayed for Cisco compatible CX v.1 compliant tags.

**Step 2** To view event notifications for a monitored asset, click one of its corresponding links.

For example, to view absence events for client stations generated in the last hour, click the link in the Last Hour column for the Client Stations entry in the Absence (Missing) list.

Clicking one of these links searches for location notifications of all severities.

## **Notifications Cleared**

A location server sends event notifications when it clears an event condition in one of the following scenarios:

- Missing (Absence)—Elements reappear.
- In/Out Area (Containment)—Elements move back in or out of the containment area.
- **Distance**—Elements move back within the specified distance from a marker.
- Location Changes—Clear state is not applicable to this condition.
- **Battery Level**—Tags are detected again operating with Normal battery level.

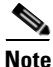

In Cisco WCS, the Notifications Summary window reflects whether notifications for cleared event conditions have been received.

## **Enabling Notifications and Configuring Notification Parameters**

### **Enabling Notifications**

You can use Cisco WCS to define and enable user-configured conditional notifications and northbound notifications.

User-configured conditional notifications manage which notifications the mobility services engine sends to Cisco WCS. Refer to the "Adding, Deleting, and Testing Event Definitions" section on page 6-2.

Northbound notifications define which tag notifications the mobility services engine sends to third-party applications. Client notifications are not forwarded. By enabling northbound notifications in Cisco WCS, the following five event notifications are sent: chokepoints, telemetry, emergency, battery, and vendor data. To send a tag location, you must enable that notification separately.

The mobility services engine sends all northbound notifications in a set format. Details are available on the Cisco developers support portal at:

http://www.cisco.com/en/US/products/svcs/ps3034/ps5408/ps5418/serv\_home.html

### **Filtering Northbound Notifications**

Filtering on northbound notifications is possible in release 6.0 and later. Similar to user-configured conditional notifications, you can limit which event notifications are forwarded.

You can use filtering to focus on specific notifications important to tag monitoring within your network and to limit the overall number of notifications sent. The latter might preserve processing and storage capacity on the northbound platform.

Note

Cisco recommends defining northbound notification filters in the *aes-config.xml* file on the mobility services engine rather than Cisco WCS.

You can filter on six northbound parameters as summarized below:

```
<entry key="send-event-on-location-calc">true</entry>
<entry key="send-event-on-every-beacon">true</entry>
<entry key="send-event-on-vendor">true</entry>
<entry key="send-event-on-emergency">true</entry>
<entry key="send-event-on-chokepoint">true</entry>
<entry key="send-event-on-chokepoint">true</entry>
<entry key="send-event-on-telemetry">true</entry></entry></entry></entry>
```

To send all six northbound notifications with each beacon, ensure that the *send-event-on-location-calc* and *send-event-on-every-beacon* notification types are marked as true.

To limit the number of notifications, edit (but do not delete) the specific event entry in the *aes-config.xml* file by marking it as *false*.

For example, to send emergency and chokepoint notifications only change the other four notification types (location, beacon, vendor, and telemetry) to *false*.

The modified *aes-config.xml* file would read as:

<entry key="send-event-on-location-calc">false</entry>
<entry key="send-event-on-every-beacon">false</entry>
<entry key="send-event-on-vendor">false</entry>
<entry key="send-event-on-emergency">true</entry>
<entry key="send-event-on-chokepoint">true</entry>
<entry key="send-event-on-chokepoint">true</entry>
<entry key="send-event-on-chokepoint">false </entry></entry></entry>

#### **Configuring Notification Parameters**

You can limit the rate at which a location server generates notifications, set a maximum queue size for notifications, and set a retry limit for notifications with in a certain period.

Notification parameter settings apply to user-configurable conditional notifications and northbound notifications except as noted in Table 6-1.

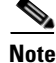

Modify notification parameters only when you expect the location server to send a large number of notifications or when notifications are not being received.

To enable northbound notifications and to configure notification parameters, follow these steps:

- Step 1 In Cisco WCS, choose Services > Mobility Services.
- **Step 2** Click the name of the location server you want to configure.
- Step 3 Choose Context Aware Service > Advanced > Notification Parameters to display the configuration options (see Figure 6-1).

Figure 6-1 Advanced > Notification Parameters Window

| diala (         | Alarm Summary 🕀                          | 🔺 Z 🛛 🔻 O                                                          | O <u>1409</u>                                 | Wireless Control System          | <ip,name,ssid,mac> Search           Advanced Search   Saved Search</ip,name,ssid,mac> |
|-----------------|------------------------------------------|--------------------------------------------------------------------|-----------------------------------------------|----------------------------------|---------------------------------------------------------------------------------------|
| CISCO           |                                          |                                                                    |                                               |                                  | User: root @ Virtual Domain: root 🔻                                                   |
| ☆ Monitor ▼     | <u>R</u> eports <del>-</del> <u>C</u> or | nfigure <del>–</del> <u>S</u> ervices – <u>A</u> dministr          | ation <del>•</del> <u>T</u> ools <del>•</del> | <u>H</u> elp ▼                   | 🕜 🔂 🖺 Logout                                                                          |
| System          | ۲                                        | Notification Parameter<br>Services > <u>Mobility Services</u> > Co | ers: -Ibs<br>ontext Aware Service >           | Advanced> Notification Parameter | 8                                                                                     |
| Context Av      | ware Service 📀                           | Northbound Notification                                            | ns                                            |                                  |                                                                                       |
| ► Admin ► Advan | nistration<br>nced                       | Northbound 🥑 En<br>Notifications                                   | able                                          |                                  |                                                                                       |
| ما 📄            | ocation Parameters                       | 🗹 Tags                                                             |                                               |                                  |                                                                                       |
| E No            | otification                              | Chokepoints                                                        |                                               |                                  |                                                                                       |
| Param           | neters                                   | Telemetry                                                          |                                               |                                  |                                                                                       |
|                 |                                          | Emergency                                                          |                                               |                                  |                                                                                       |
|                 |                                          | Battery Level                                                      |                                               |                                  |                                                                                       |
|                 |                                          | Vendor Data                                                        |                                               |                                  |                                                                                       |
|                 |                                          | 😑 Include tag locatio                                              | on information in no                          | otification                      |                                                                                       |
|                 |                                          | IP /                                                               | Address Port                                  | Transport                        |                                                                                       |
|                 |                                          | Destination1                                                       |                                               | SOAP \$                          |                                                                                       |
|                 |                                          | Destination2                                                       |                                               | SOAP \$                          |                                                                                       |
|                 |                                          | Destination3                                                       |                                               | SOAP 🗘                           |                                                                                       |
|                 |                                          |                                                                    |                                               |                                  |                                                                                       |
|                 |                                          | Advanced                                                           |                                               |                                  |                                                                                       |
|                 |                                          | Rate Limit 🔍                                                       | 0 - 99                                        | 99999 msec                       |                                                                                       |
|                 |                                          | Queue Limit 🔍                                                      | 10000 1 - 99                                  | 9999                             |                                                                                       |
|                 |                                          | Retry Count 🔍                                                      | 1 0-60                                        |                                  |                                                                                       |
|                 |                                          | Refresh Time 🔍                                                     | 60 0 - 99                                     | 9999 mins                        |                                                                                       |
|                 |                                          | Notifications Dropped 🍭                                            | 0                                             |                                  |                                                                                       |
|                 |                                          | Save Cancel                                                        |                                               |                                  |                                                                                       |

Step 4 Check the Enable Northbound Notifications check box to enable the function.

**Step 5** Check the **Tags** check box to send tag notifications to third-party applications (northbound).

| Note |  |
|------|--|

To limit the types of northbound notifications sent for tags, edit the *aes-config.xml* file. Refer to the "Filtering Northbound Notifications" section on page 6-9.

**Step 6** Check the **Include tag location information in notification** check box to send the tag location.

## <u>Note</u>

You can define the type of location information to send for the tag. Options include building, X, Y map coordinates, civic (address, city, state), or GEO (longitude, latitude). Refer to the "Enabling Location Presence on a Location Server" section on page 7-38 section for configuration details.

**Step 7** Enter the IP address and port for the system that is to receive the northbound notifications.

- **Step 8** Select the transport type from the drop-down menu.
- **Step 9** To modify the notification parameter settings, enter the new value in the appropriate field in the Advanced section of the window.

The notification parameters and their definitions are listed in Table 6-1.

| Parameter                                                                                                    | Description                                                                                                    |  |  |  |
|----------------------------------------------------------------------------------------------------|----------------------------------------------------------------------------------------------------|--|--|--|
| Rate Limit                                                                                                    | Enter the rate in milliseconds at which the location server generates notifications.<br>A value of 0 (default) means that the mobility services engine generates<br>notifications as fast as possible (Northbound notifications only).                                                                                                    |  |  |  |
| Queue Limit                                                                                                    | The event queue limit for sending notifications. The server will drop any event above this limit. Default value is 500.                                                                                                    |  |  |  |
| Retry Limit Enter the number of times to generate an event notification before the refrest expires. This value ensures, to some extent, that the events that the location generated will eventually reach WCS. Default value is 1. |                                                                                                    |  |  |  |
|                                                                                                    | Note The location server does not store events in its database.                                                                                                    |  |  |  |
| Refresh Time                                                                                                    | Enter the wait time in minutes that must pass before an event notification is resent.<br>For example, suppose you enter 30 in this field. If a monitored element goes out of<br>a specified area, the location server sends an event notification. Then, until the<br>event is cleared, the location server resends an event notification every 30 minutes. |  |  |  |
| Notifications<br>Dropped                                                                                                    | (Read only). The number of event notifications dropped from the queue since startup.                                                                                                    |  |  |  |

 Table 6-1
 Notification Parameters:

Step 10 Click Save to store your updates in the Cisco WCS and location server databases.

## **Notification Message Formats**

This section describes the notification message formats.

## **Notification Formats in XML**

This section describes the XML format of notification messages.

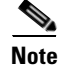

The XML format is part of a supported API and Cisco will provide change notification as part of the Location Server API program, whenever the API is updated in the future.

#### Missing (Absence) Condition

#### Message format for element absence:

```
<AbsenceTrackEvent
missingFor="<time in secs entity has been missing>"
lastSeen="time last seen"
trackDefn="<name of track definition>"
entityType="Mobile Station | Tag | Rogue AP | Rogue Client"
entityID="<mac address"/>
```

#### Message format for the clear state:

```
<AbsenceTrackEvent
state="clear"
trackDefn="<name of track definition>"
entityType="Mobile Station | Tag | Rogue AP | Rogue Client"
entityID="<mac address"/>
```

#### Following are examples:

```
<AbsenceTrackEvent state="set" missingFor="34" lastSeen="15:00:20 28 May 2006" trackDefn="absenceDef1" entityType="Mobile Station" entityID="00:0c:f1:53:9e:c0"/>
```

```
<AbsenceTrackEvent state="clear" entityType="Tag" trackDefn="absenceDef1" entityID="00:0c:cc:5b:fc:da"/>
```

#### In/Out (Containment) Condition

#### Message format for element containment:

```
<ContainmentTrackEvent
in="true | false"
trackDefn="<name of track definition>"
containerType="Floor | Area | Network Design | Building"
containerID="<fully quality name of container>"
entityType="Mobile Station | Tag | Rogue AP | Rogue Client"
entityID="<mac address"/>
```

#### Message format for the clear state:

```
<ContainmentTrackEvent
state="clear"
trackDefn="<name of track definition>"
entityType="Mobile Station | Tag | Rogue AP | Rogue Client"
entityID="<mac address"/>
```

#### Following are examples:

```
<ContainmentTrackEvent in="true" trackDefn="myContainerRule1"
containerType="Area"
containerID="nycTestArea,5th Floor,Bldg-A,Rochester_Group,Rochester,"
entityType="Tag" entityID="00:0c:cc:5b:fa:44"/>
```

Note

The containerID string represents a coverage area called nycTestArea, located in the 5th floor of Bldg-A of the campus *Rochester*.

```
<ContainmentTrackEvent state="clear" entityType="Tag" trackDefn="myContainerRule1" entityID="00:0c:cc:5b:f8:ab"/>
```

#### **Distance Condition**

#### Message format for elements in the same floor:

```
<MovementTrackEvent
distance="<distance in feet at which the element was located>"
triggerDistance="<the distance specified on the condition"
reference="<name of the marker specified on the condition>"
trackDefn="<name of event definition>"
entityType="Mobile Station | Tag | Rogue AP | Rogue Client"
entityID="<mac address"/>
```

#### Message format for elements located in a different floor:

```
<MovementTrackEvent optionMsg="has moved beyond original floor"
reference="<name of the marker specified on the condition>"
trackDefn="<name of event definition>"
entityType="Mobile Station | Tag | Rogue AP | Rogue Client"
entityID="<mac address"/>
```

#### Message format for clear state:

```
<MovementTrackEvent
state="clear"
trackDefn="<name of event definition>"
entityType="Mobile Station | Tag | Rogue AP | Rogue Client"
entityID="<mac address"/>
```

#### Following are examples:

<MovementTrackEvent distance="115.73819627990147" triggerDistance="60.0" reference="marker2" trackDefn="distance2" entityType="Mobile Station" entityID="00:0c:41:15:99:92"/>

```
<MovementTrackEvent optionMsg="has moved beyond original floor"
reference="marker2" entityType="Tag"
trackDefn="distance2"
entityID="00:0c:cc:5b:fa:4c"/>
```

<MovementTrackEvent state="clear" entityType="Tag"

#### **Battery Level**

#### An example:

```
<BatteryLifeTrackEvent lastSeen="10:28:52 23 May 2006" batteryStatus="medium" trackDefn="defn1" entityType="Tag" entityID="00:01:02:03:04:06"/>
```

#### **Location Change**

#### An example:

```
<MovementTrackEvent distance="158.11388300841898" triggerDistance="5.0" reference="marker1" referenceObjectID="1" trackDefn="defn1" entityType="Mobile Station" entityID="00:01:02:03:04:05"/>
```

#### **Chokepoint Condition**

An example:

```
<ChokepointTrackEvent
lastSeen="11:10:08 PST 18 Jan 2007"
chokepointMac="00:0c:cc:60:13:a3"
chokepointName= "chokeA3"
trackDefn="choke"
entityType="Tag"
entityID="00:12:b8:00:20:4f"/>
```

#### Message format for the clear state.

An example:

```
<ChokepointTrackEvent
state="clear"
entityType="Tag"
trackDefn="choke"
entityID="00:12:b8:00:20:4f"/>
```

#### **Emergency Condition**

An example:

```
<ChokepointTrackEvent
lastSeen="11:36:46 PST Jan 18 2007"
emergencyReason= "detached"
trackDefn="emer"
entityType="Tag"
entityID="00:12:b8:00:20:50"/>
```

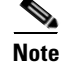

Emergency events are never cleared by location based services.

### **Notification Formats in Text**

When you specify that notification be sent in Text format, the location server uses a plain-text string to indicate the condition. Following are examples:

```
Tag 00:02:02:03:03:04 is in Floor <floorName>
Tag 00:02:02:03:03:04 is outside Floor <floorName>
Client 00:02:02:03:09:09 is in Area <areaName>
RogueClient 00:02:02:08:08:08 is outside Building <buildingName>
Tag 00:02:02:03:03:06 has moved 105 feet where the trigger distance was 90 feet.
Tag 00:02:02:03:03:20 missing for 14 mins, last seen <timestamp>.
```

```
Note
```

Cisco maintains the right to modify the Text notification Format, without notice, at any time.

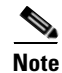

XML is the recommended format for systems that need to parse or analyze notification contents.

### **Cisco WCS as a Notification Listener**

Cisco WCS acts as a notification listener. WCS receives the notifications from location servers in the form of the trap locationNotifyTrap as part of the MIB file bsnwras.my. The location server stores the content of the notification message in XML format in the variable locationNotifyContent (see "Notification Formats in XML" section on page 6-11).

```
locationNotifyTrap NOTIFICATION-TYPE
   OBJECTS { locationNotifyContent}
   STATUS current
   DESCRIPTION
    "This trap will be generated by the location server
    for notifications of location events."
   ::= { bsnTraps 89 }
locationNotifyContent OBJECT-TYPE
   SYNTAX OCTET STRING(SIZE(0..512))
   MAX-ACCESS accessible-for-notify
   STATUS current
   DESCRIPTION
    "This is the content of the notification."
```

::= { bsnTrapVariable 72 }

WCS translates the traps into UI alerts and displays them in the following formats:

• Missing (Absence)

Absence of Tag with MAC 00:0c:cc:5b:e4:1b, last seen at 16:19:45 13 Oct 2005.

• In/Out (Containment)

Tag with MAC 00:0c:cc:5b:fa:44 is In the Area 'Rochester > Rochester > 5th Floor > nycTestArea'

Distance

Tag with MAC 00:0c:cc:5b:fa:47 has moved beyond the distance configured for the marker 'marker2'.

Tag with MAC 00:0c:cc:5b:f9:b9 has moved beyond 46.0 ft. of marker 'marker2', located at a range of 136.74526528595058 ft.

• Battery Level

Tag 00:01:02:03:04:06 has medium battery, last seen 11:06:01 23 May 2006

• Location Change

```
Mobile Station 00:01:02:03:04:05 has moved 158.11388300841898ft, where the trigger distance was 5.0
```

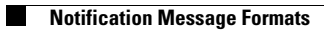

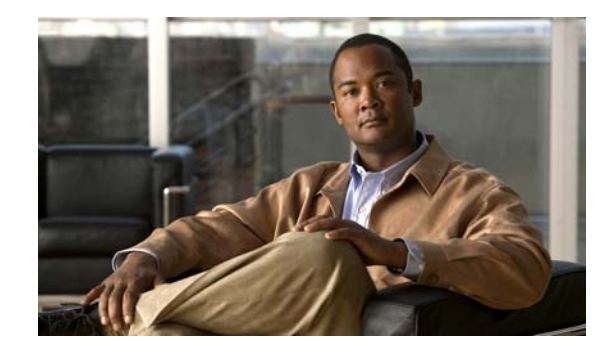

# CHAPTER **7**

## **Location Planning and Verification**

This chapter describes addresses a number of tools and configurations that can be used to enhance location accuracy of elements (clients, tags, rogue clients, and rogue access points) within an indoor or outdoor area.

You can plan for new access point deployment based on applications employed.

You can check the ability of an existing access point deployment to estimate the true location of an element within 10 meters at least 90% of the time using a location readiness calculation based on the number and placement of access points.

You can use calibration data to examine location quality, as an alternative to using the location readiness calculation.

You can analyze the location accuracy of non-rogue and rogue clients and asset tags using testpoints on an area or floor map; or use chokepoints to enhance location accuracy for tags.

Additionally, you can specify areas to include or exclude in location calculations.

This chapter contains the following sections:

- Deployment Planning for Data, Voice, and Location, page 7-2
- Creating and Applying Calibration Models, page 7-3
- Inspecting Location Readiness and Quality, page 7-7
- Verifying Location Accuracy, page 7-8
- Using Chokepoints to Enhance Tag Location Reporting, page 7-11
- Using Wi-Fi TDOA Receivers to Enhance Tag Location Reporting, page 7-16
- Using Tracking Optimized Monitor Mode to Enhance Tag Location Reporting, page 7-19
- Defining Inclusion and Exclusion Regions on a Floor, page 7-21
- Defining a Rail Line on a Floor, page 7-26
- Configuring a Location Template, page 7-28
- Modifying Context-Aware Software Parameters, page 7-32
- Editing Location Parameters, page 7-41

## **Deployment Planning for Data, Voice, and Location**

You can calculate the recommended number and location of access points based on whether data and/or voice traffic and/or location will be active.

To calculate recommended number and placement of access points for a given deployment, follow these steps:

- Step 1 In Cisco WCS, choose Monitor > Maps.
- **Step 2** Click the appropriate map name from the list that displays.

If you selected a building map, select a floor map from the Building View window.

A map appears showing placement of all installed elements (access points, clients, tags) and their relative signal strength (RSSI). RSSI is indicated by the colored rings that surround the element. To identify the exact RSSI for that element, refer to the RSSI legend (color bar) at the top of the page.

- **Step 3** Select **Planning Mode** from the Select a command menu. Click **Go**.
- **Step 4** In the window that appears, click **Add AP**. A window appears with an access point entry panel (left) and map (right).
- **Step 5** Drag the dashed rectangle over the map location for which you want to calculate the recommended access points.

Note

Adjust the size or placement of the rectangle by selecting the edge of the rectangle and holding down the **Shift** key. Move the mouse as necessary to outline the targeted location.

Step 6 In the access point entry panel on the left, check the check box next to the service (applications) that will be used on the floor. Options are Data/Coverage (default), Voice, Location and Location with Monitor Mode APs. Click Calculate.

The recommended number of access points appears.

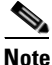

Each service option is inclusive of all services that are listed above it. For example, if you check the Location box, the calculation will consider data/coverage, voice and location in determining the optimum number of access points required.

## <u>Note</u>

Recommended calculations assume the need for consistently strong signals. In some cases, fewer access points may be required than recommended.

**Step 7** Click **Apply** (left panel, bottom) to generate a map based on the recommendations to see recommended placement of the access points in the selected area.

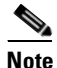

Check the Location services option to ensure that the recommended access points will provide the true location of an element within 10 meters at least 90% of the time.

## **Creating and Applying Calibration Models**

If the provided radio frequency (RF) models do not sufficiently characterize your floor layout, you can create and apply a calibration model to your floor that better represents its attenuation characteristics. In environments in which many floors share common attenuation characteristics (such as in a library), one calibration model can be created and then applied to floors with the same physical layout and same deployment.

You can collect data for a calibration using one of two methods:

- Data point collection–Selects calibration points and calculates their coverage area one location at a time.
- Linear point collection–Selects a series of linear paths and then calculates the coverage area as you traverse the path. This approach is generally faster than data point collection. You can also employ data point collection to augment location data missed by the linear paths.

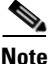

Calibration models can only be applied to clients, rogue clients, and rogue access points. Calibration for tags is done using the *Aeroscout System Manager*. Refer to the following link for details on tag calibration: http://support.aeroscout.com

Note

A client device that supports both 802.11a/n and 802.11b/g/n radios is recommended to expedite the calibration process for both spectrums.

Use a laptop or other wireless device to open a browser to Cisco WCS and perform the calibration process.

To create and apply data point and linear calibration models, follow these steps:

- Step 1 Choose Monitor > Maps and choose RF Calibration Models from the Select a command drop-down menu. Click Go.
- Step 2 Select Create New Model from the Select a command drop-down menu. Click Go.
- **Step 3** Assign a name to the model. Click **OK**. The new model name appears along with the other RF calibration models, but its status is listed as *Not Yet Calibrated*.
- **Step 4** To start the calibration process, click the **model name** link. A new window appears which showing the details of the new mode.
- **Step 5** Select Add Data Points from the Select a command drop-down menu. Click Go.
- Step 6 If this process is being performed from a mobile device connected to WCS through the Cisco Centralized Architecture (CCA), the MAC address field is automatically populated with the device's address. Otherwise, you can manually enter the MAC address of the device being used to perform the calibration. MAC addresses that are manually entered must be delimited with colons (such as FF:FF:FF:FF:FF:FF).
- Step 7 Choose the appropriate campus, building, and floor where the calibration is to be performed (see Figure 7-1). Click Next.

| IIIIII Alarm Summary 🏵                             | ▲ 3 ▼ 0 O 4258 ▼ Wireless Control System <ip,name,ssid,mac> Advanced Search   Saved S</ip,name,ssid,mac>                                                                                                    | Search<br>Search |
|----------------------------------------------------|----------------------------------------------------------------------------------------------------|------------------|
| CISCO                                              | User: root @ Virtual Domain: ro                                                                                                    | oot 🔹            |
| Monitor ▼ Reports ▼ Configure                      | e 🛪 Services 🛪 Administration 🛪 Tools 🛪 Help 🛪 🛛 🚱 🕨 🕨                                                                                                    | ogout            |
| Maps Tree View -<br>Maps<br>Maps<br>Cisco<br>Cisco | *         Add Data Points         Monitor > Mage > RF Calibration Models > WorkAreaStd > Add Data Points         Image > RF Calibration Models > WorkAreaStd > Add Data Points         Image > RF Calibration Models > WorkAreaStd > Add Data Points         Image > RF Calibration Models > WorkAreaStd > Add Data Points         Image > RF Calibration Models > WorkAreaStd > Add Data Points         Image > RF Calibration Models > WorkAreaStd > Add Data Points         Image > RF Calibration Models = Note Characteria         MAC Address of Client*       Image: Image = Image = |                  |

Figure 7-1 Starting to Calibrate

**Step 8** When the chosen floor map and access point locations appear, a grid of plus marks (+) indicates the locations where data is collected for calibration.

Using these locations as guidelines, you can perform either a point or linear data collection by appropriate placement of either the Calibration Point pop-up (point) or the Start and Finish pop-ups (linear) that appear on the map when the respective options are appear. Figure 7-2 shows the starting window for a point calibration.

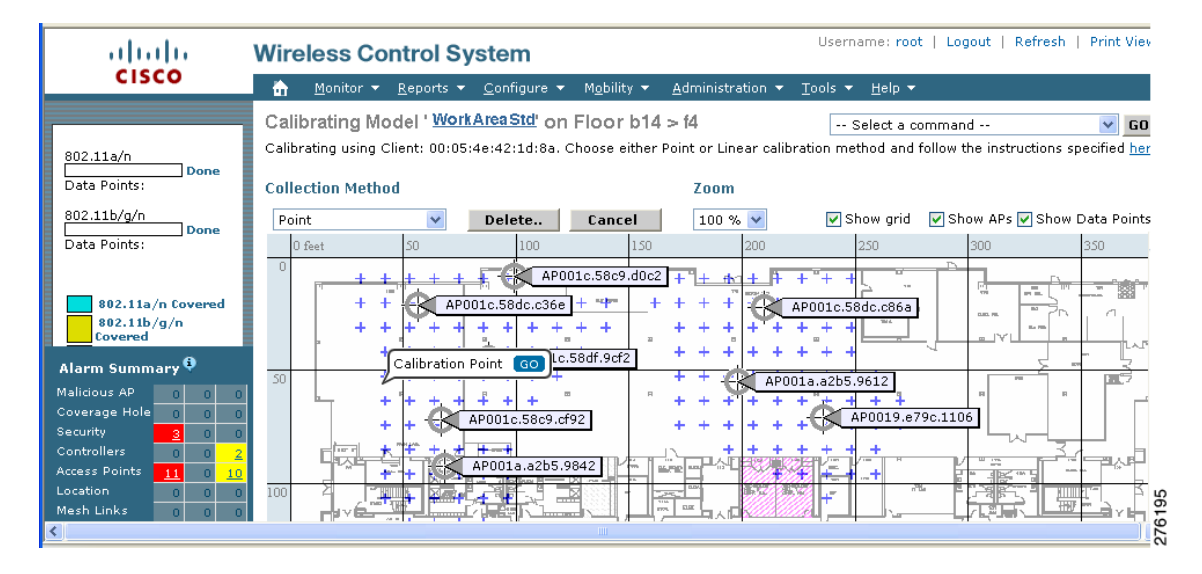

#### Figure 7-2 Positioning Calibration Points Window

- **a.** To do a point collection of data for the calibration, follow these steps:
  - 1. Select **Point** from the Collection Method drop-down menu and check the Show Data points check box if not already checked. A calibration point pop-up displays on the map.
  - **2.** Position the tip of the calibration point pop-up at a data point (+) and click **Go**. A panel appears showing the progress of the data collection.

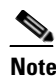

Rotate the calibrating client laptop during data collection so that the client is detected evenly by all access points in the vicinity.

**3.** When the data collection is complete for a selected data point and the coverage area is plotted on the map, move the calibration point pop-up to another data point and click **Go**.

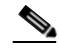

**Note** The coverage area plotted on the map is color-coded and corresponds with the specific wireless LAN standard used to collect that data (see legend at left). Additionally, the progress of the calibration process is indicated by two status bars above the legend, one for 802.11a/n and one for 802.11b/g/n.

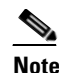

To delete data points, click **Delete** and move the black square that appears over the appropriate data points. Resize the square as necessary by pressing **Ctrl** and moving the mouse.

**4.** Repeat steps a1 to a3 until the calibrations status bar of the relevant spectrums (802.11a/n, 802.11b/g/n) display as *done*.

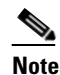

The calibration status bar indicates data collection for the calibration as *done*, after roughly 50 distinct locations and 150 measurements have been gathered. For every location point saved in the calibration process, more than one data point is gathered. The progress of the calibration process is indicated by two status bars above the legend, one for 802.11b/g/n and one for 802.11a/n.

- **b.** To do a linear collection of data for the calibration, follow these steps:
  - 1. Select Linear from the Collection Method drop-down menu and check the Show Data points check box if not already checked. A line appears on the map with both Start and Finish pop-ups.
  - 2. Position the tip of the Start pop-up at the starting data point.
  - 3. Position the Finish pop-up at the ending data point.
  - **4.** Position yourself with your laptop at the starting data point and click **Go**. Walk steadily towards the end point along the defined path. A panel displays (left) to show that data collection is in process.

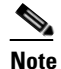

Do not stop data collection until you reach the end point even if the data collection bar indicates completion.

**5.** Press the space bar (or **Done** on the data collection panel) when you reach the end point. The collection panel displays the number of samples taken before it closes to reveal the map. The map displays all the coverage areas where data was collected. (see Figure 7-3).

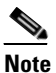

To delete data points, click **Delete** and move the black square that appears over the appropriate data points. Resize the square as necessary by pressing **Ctrl** and moving the mouse.

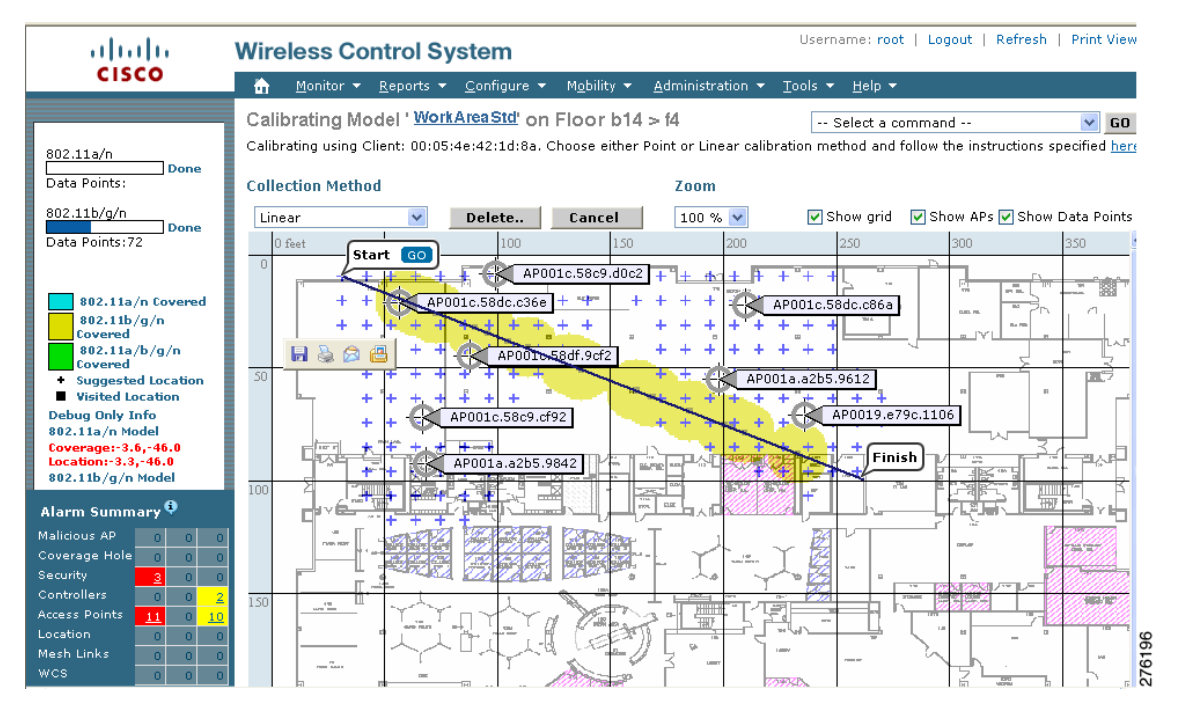

#### Figure 7-3 Linear Data Collection Window

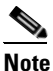

The coverage area is color-coded and corresponds with the specific wireless LAN standard (802.11a/n, 802.11b/g/n, or 802.11a/b/g/n) used to collect that data (See legend at left).

**6.** Repeat steps b2 to b5 until the status bar for the respective spectrum is filled in (done).

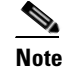

You can augment linear collection with data point collection to address missed coverage areas. Refer to Step 8 a.

- **Step 9** To calibrate the data points, click the name of the calibration model at the top of the window. The main screen for that model appears.
- Step 10 Select Calibrate from the Select a command drop-down menu and click Go.
- Step 11 Click Inspect Location Quality when calibration completes. A map displays showing RSSI readings displays.
- Step 12 To use the newly created calibration model, you must apply the model to the floor on which it was created (and on any other floors with similar attenuation characteristics as well). Navigate to Monitor > Maps and find the specific floor to which the model is applied. At the floor map interface, choose Edit Floor Area from the drop-down menu and click Go.
- Step 13 From the Floor Type (RF Model) drop-down menu, choose the newly created calibration model. Click OK to apply the model to the floor.

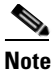

This process can be repeated for as many models and floors as needed. After a model is applied to a floor, all location are determined using the specific collected attenuation data from the calibration model.

## Inspecting Location Readiness and Quality

You can configure Cisco WCS to verify the ability of the existing access point deployment to estimate the true location of a client, rogue client, rogue access point, or tag within 10 meters at least 90% of the time. Location readiness calculation is based on the number and placement of access points.

You can also check the location quality and the ability of a given location to meet the location specification (10 m, 90%) based on data points gathered during a physical inspection and calibration.

### **Inspecting Location Readiness Using Access Point Data**

To inspect location readiness using access point data, follow these steps:

| In Cis          | sco WCS, choose <b>Monitor &gt; Maps.</b>                                                                                                    |  |  |  |  |  |  |
|-----------------|----------------------------------------------------------------------------------------------------|--|--|--|--|--|--|
| Click           | on the appropriate floor location link from the list.                                                                                           |  |  |  |  |  |  |
| A maj<br>streng | p appears showing placement of all installed access points, clients, and tags and their relative signal gth.                                    |  |  |  |  |  |  |
|                 |                                                                                                    |  |  |  |  |  |  |
| Note            | If RSSI is not displayed, you can enable AP Heatmaps on the Floor Settings panel (left).                                                        |  |  |  |  |  |  |
|                 |                                                                                                    |  |  |  |  |  |  |
| Note            | If clients, 802.11 tags, and access points are not displayed, verify that their respective check boxes are checked in the Floor Settings panel. |  |  |  |  |  |  |

**Step 3** Select **Inspect Location Readiness** from the Select a command menu. Click **Go**.

A color-coded map appears showing those areas that do (Yes) and do not (No) meet the 10 meter, 90% location specification.

### **Inspecting Location Quality Using Calibration Data**

After completing a calibration model based on data points generated during a physical tour of the area, you can inspect the location quality of the access points.

To inspect location quality based on calibration, follow these steps:

**Step 1** In Cisco WCS, choose **Monitor > Maps**.

## Step 2 Choose RF Calibration Models from the from the Select a command menu. Click Go.A list of calibration models appears.

**Step 3** Click the appropriate calibration model.

Details on the calibration including date of last calibration, number of data points by signal type (802.11a, 802.11 b/g) used in the calibration, location, and coverage are displayed.

Step 4 At the same window, click Inspect Location Quality found under the Calibration Floors heading.A color-coded map noting percentage of location errors appears.

**Note** You can modify the distance selected to see the effect on the location errors.

## **Verifying Location Accuracy**

By verifying for location accuracy, you are ensuring that the existing access point deployment can estimate the true location of an element within 10 meters at least 90% of the time.

You can analyze the location accuracy of non-rogue and rogue clients and asset tags by using the Accuracy Tool.

The Accuracy Tool enables you to run either a scheduled or on-demand location accuracy test. Both tests are configured and executed through a single window.

### Using the Location Accuracy Tool to Conduct Accuracy Testing

There are two methods of conducting location accuracy testing using the location accuracy tool:

- Scheduled Accuracy Testing–Employed when clients and tags are already deployed and associated to the wireless LAN infrastructure. Scheduled tests can be configured and saved when clients and tags are already pre-positioned so that the test can be run on a regularly, scheduled basis.
- On demand Accuracy Testing–Employed when elements are associated but not pre-positioned. On demand testing allows you to test the location accuracy of clients and tags at a number of different locations. It is generally used to test the location accuracy for a small number of clients and tags.

Both are configured and executed through a single window.

### Using Scheduled Accuracy Testing to Verify Accuracy of Current Location

To configure a scheduled accuracy test, follow these steps:

- **Step 1** In Cisco WCS, choose **Tools > Location Accuracy Tool**.
- Step 2 Select New Scheduled Accuracy Test from the Select a command drop-down menu. Click Go.
- **Step 3** Enter a Test Name.
- **Step 4** Select an area type from the drop-down menu.
- **Step 5** Campus is configured as Root Area, by default. There is no need to change this setting.

- **Step 6** Select the building from the drop-down menu.
- **Step 7** Select the floor from the drop-down menu.
- **Step 8** Select the begin and end time of the test by entering the days, hours, and minutes. Hours are entered using a 24-hour clock.

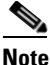

When entering the test start time, be sure to allow enough time to position testpoints on the map prior to the test start.

**Step 9** Select the destination point for the test results. You can have the report emailed to you or download the test results from the Accuracy Tests > Results window. Reports are in PDF format.

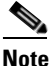

If you select the email option, a SMTP Mail Server must first be defined for the target email address. Choose Administrator > Settings > Mail Server Configuration to enter the appropriate information.

- **Step 10** Click **Position Testpoints**. The floor map appears with a list of all clients and tags on that floor with their MAC addresses.
- **Step 11** Click the check box next to each client and tag for which you want to check the location accuracy.

When you check the MAC address check box, two icons which overlay each other appear on the map.

One icon represents the actual location (shaded icon) and the other the reported (solid icon) location. Key for actual and reported icons are shown at the top of the floor map.

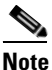

To enter a MAC address for a client or tag that is not listed, check the **Add New MAC** check box and enter the MAC address and click **Go**. An icon for the element appears on the map. If the newly added element is on the location server but on a different floor, the icon displays in the left-most corner (0,0 position).

**Step 12** If the actual location for an element is not the same as the reported location, drag the actual location icon for that element to the correct position on the map.

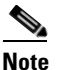

Only the actual location icon can be dragged.

- Step 13 Click Save when all elements are positioned. A panel appears confirming successful accuracy testing.
- Step 14 Click OK to close the confirmation panel. You are returned to the Accuracy Tests summary window.

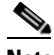

**Note** The accuracy test status displays as *Scheduled* when the test is about to execute. A status of *In Progress* appears when the test is in running and *Idle* when the test is complete. A *Failure* status appears when the test is not successful.

**Step 15** To view the results of the location accuracy test, click the test name and then click **Download** on the page that appears.

The Scheduled Location Accuracy Report includes the following information:

- A summary location accuracy report that details the percentage of elements that fell within various error ranges.
- An error distance histogram
- A cumulative error distribution graph
- An error distance over time graph
- A summary by each MAC address whose location accuracy was tested noting its actual location, error distance and a map showing its spatial accuracy (actual vs. calculated location) and error distance over time for each MAC.

#### Using On-demand Accuracy Testing to Test Location Accuracy

An On demand Accuracy Test is run when elements are associated but not pre-positioned. On demand testing allows you to test the location accuracy of clients and tags at a number of different locations. It is generally used to test the location accuracy for a small number of clients and tags.

To run an On-demand Accuracy Test, follow these steps:

- Step 1 Choose Tools > Location Accuracy Tool.
- Step 2 Select New On demand Accuracy Test from the Select a command drop-down menu.
- **Step 3** Enter a test name.
- **Step 4** Select the area type from the drop-down menu.
- **Step 5** Campus is configured as Root Area, by default. There is no need to change this setting.
- **Step 6** Select the building from the drop-down menu.
- **Step 7** Select the floor from the drop-down menu.
- **Step 8** Tests results are viewed at the Accuracy Tests > Results window. Reports are in PDF format.
- **Step 9** Click **Position Testpoints**. The floor map appears with a red cross hair at the (0,0) coordinate.
- Step 10 To test the location accuracy and RSSI of a location, select either client or tag from the drop-down menu on the left. A list of all MAC addresses for the selected option (client or tag) displays in a drop-down menu to its right.
- **Step 11** Select a MAC address from the drop-down menu and move the red cross hair to a map location and click the mouse to place it.
- **Step 12** Click **Start** to begin collecting accuracy data.
- **Step 13** Click **Stop** to finish collecting accuracy data.

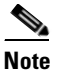

You should allow the test to run for at least two minutes before clicking Stop.

- **Step 14** Repeat Step 10 to Step 13 for each testpoint that you want to plot on the map.
- **Step 15** Click **Analyze** when you are finished mapping the testpoints.

**Step 16** Select the **Results** tab on the panel that appears.

The On-demand Accuracy Report includes the following information:

- A summary location accuracy report that details the percentage of elements that fell within various error ranges.
- An error distance histogram
- A cumulative error distribution graph
- Step 17 To download accuracy test logs from the Accuracy Tests summary page:
  - a. Check the listed test check box and select either **Download Logs** or **Download Logs for Last Run** from the Select a command menu.
  - b. Click Go.

The Download Logs option downloads the logs for all accuracy tests for the selected test(s).

The Download Logs for Last Run option downloads logs for only the most recent test run for the selected test(s).

## Using Chokepoints to Enhance Tag Location Reporting

Installing chokepoints (also known as *exciters*) provides enhanced location information for active RFID tags. When an active Cisco CX version 1 compliant RFID tag enters the range of a chokepoint, it is stimulated by the chokepoint. The MAC address of this chokepoint is then included in the next beacon sent by the stimulated tag. All access points that detect this tag beacon then forward the information to the controller and location server.

Using chokepoints in conjunction with active Cisco CX compliant tags provides immediate location information on a tag and its asset. When a Cisco CX tag moves out of the range of a chokepoint, its subsequent beacon frames do not contain any identifying chokepoint information. Location determination of the tag defaults to the standard calculation methods based on RSSIs reported by access point associated with the tag.

Note

Refer to AeroScout Context-Aware Engine for Tags, for Cisco Mobility Services Engine Users Guide for chokepoint installation, configuration, and management details: http://support.aeroscout.com

### Adding Chokepoints to Cisco WCS

To add a chokepoint to Cisco WCS, follow these steps:

Step 1 Choose Configure > Chokepoints from the main menu (top). The Chokepoints summary window appears.
Step 2 Select Add Chokepoint from the Select a command menu. Click Go. The Add Chokepoint entry screen appears (Figure 7-4).

L

| Alarm Summar                                             | , ⊕                               | · · · · · · O · · · · · · · · · · · | Wireless Control System       | <ip,name,ssid,mac> Sea<br/>Advanced Search   Saved Se</ip,name,ssid,mac> |
|----------------------------------------------------------|-----------------------------------|-------------------------------------|-------------------------------|--------------------------------------------------------------------------|
| cisco                                                    |                                   |                                     |                               | User: root @ Virtual Domain: roo                                         |
| <u>M</u> onitor <del>•</del> <u>R</u> eports •           | <u>Configure - Services - A</u> d | ministration - <u>T</u> ools -      | <u>H</u> elp <del>▼</del>     | 😨 🤣 🖺 Log                                                                |
| Add Chokepoint<br>Configure > <u>Chokepoints</u> > Add C | nokepoint                         |                                     |                               |                                                                          |
| MAC Address                                              | 00:14:6c:54:A4:C5                 |                                     |                               |                                                                          |
| Name                                                     | Sector2(test)                     |                                     |                               |                                                                          |
| Entry/Exit Chokepoint                                    | Enable                            |                                     |                               |                                                                          |
| Range                                                    | 15.3 ft                           |                                     |                               |                                                                          |
| Static IP Address                                        | 1.1.1.1                           |                                     |                               |                                                                          |
| Save Cancel                                              |                                   |                                     |                               |                                                                          |
| Note                                                     |                                   |                                     |                               |                                                                          |
| Chokepoint range is a visual                             | representation only. Actual rang  | e must be configured sep            | arately using Chokepoint vend | dor's software.                                                          |
|                                                          |                                   |                                     |                               | ))++                                                                     |

Figure 7-4 Add Chokepoint Window

Step 3 Enter the MAC address, name, coverage range, and static IP address for the chokepoint.

**Note** The chokepoint range is product-specific and is supplied by the chokepoint vendor.

- **Step 4** Check the **Entry/Exit Chokepoint** check box if you want the chokepoint to function as an perimeter chokepoint. Its function is to track the entry and exit of clients and tags from an area or floor.
  - <u>}</u> Tip

You generally enable a chokepoint that is placed near an exit to function as an entry/exit (perimeter) chokepoint. When a client or tag shows strong RSSIs on two floors, you can check for the last perimeter chokepoint that the tag or client passed to determine the current floor location of that client or tag.

**Step 5** Click **OK** to save the chokepoint entry to the database.

The Chokepoints summary window appears with the new chokepoint entry listed (see Figure 7-5).

Figure 7-5 Chokepoints Summary Window

| ul |                                                                                         | Alarm Summa        | ry 🔍 🔺 <u>1</u> | 🔻 0                   | 0     | Wireless Control System | <ip,name,ssid,mac><br/>Advanced Search   Sav</ip,name,ssid,mac> | Sea<br>ved Sea |  |  |
|----|-----------------------------------------------------------------------------------------|--------------------|-----------------|-----------------------|-------|-------------------------|-----------------------------------------------------------------|----------------|--|--|
| CI | sco                                                                                     |                    |                 |                       |       |                         | User: <u>root</u> @ Virtual Domain                              | : root         |  |  |
| •  | 🛖 Monitor + Reports + Configure + Services + Administration + Iools + Help + 🕜 🄁 🕒 Logo |                    |                 |                       |       |                         |                                                                 |                |  |  |
|    | Cho<br>Confi                                                                            | gure > Chokepoints |                 |                       |       |                         | Select a command 🛟 Go                                           |                |  |  |
|    |                                                                                         |                    |                 |                       |       |                         | Entries 1 - 1 of 1                                              | U              |  |  |
|    |                                                                                         | MAC Address        | Chokepoint Name | Entry/Exit Chokepoint | Range | Static IP               | Map Location                                                    |                |  |  |
|    | Θ                                                                                       | 00:14:6c:54:a4:c5  | Sector2(test)   | No                    | 15.3  | 1.1.1.1                 | Unassigned                                                      |                |  |  |
|    |                                                                                         |                    |                 |                       |       |                         | Entries 1 - 1 of 1                                              | - 11           |  |  |
|    |                                                                                         |                    |                 |                       |       |                         |                                                                 | ¥ 7            |  |  |
| C  |                                                                                         |                    |                 |                       |       |                         |                                                                 | ▼ //           |  |  |

## <u>Note</u>

After you add the chokepoint to the database, you can place the chokepoint on the appropriate WCS floor map.

**Step 6** To add the chokepoint to a map, choose **Monitor > Maps** (Figure 7-6).

.....

| Alarm Summary 🔍 👘                                                        | <b>A</b> 3 | 7 🔻 0 🥚 <u>629</u>                            | Y                 | Wi        | reless Cont | trol System   | <ip,name,ssi<br>Adva</ip,name,ssi<br> | D,MAC><br>nced Search | Search                     |
|--------------------------------------------------------------------------|------------|-----------------------------------------------|-------------------|-----------|-------------|---------------|---------------------------------------|-----------------------|----------------------------|
| sco                                                                      |            |                                               |                   |           |             |               | User: root @                          | Virtual Do            | main: root                 |
| <u>M</u> onitor <del>•</del> <u>R</u> eports <del>•</del> <u>C</u> onfig | ure 🔻      | Services - Administration - Tools             |                   |           |             |               |                                       | 0 t                   | 👌 📇 Logou                  |
| Maps Tree View –                                                         | Mon        | <b>PS</b> ( <u>Edit View</u> )<br>itor > Maps |                   |           | Se          | elect a comma | nd                                    |                       | ¢ Go                       |
| E- 1 Default Campus                                                      | Sh         | w: All \$ All \$                              | io                |           |             |               |                                       | Entrie                | s 1 - 3 of 3               |
|                                                                          |            | Name                                          | Type <sup>*</sup> | Total APs | a/n Radios  | b/g/n Radios  | Out of Service Radios                 | Clients               | Status                     |
|                                                                          |            | Build1                                        | Building          | 9         | 8           | 9             | 0                                     | 1                     | <b>A</b>                   |
|                                                                          | 0          | Build1 > Floor1                               | Floor Area        | 6         | 5           | 6             | 0                                     | 0                     | <b>A</b>                   |
|                                                                          |            | Build1 > Floor2                               | Floor Area        | 3         | 3           | 3             | 0                                     | 1                     | 0                          |
|                                                                          | D          | lete                                          |                   |           |             |               |                                       | Entrie                | s <b>1 - 3</b> of <b>3</b> |
|                                                                          |            |                                               |                   |           |             |               |                                       |                       |                            |

Step 7 At the Maps window, select the link (such as *Build1 > Floor2*) that corresponds to the floor location of the chokepoint. The floor map appears (see Figure 7-7).

#### Figure 7-7 Selected Floor Map

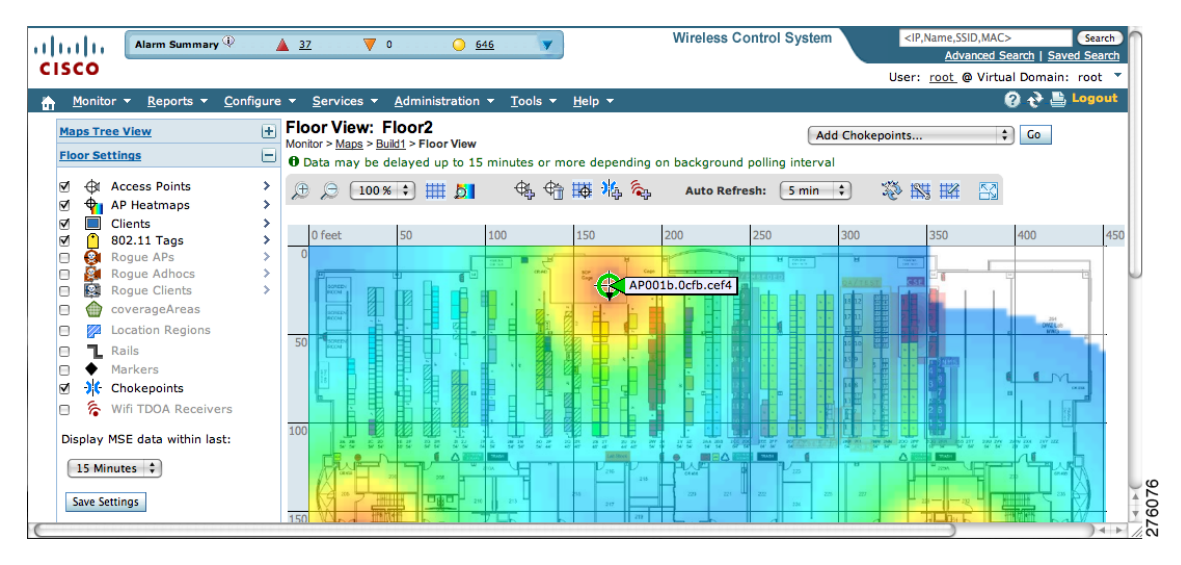

Step 8 Select Add Chokepoints from the Select a command menu. Click Go.

The Add Chokepoints summary window appears (see Figure 7-8).

<u>)</u> Note

The Add Chokepoints summary window lists all recently-added chokepoints that are in the database but not yet mapped.

| Figure 7-8 | Add Chokepoints Su                     | mmary Window |
|------------|----------------------------------------|--------------|
|            | ······································ |              |

| IIIIII Alarm Summary 🏵            | <u>▲</u> <u>37</u>     | ▼ 0 <u>651</u>                                                                                    | Virel                                                | ess Control System | <ip,name,ssid,mac><br/>Advanced Search</ip,name,ssid,mac> | Search       |
|-----------------------------------|------------------------|---------------------------------------------------------------------------------------------------|------------------------------------------------------|--------------------|-----------------------------------------------------------|--------------|
| CISCO                             |                        |                                                                                                   |                                                      |                    | User: root @ Virtual Do                                   | main: root 🔻 |
| Monitor ▼ Reports ▼ Configuration | ire 🔻 🧕                | ervices 👻 <u>A</u> dministration 👻                                                                | <u>T</u> ools <del>▼</del> <u>H</u> elp <del>▼</del> |                    | 0 1                                                       | 🔉 📑 Logout   |
| Maps Tree View                    | Add<br>Monito<br>Total | Chokepoints<br>r > <u>Maps</u> > <u>Build1</u> > <u>Floor2</u> > Add Chol<br>Chokepoint Count : 1 | kepoints                                             |                    |                                                           | J            |
|                                   | ₫                      | Chokepoint Name                                                                                   | MAC Address                                          | Range              | Static IP Address                                         |              |
|                                   | ☑                      | Sector2(test)                                                                                     | 00:14:6c:54:a4:c5                                    | 15.3               | 1.1.1.1                                                   |              |
|                                   | OK                     | Cancel                                                                                            |                                                      |                    |                                                           | •            |

**Step 9** Check the check box next to the chokepoint to be added to the map. Click **OK**.

A map appears with a chokepoint icon located in the top-left hand corner. You can now place the chokepoint on the map.

**Step 10** Left click on the chokepoint icon and drag and place it in the proper location (see Figure 7-9).

Figure 7-9 Map for Positioning Chokepoint

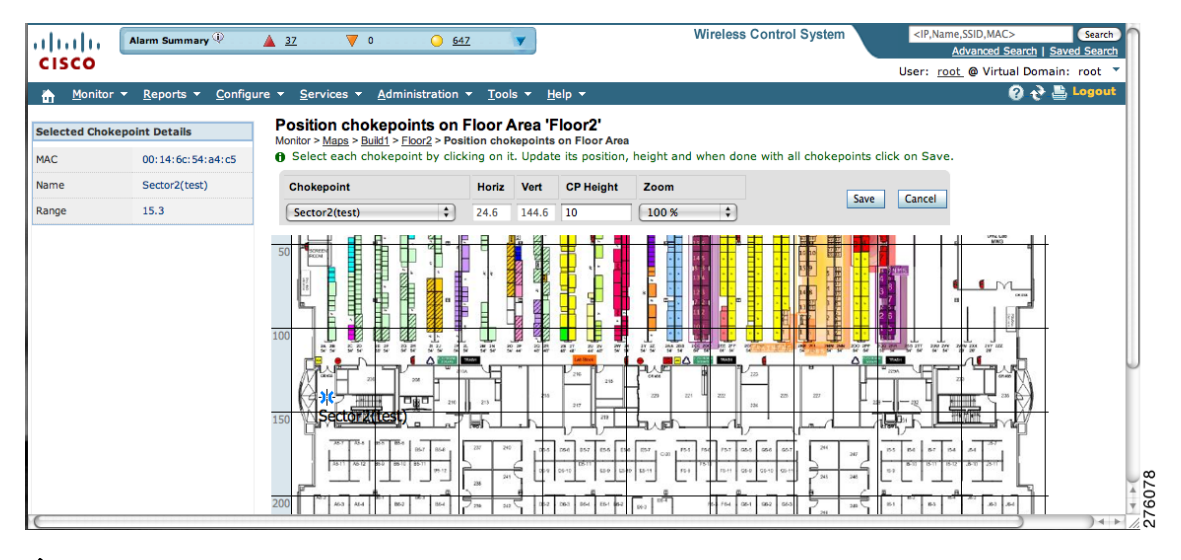

## 

**Note** The MAC address, name, and coverage range of the chokepoint appear in the left panel when you click on the chokepoint icon for placement.

**Step 11** Click **Save** when icon is correctly placed on the map.

The floor map reappears with the added chokepoint (see Figure 7-10).

## Note

*If* the chokepoint does not appear on the map, click the **Chokepoints** check box in the Floor Settings panel (left). Do not select **Save Settings** in the Floor Settings panel unless you want to save this display criteria for all maps.
L

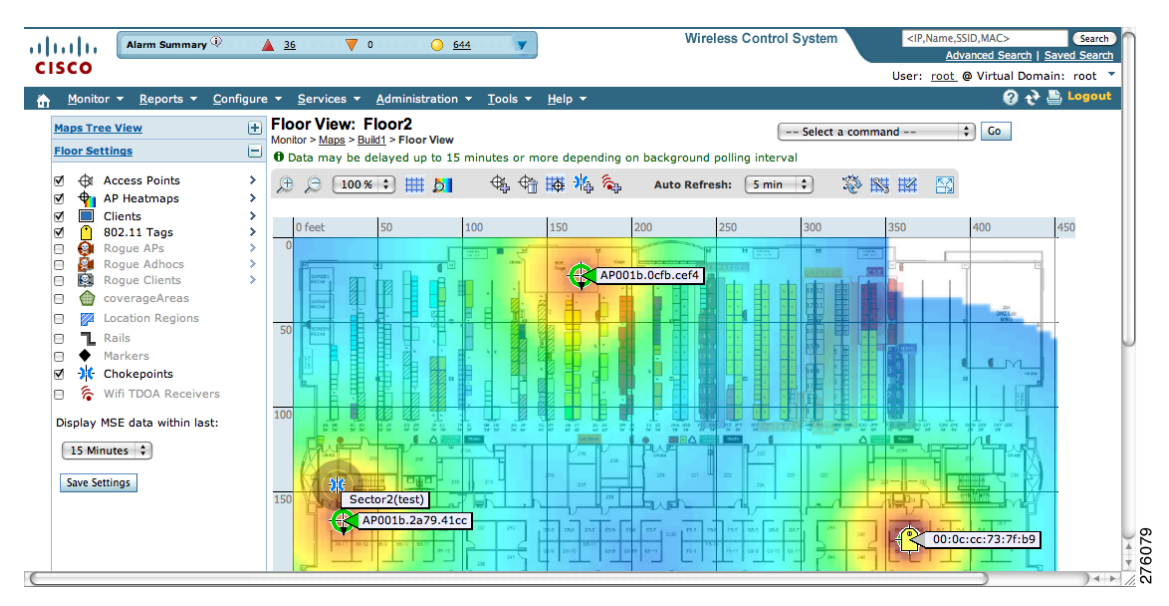

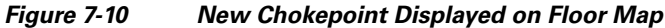

# <u>Note</u>

Name, range, entry/exit chokepoint: (yes or no), and static IP address of the chokepoint appear when you pass a mouse over its map icon

# Note

The rings around the chokepoint icon indicate the coverage area. When a Cisco CX tag and its asset pass within the coverage area, location details are broadcast and the tag is automatically mapped on the chokepoint coverage circle. When the tag moves out of the chokepoint range, its location is calculated as before and it is no longer mapped on the chokepoint rings.

## **Removing Chokepoints from the WCS Database and Map**

You can remove one or more chokepoints at a time.

To delete a chokepoint, follow these steps:

- **Step 1** Choose **Configure > Chokepoints**. The Chokepoints window appears.
- **Step 2** Check the check box next to the chokepoint(s) to be deleted.
- Step 3 Select Remove Chokepoints from the Select a command drop-down menu. Click Go (see Figure 7-11).

Γ

| Figure 7-11 | Removing a | Chokepoint |
|-------------|------------|------------|
|-------------|------------|------------|

| ы                                                                                       | Alarm Summa                      | ry 🔍 🔺 🛕 <u>35</u> | V 0 0 65              | <u>is</u> | Wireless C | ontrol System                       |
|-----------------------------------------------------------------------------------------|----------------------------------|--------------------|-----------------------|-----------|------------|-------------------------------------|
| sc                                                                                      | 0                                |                    |                       |           |            | User: root @ Virtual Domain: root 🔻 |
| Monitor + Reports + Configure + Services + Administration + Tools + Help + 🕜 🛟 🖺 Logout |                                  |                    |                       |           |            |                                     |
| Ch<br>Conf                                                                              | okepoints<br>igure > Chokepoints |                    |                       |           |            | Remove Chokepoints 🗘 Go             |
| 0                                                                                       | MAC Address                      | Chokepoint Name    | Entry/Exit Chokenoint | Range     | Static IP  | Entries 1 - 2 of 2                  |
| 0                                                                                       | 00:0c:cc:60:13:a3                | Grgich             | Yes                   | 10.0      | 1.1.1.1    | Build1 > Floor1                     |
| ₫                                                                                       | 00:14:6c:54:a4:c5                | Sector2(test)      | No                    | 15.3      | 1.1.1.1    | Build1 > Floor2                     |
|                                                                                         |                                  |                    |                       |           |            | Entries 1 - 2 of 2                  |
|                                                                                         |                                  |                    |                       |           |            |                                     |

Step 4 To confirm chokepoint deletion, click OK in the pop-up window that appears.

The Chokepoints window reappears and confirms deletion of the chokepoints. The deleted chokepoints are no longer listed in the window.

## **Using Wi-Fi TDOA Receivers to Enhance Tag Location Reporting**

The Wi-Fi TDOA receiver is an external system designed to receive signals transmitted from a tagged, tracked asset. These signals are then forwarded to the location server for used in calculating location of a tagged asset. TDOA receivers use the Time Difference of Arrival (TDOA) method to calculate tag location. TDOA uses data from a minimum of three TDOA receivers to generate a tagged asset's location.

Note

If a TDOA receiver is not in use, then the location calculations for tags are generated using RSSI readings from access points.

Before using a TDOA receiver within the Cisco Unified Wireless Network, you must:

**1.** Have a location appliance active in the network.

Refer to Chapter 3, "Adding and Deleting Location Servers" for details on adding a location appliance.

2. Add the TDOA receiver to the Cisco WCS database and map.

Refer to Adding Chokepoints to Cisco WCS, page 7-11.

3. Synchronize Cisco WCS and location appliance.

Refer to Chapter 3, "Synchronizing Location Servers with Cisco Wireless LAN Controllers and Cisco WCS" for details on synchronization.

4. Setup the TDOA receiver using the AeroScout System Manager.

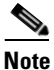

Refer to the *AeroScout Context-Aware Engine for Tags, for Cisco Mobility Services Engine User's Guide* for configuration details at the following link: http://support.aeroscout.com.

Γ

# Adding Wi-Fi TDOA Receivers to Cisco WCS

After you add TDOA receivers to Cisco WCS maps and synchronize, use the *AeroScout System Manager* application rather than Cisco WCS to modify the TDOA receiver configuration.

**Note** For more details on configuration options, refer to the *AeroScout Context-Aware Engine for Tags, for Cisco Mobility Services Engine Users Guide* at the following link: http://support.aeroscout.com.

To add a TDOA receiver to the Cisco WCS database and appropriate map, follow these steps:

- Step 1 In Cisco WCS, choose Configure > WiFi TDOA Receivers. The WiFi TDOA Receivers summary window appears.
- Step 2 From the Select a command menu, choose Add WiFi TDOA Receivers and click Go.
- Step 3 Enter the MAC Address, Name, and Static IP address of the TDOA receiver.
- **Step 4** Click **OK** to save the TDOA receiver entry to the database. The WiFi TDOA Receivers summary window appears with the new TDOA receiver entry listed.

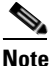

After you add the TDOA receiver to the database, you can place the TDOA receiver on the appropriate WCS floor map. To do so, continue with Step 5.

- **Step 5** To add the TDOA receiver to a map, choose **Monitor > Maps.**
- **Step 6** At the Maps window, select the link that corresponds to the floor location of the TDOA receiver. The floor map appears.
- **Step 7** Check the **WiFi TDOA Receivers** check box in the Floor Settings panel (left), if not already checked. This ensures that TDOA receivers display on the map (see Figure 7-12).

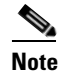

e Click Save Settings to display TDOA receivers in all maps (default setting).

| ы                              | Alarm Summary 🔍                                                                                                    | <b>A</b> 3       |                               | 0 3299             | i Vireles                      | ss Control System  | <ip,n< th=""><th>ame,SSID,MAC&gt;<br/>Advanced Search   S</th><th>Search</th></ip,n<> | ame,SSID,MAC><br>Advanced Search   S | Search   |
|--------------------------------|----------------------------------------------------------------------------------------------------|------------------|-------------------------------|--------------------|--------------------------------|--------------------|---------------------------------------------------------------------------------------|--------------------------------------|----------|
| sco                            | 2                                                                                                    |                  |                               |                    |                                |                    | User:                                                                                 | root @ Virtual Doma                  | in: root |
| <u>M</u> on                    | itor <del>▼</del> <u>R</u> eports <del>▼</del> <u>C</u> onfigu                                                                      | ire 🔻            | <u>S</u> ervices <del>-</del> | Administration -   | <u>T</u> ools - <u>H</u> elp - |                    |                                                                                       | 0 <del>0</del>                       | 🖹 Logou  |
| <u>Maps</u>                    | Tree View                                                                                                    | Đ                | Floor Vie<br>Monitor > Mag    | w: FourthFloo      | r<br>> Floor View              | Add WiFi TDOA Rece | eivers 🛟                                                                              | Go                                   |          |
| Floor                          | Settings                                                                                                    |                  | • Data may                    | be delayed up to : | 15 minutes or more             | depending on back  | ground polling in                                                                     | terval                               |          |
| Ø €                            | Access Points                                                                                                    | ><br>>           | € ⊝ (                         | 100 % 🗘 🎹 💆        | 🚓 🕆 🐺 👯                        | 🔓 🗞 Auto Refresh   | : 5 min 🛟                                                                             |                                      |          |
|                                | Clients<br>902.11 Tags<br>Rogue APs<br>Rogue Adhocs<br>Rogue Clients<br>coverageAreas<br>Location Regions<br>Markers<br>Chokeooints | ><br>><br>><br>> | 0 feet                        | 20                 | 40                             | 60                 | 80<br>c.c830                                                                          | 100                                  | 120      |
| Displa<br>Displa<br>15<br>Save | Wifi TDOA Receivers<br>ay MSE data within last:<br>Minutes :<br>Settings                                                            |                  | 40                            | <b>APO</b>         | 01a.a2b                        |                    | 7                                                                                     |                                      |          |

Figure 7-12 Monitor > Maps > WiFi TDOA Receivers Window

**Step 8** Select Add WiFi TDOA receivers from the Select a command menu. Click Go.

The Add WiFi TDOA Receivers summary window appears.

```
Note
```

The WiFi TDOA Receivers summary window lists all recently added TDOA receivers that are in the database but not yet mapped.

**Step 9** Check the check box next to each TDOA receiver to add it to the map. Click **OK**.

A map appears with a TDOA receiver icon in the top-left corner. You are now ready to place the TDOA receiver on the map (see Figure 7-13).

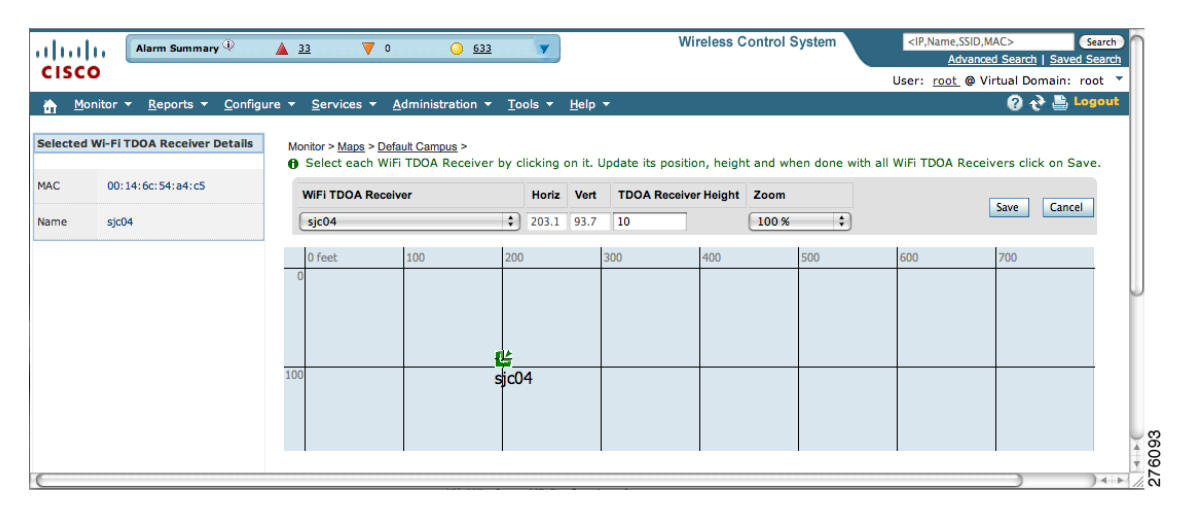

Figure 7-13 Placing WiFi TDOA Receiver on the Map

**Step 10** Left click on the TDOA receiver icon and drag and place it in the proper location on the floor map.

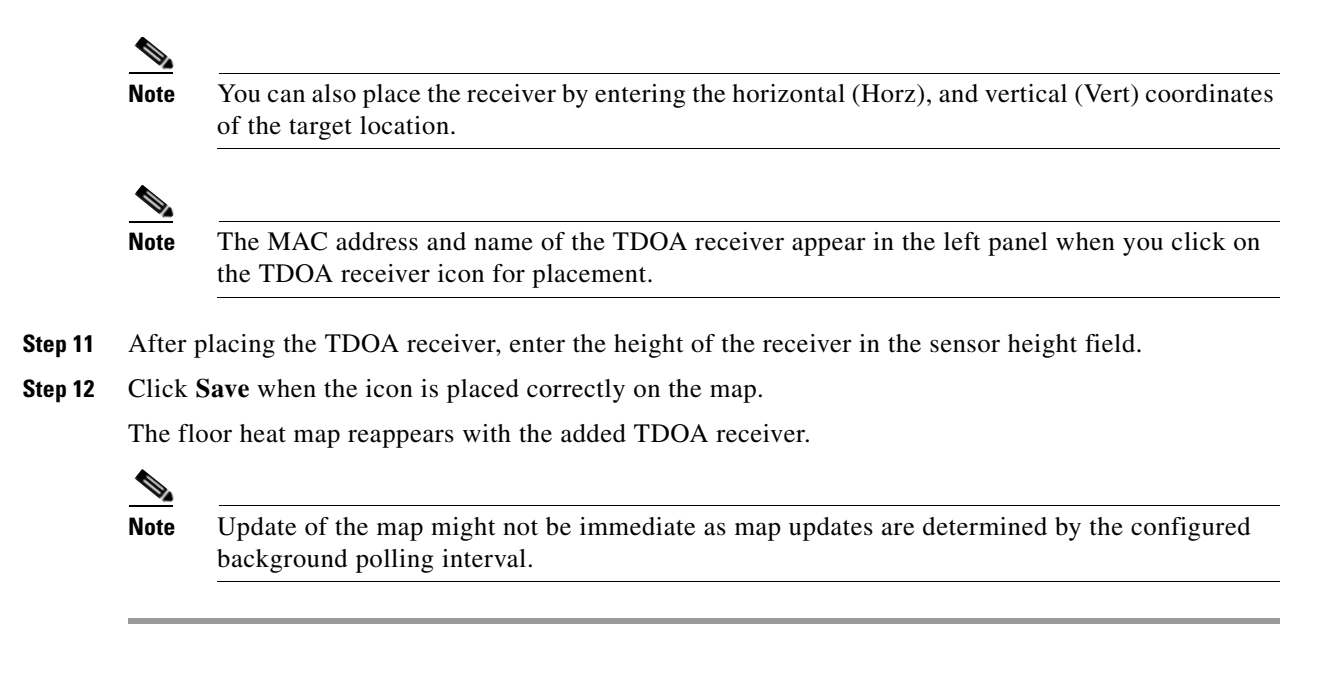

## **Removing Wi-Fi TDOA Receivers from Cisco WCS and Maps**

You can remove one or more Wi-Fi TDOA receivers at a time. If you remove a TDOA receiver from a map it remains in the WCS database but is labeled as unassigned.

To delete a TDOA receiver from WCS, follow these steps:

| Step 1 | In Cisco WCS, choose <b>Configure &gt; WiFi TDOA Receivers</b> . The WiFi TDOA Receivers summary window appears.                                    |
|--------|----------------------------------------------------------------------------------------------------|
| Step 2 | Check the box next to each TDOA receiver to be deleted.                                                                                             |
| Step 3 | Select Remove WiFi TDOA Receivers from the Select a command drop-down menu. Click Go.                                                               |
| Step 4 | To confirm TDOA receiver deletion, click <b>OK</b> in the pop-up window that appears.                                                               |
|        | A message confirming deletion of the TDOA receiver appears. The deleted TDOA receiver is no longer listed in the <b>WiFi TDOA Receivers</b> window. |

## Using Tracking Optimized Monitor Mode to Enhance Tag Location Reporting

To optimize monitoring and location calculation of tags, you can enable TOMM on up to four channels within the 2.4-GHz band (802.11b/g radio) of an access point. This allows you to focus channel scans only on those channels on which tags are usually programmed to operate (such as channels 1, 6, and 11).

You must enable monitor mode at the access point level before you can enable TOMM and assign monitoring channels on the 802.11 b/g radio of the access point.

Γ

**Step 1** To enable monitor mode on the access point, follow these steps:

- a. Choose Configure > Access Point > AP Name.
- **b.** Select **Monitor** as the AP Mode.

- **Note** For more details, refer to the *Cisco Wireless Control System Configuration Guide, Release 6.0* http://www.cisco.com/en/US/products/ps6305/products\_installation\_and\_configuration\_guides\_list.html
- **Step 2** To enable TOMM and assign monitoring channels on the access point radio, follow these steps:
  - a. After enabling monitor mode at the access point level, choose **Configure > Access Points**.
    - **b.** At the Access Points summary window, select the **802.11 b/g Radio** link for the access point on which monitor mode is enabled.
    - **c.** At the Radio details window, disable **Admin Status** by unchecking the check box. This disables the radio (see Figure 7-14).

#### Figure 7-14 Configure > Access Point > 802.11b/g Window

| Alarm Summary                         | D 🔺 <u>3</u>                                                    | Wireless Control                                     | System <ip,name,ssid,mac> Search</ip,name,ssid,mac> |
|---------------------------------------|-----------------------------------------------------------------|------------------------------------------------------|-----------------------------------------------------|
| cisco                                 |                                                                 |                                                      | User: root @ Virtual Domain: root                   |
| <u>Monitor <del>-</del>R</u> eports - | <u>C</u> onfigure → <u>S</u> ervices → <u>A</u> dministration → | <u>T</u> ools <del>•</del> <u>H</u> elp <del>•</del> | 😗 🕁 블 Logoul                                        |
| Radio Detail : 802.11b/g              | 1                                                               |                                                      |                                                     |
| Configure > Access Points > APO       | 11a.a2b > Radio Detail                                          |                                                      |                                                     |
| General <sup>1</sup>                  |                                                                 | RF Channel Assignment                                |                                                     |
| AP Name                               | AP001a.a2b                                                      | Current Channel                                      | Scanning                                            |
| AP Base Radio MAC                     | 00:1a:30:c1:fc:a0                                               |                                                      |                                                     |
| Admin Status                          | •                                                               |                                                      |                                                     |
| Controller                            | 172.19.35.50                                                    |                                                      |                                                     |
| Site Config ID                        | 0                                                               |                                                      |                                                     |
| Antenna                               |                                                                 | Tx Power Level Assignment                            |                                                     |
| Antenna Type                          | Internal                                                        | Current Tx Power Level                               | Not Applicable                                      |
| Antenna Diversity                     | Enabled \$                                                      |                                                      |                                                     |
| External Antenna                      | AJAX-OMNI \$                                                    |                                                      |                                                     |
| Antenna Gain                          | 4.0                                                             | Tracking Optimized Monitor                           | Mode                                                |
| Current Gain (dBm)                    | 4.0                                                             | Enable TOMM                                          | ⊴                                                   |
|                                       |                                                                 | Channel 1 1                                          |                                                     |
|                                       |                                                                 | Channel 2 6                                          |                                                     |
|                                       |                                                                 | Channel 3 9 🛟                                        |                                                     |
|                                       |                                                                 | Channel 4 11 🛟                                       |                                                     |
|                                       |                                                                 |                                                      |                                                     |
| Performance Profile                   |                                                                 |                                                      |                                                     |
| To view/edit Performance P<br>here    | rofile parameters for this AP Interface click                   | _                                                    |                                                     |
|                                       |                                                                 |                                                      |                                                     |
| Save                                  |                                                                 |                                                      |                                                     |

- d. Check the Enable TOMM (Tracking Optimized Monitor Mode) check box.
- e. Select up to four channels (Channel 1, Channel 2, Channel 3, Channel 4) on which you want the access point to monitor tags.

Note

You can configure fewer than four channels for monitoring. To eliminate a monitoring channel, select **None** from the channel drop-down menu.

- f. Click Save.
- g. At the Radio parameters window, re-enable the radio by checking the Admin Status check box.
- h. Click Save. The access point is now configured as a TOMM access point.

The AP Mode appears as Monitor on the **Monitor > Access Points** window.

## **Defining Inclusion and Exclusion Regions on a Floor**

To further refine location calculations on a floor, you can define the areas that are included (inclusion areas) in the calculations and those areas that are not included (exclusion areas).

For example, you might want to exclude areas such as an atrium or stairwell within a building but include a work area (such as cubicles, labs, or manufacturing floors).

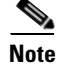

In Cisco WCS, inclusion and exclusion regions are only calculated for clients.

### Guidelines

Consider the following when configuring exclusion and inclusion areas:

- Inclusion and exclusion areas can be any polygon shape and must have at least three points.
- You can define only one inclusion region on a floor. By default, an inclusion region is defined for each floor when it is added to Cisco WCS. The inclusion region is indicated by a solid aqua line and generally outlines the region.
- You can define multiple exclusion regions on a floor.
- Newly defined inclusion and exclusion regions appear on heatmaps only after the location server recalculates location.
- You must check the Location Regions option on the Floor Settings panel of the Monitor > Maps window for inclusion and exclusion regions to appear on the map.

### **Defining an Inclusion Region on a Floor**

To define an inclusion region, follow these steps:

| Step 1 | Choose <b>Monitor &gt; Maps</b> .                                                                                                    |
|--------|----------------------------------------------------------------------------------------------------|
| Step 2 | Click the name of the appropriate floor area.                                                                                                    |
| Step 3 | Select Map Editor from the Select a command drop-down menu. Click Go.                                                                                                    |
| Step 4 | At the map, click the aqua box in the tool bar (see Figure 7-15).                                                                                                    |
|        | A message box appears reminding you that only one inclusion area can be defined at a time. Defining a new inclusion region automatically removes the previously defined inclusion region. By default, an inclusion region is defined for each floor when it is added to Cisco WCS. The inclusion region is indicated by a solid aqua line and generally, outlines the region. |

#### Figure 7-15 Map Editor Window

| Command Edit View                                      | Draw                                       |                    |                                          |       |  |
|--------------------------------------------------------|--------------------------------------------|--------------------|------------------------------------------|-------|--|
|                                                        | X Q Q                                      | A & Obstaalaas 0   |                                          |       |  |
|                                                        | widdh: 146 ft Height:                      | 94 II Obstacles: 0 | H 1                                      |       |  |
|                                                        | · · · · ·                                  | _                  |                                          | ц = Ц |  |
| Location Inclusion Region (old inc                     | clusion regions will be re                 | moved)             |                                          |       |  |
| 2<br>Note: Clements leasted - statistic -              |                                            |                    | · •                                      |       |  |
| Note: Elements located outside of<br>to inside of this | f this region will be snap;<br>s region.   | ed                 |                                          |       |  |
| Hint: To close the inclusion re                        | gion you can double click                  |                    | в                                        | в     |  |
|                                                        |                                            |                    |                                          |       |  |
| ОК                                                     | Cancel                                     |                    |                                          |       |  |
|                                                        |                                            |                    |                                          |       |  |
|                                                        |                                            |                    |                                          |       |  |
|                                                        |                                            |                    | (T) İl                                   |       |  |
| ╏╶┰╵┰╹┐┑┎┲┱╝                                           | └╵┻┊┷╵┙╻└                                  |                    |                                          | ┶╵┷╴└ |  |
|                                                        |                                            |                    |                                          |       |  |
|                                                        | 로 ~~~~~~<br>~~~~~~~~~~~~~~~~~~~~~~~~~~~~~~ |                    | 28 6 6 6 7 6 6 6 6 6 6 6 6 6 6 6 6 6 6 6 |       |  |

- Step 5 Click OK in the message box that appears. A drawing icon appears to outline the inclusion area.
- **Step 6** To begin defining the inclusion area, move the drawing icon to a starting point on the map and click once.
- **Step 7** Move the cursor along the boundary of the area you want to include and click to end a border line. Click again to define the next boundary line.
- **Step 8** Repeat Step 7 until the area is outlined and then double click the drawing icon. A solid aqua line defines the inclusion area (see Figure 7-16).

#### Figure 7-16 Inclusion Area Defined

#### Map Editor : Floor 'Cisco > Building14 > FourthFloor'

To resize based on available browser space click here

Note: Please recompute RF prediction (Command -> Recompute Prediction) when Rails or Regions are modified for WCS Location.

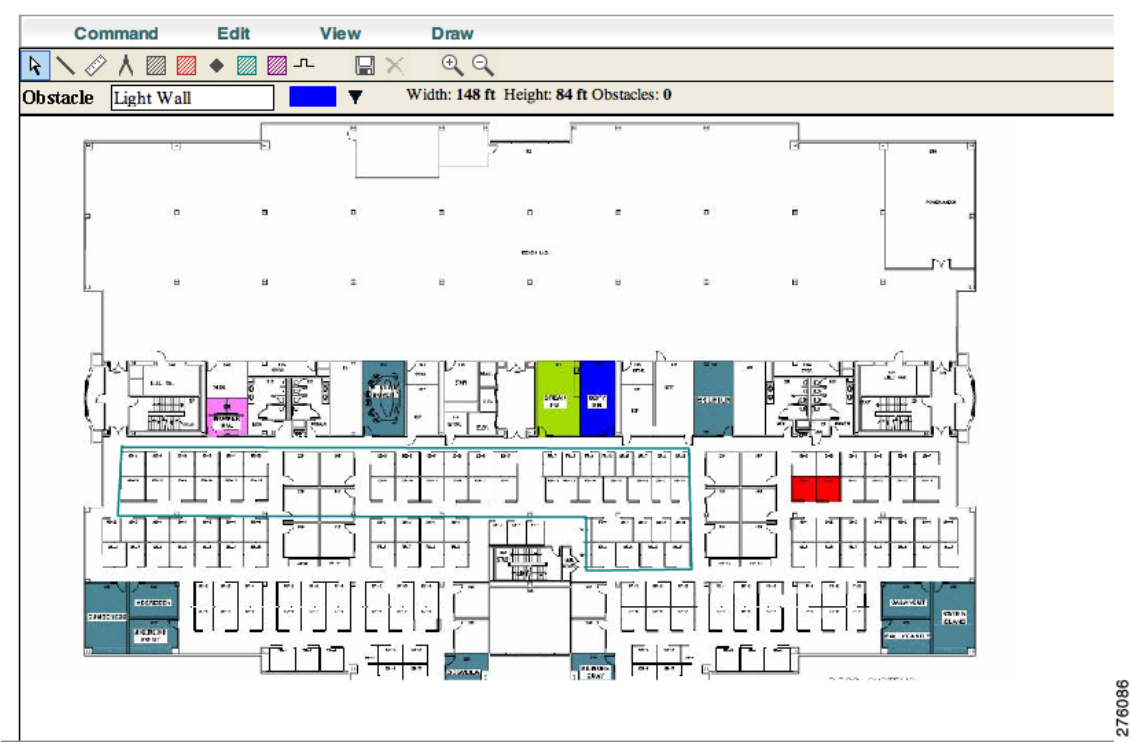

**Step 9** Choose **Command > Save** or click the disk icon on the tool bar to save the inclusion region.

- **Note** If you made an error in defining the inclusion area, click on the area. The selected area is outlined by a dashed aqua line. Next, click on the *X* icon in the tool bar. The area is removed from the floor map.
- **Step 10** To return to the floor map to enable inclusion regions on heatmaps, choose **Command > Exit**.
- **Step 11** Choose **Monitor > Maps >** *Floor*.
- **Step 12** In the Floor Settings panel, check the **Location Regions** check box if it is not already checked. If you want it to apply to all floor maps, click **Save settings**.

The defined inclusion region appears on the map (see Figure 7-17).

| <u>M</u> onitor <del>▼</del> <u>R</u> eports <del>▼</del> <u>C</u> onfi                                                                                                    | igure <del>-</del> <u>S</u> ervices - <u>A</u>                            | dministration <del>-</del> <u>T</u> o                                                                        | ols <del>•</del> <u>H</u> elp •            |                      |                                                 | User: <u>root</u> @ V | irtual Domain: roo |
|----------------------------------------------------------------------------------------------------|---------------------------------------------------------------------------|----------------------------------------------------------------------------------------------------|--------------------------------------------|----------------------|-------------------------------------------------|-----------------------|--------------------|
| Maps Tree View<br>Floor Settings<br>☑ ಈ Access Points<br>☑ ಈ AP Heatmans                                                                                                    | Floor View:<br>Monitor > Maps ><br>Data may be<br>⊕ Data may be<br>⊕ ⊕ 10 | FourthFloor<br>Cisco > Building14 > Flo<br>e delayed up to 15 mi<br>D% + E E E E E E E E E E E E E E E E E E | or View<br>inutes or more depend           | ding on background p | Select a comm<br>olling interval<br>5 min 🗘 🔅 🞇 | and 🛟 🖸               | ٥                  |
| Y       ■ Clients         Ø02.11 Tags       802.11 Tags         Ø02.02 Alps       Rogue Alps         Ør Rogue Alps       •         Ør Rogue Alps       • <tr< td=""><td>0 feet</td><td>20</td><td>40<br/>••••••••••••••••••••••••••••••••••••</td><td>60 80</td><td>100</td><td>120</td><td>140</td></tr<> | 0 feet                                                                    | 20                                                                                                    | 40<br>•••••••••••••••••••••••••••••••••••• | 60 80                | 100                                             | 120                   | 140                |
| 15 Minutes 🗘<br>Save Settings                                                                                                    | 60                                                                        | Location Inclusion Re                                                                                        | gjon                                       |                      | \$U                                             | 10019.e79c.1106       |                    |

Figure 7-17 Monitor > Maps > Floor

- **Step 13** To synchronize the Cisco WCS and location databases, choose **Services > Synchronize Services**.
- **Step 14** At the Synchronize WCS and MSE(s) window, select the **Network Designs** tab and click **Synchronize** (bottom).

Look at the Sync. Status column to ensure that the synchronization is successful (two green arrows).

**Note** Newly defined inclusion and exclusion regions appear on heatmaps only after the location server recalculates location.

## **Defining an Exclusion Region on a Floor**

To further refine location calculations on a floor, you can define areas that are excluded (exclusion areas) in the calculations.

For example, you might want to exclude areas such as an atrium or stairwell within a building.

As a rule, exclusion areas are generally defined within the borders of an inclusion area.

To define an exclusion area, follow the steps:

- Step 1 Choose Monitor > Maps.
- **Step 2** Click the name of the appropriate floor area.
- **Step 3** Select **Map Editor** from the Select a command drop-down menu. Click **Go**.
- **Step 4** At the map, click the purple box in the tool bar.
- **Step 5** Click **OK** in the message box that appears. A drawing icon appears to outline the exclusion area.

- **Step 6** To begin defining the exclusion area, move the drawing icon to the starting point on the map and click once.
- **Step 7** Move the drawing icon along the boundary of the area you want to exclude and click once to start a boundary line and click again to end the boundary line.
- **Step 8** Repeat Step 7 until the area is outlined and then double click the drawing icon. The defined exclusion area is shaded in purple. when the area is completely defined. The excluded area is shaded in purple.
- **Step 9** To define additional exclusion regions, repeat Step 4 to Step 8 (see Figure 7-18).

#### Figure 7-18 Defining Exclusion Areas on Floor Map

Note: Please recompute RF prediction (Command -> Recompute Prediction) when Rails or Regions are modified for WCS Location.

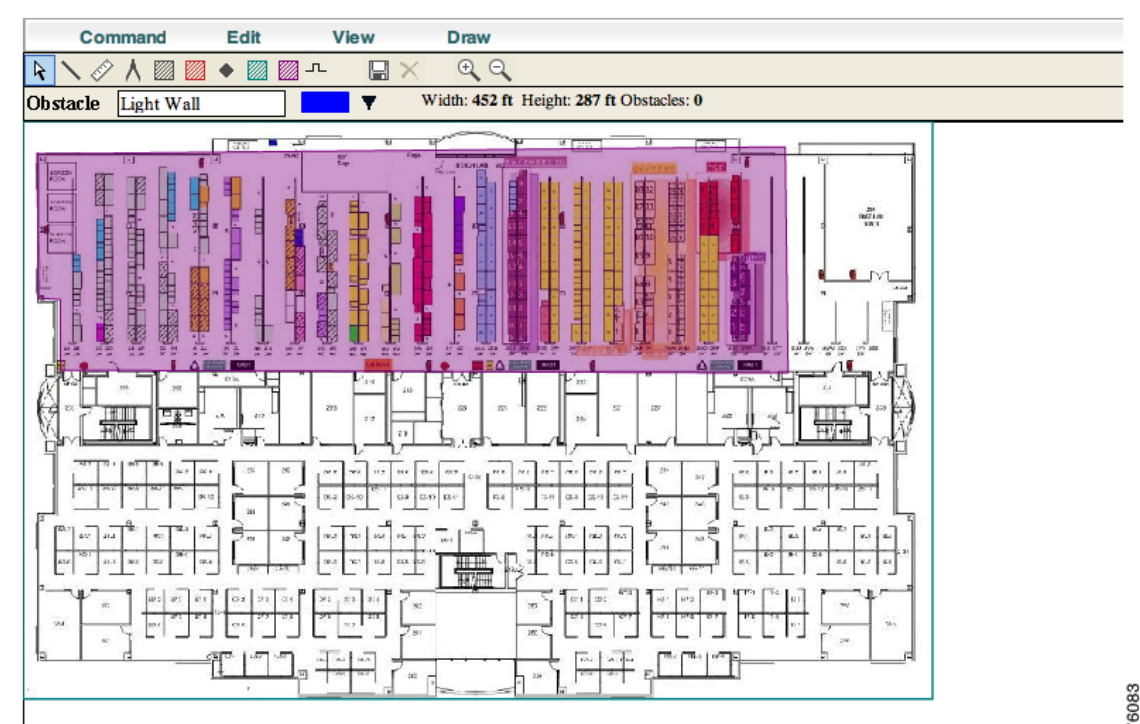

**Step 10** When all exclusion areas are defined, choose **Command > Save** or the disk icon in the tool bar to save the exclusion region.

### 

Note To delete an exclusion area, click on the area to be deleted. The selected area is outlined by a dashed purple line. Next, click on the X icon in the tool bar. The area is removed from the floor map.

**Step 11** In the Floor Settings panel, check the Location Regions check box if it is not already checked. The exclusion region is shown on the map (see Figure 7-19).

Γ

To resize based on available browser space click here

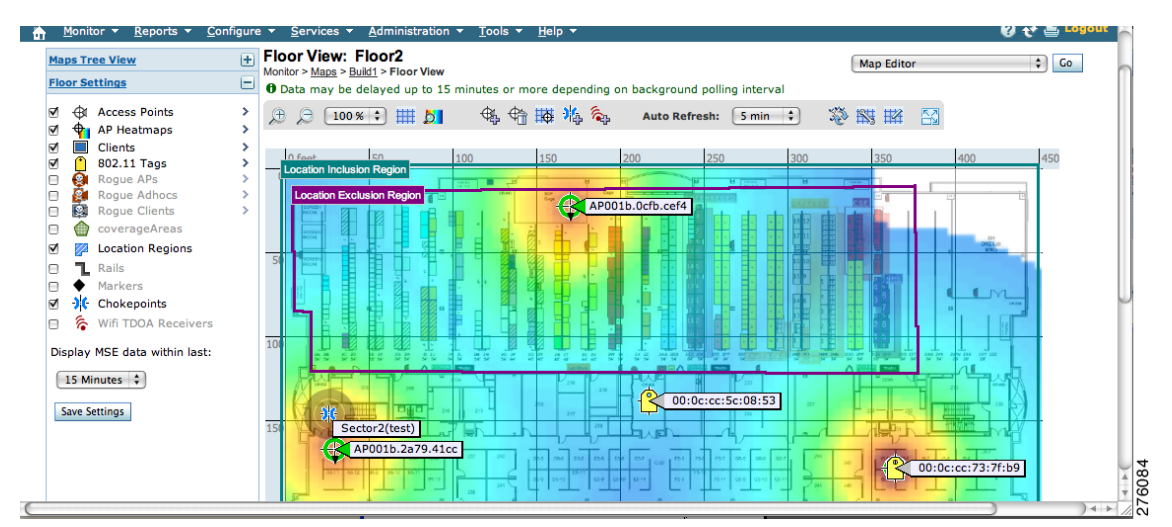

Figure 7-19 Location Exclusion Region

Step 12 To synchronize the Cisco WCS and location databases, choose Services > Synchronize Services.

**Step 13** Select the **Network Designs** tab and then click **Synchronize**.

Check the Sync. Status column to ensure the synchronization is successful (two green arrows).

## **Defining a Rail Line on a Floor**

You can define a rail line on a floor that represents a conveyor belt. Additionally, you can define an area around the rail area known as the snap-width to further assist location calculations. This represents the area in which you expect certain inventory with asset tags to appear. Any asset tags located within the snap-width area are plotted on the rail line (majority) or just outside of the snap-width area (minority).

The snap-width area is defined in feet or meters (user-defined) and represents the distance that is monitored on either side (east and west or north and south) of the rail.

Follow the steps below to define a rail with a floor.

- Step 1 Choose Monitor > Maps.
- **Step 2** Click on the name of the appropriate floor area.
- Step 3 Select Map Editor from the Select a command drop-down menu. Click Go.
- Step 4 At the map, click the rail icon (to the right of the purple exclusion icon) in the tool bar (see Figure 7-20).

#### Figure 7-20 Rail Icon on Map Editor Tool Ba

| Map Editor : Floor 'Campus2 > Bldg1 > Floor1'                                                                                                    |        |
|----------------------------------------------------------------------------------------------------|--------|
| To resize based on available browser space <u>click here</u>                                                                                                    |        |
| Make Disease means the DE and iting (Command & Decomposite Decidition) where Dails are Decisions are madified for WCC                                                                                   | _      |
| Command Edit View Draw                                                                                                    |        |
| $\blacktriangleright \land \land \land \blacksquare \blacksquare \blacksquare \blacksquare \blacksquare \blacksquare \blacksquare \land \bigcirc \bigcirc \bigcirc \land \land \land \land \land \land$ |        |
| Obstacle Light Wall Width: 300 ft Height: 200 ft Obstacles: 0                                                                                                    |        |
|                                                                                                    | 280998 |

**Step 5** In the message panel that appears, enter a snap-width (feet or meters) for the rail and then click **OK**. A drawing icon appears.

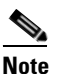

**e** The snap-width is defined in feet or meters (as defined by the user) and represents the distance that is monitored on either side (left and right) of the rail.

- **Step 6** Click the drawing icon at the starting point of the rail line. Click again when you want to stop drawing the line or change the direction of the line.
- **Step 7** Click the drawing icon twice when the rail line is completely drawn on the floor map. The rail line appears on the map and is bordered on both sides by the defined snap-width region (see Figure 7-21).

Figure 7-21 Rail Line

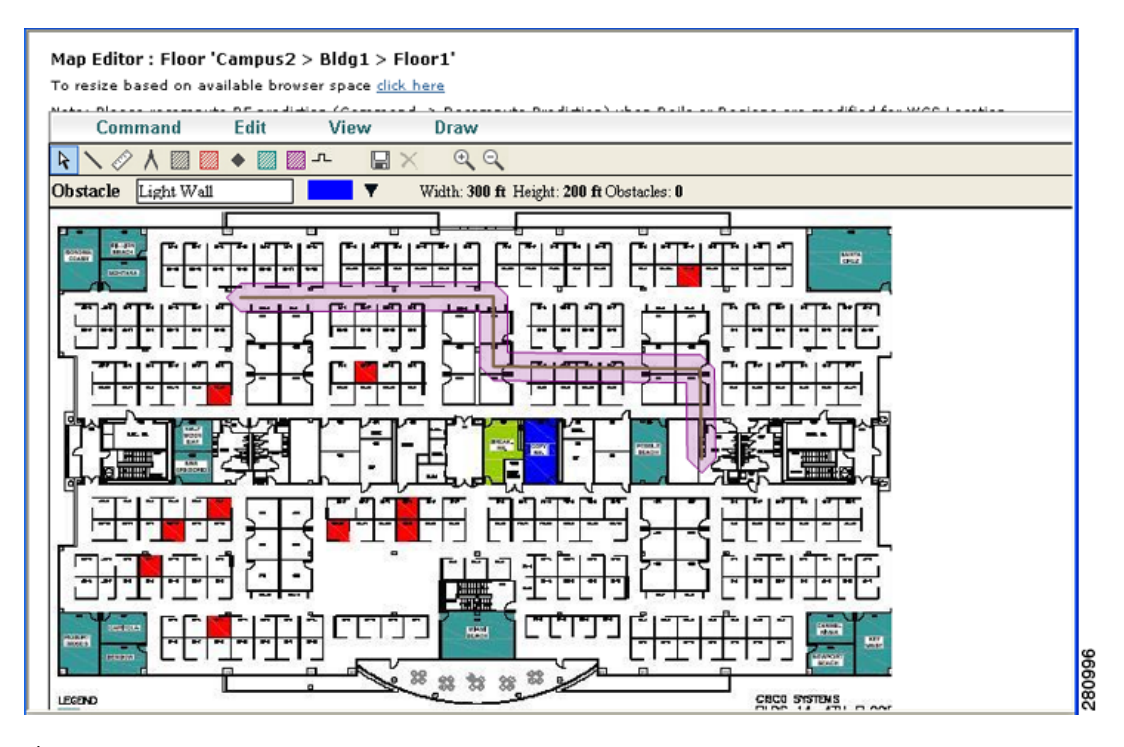

**Note** To delete a rail line, click on the area to be deleted. The selected area is outlined by a dashed purple line. Next, click on the *X* icon in the tool bar. The area is removed from the floor map.

**Step 8** To return to the floor map to enable rails on heatmaps, choose **Command > Exit**.

Γ

- **Step 9** At the floor map, check the Location Regions check box if it is not already checked. The exclusion region is shown on the map.
- **Step 10** To synchronize the Cisco WCS and location databases, choose **Services > Synchronize Services**.
- Step 11 Select the Network Designs tab and then click Synchronize.

Check the Sync. Status column to ensure the synchronization is successful (two green arrows).

## **Configuring a Location Template**

You can define a location template for the controller that you can download to multiple controllers.

You can set the following general and advanced parameters on the location template.

General parameters–Enable RFID tag collection, set the location path loss for calibrating or normal (non-calibrating) clients, measurement notification for clients, tags, and rogue access points, set the RSSI expiry timeout value for clients, tags, and rogue access points.

Advanced parameters–Set the RFID tag data timeout value and enable the location path loss configuration for calibrating client multi-band.

To configure a new location template for a controller, follow these steps:

#### Step 1 Choose Configure > Controller Template Launch Pad.

**Step 2** Select the **New** (Location Configuration) link under the Location heading to create a new location template (see Figure 7-22).

#### Figure 7-22 Configure > Controller Template Launch Pad Window

| Disabled Clients 🖓               | New | Location               |     |      |
|----------------------------------|-----|------------------------|-----|------|
| <u>Client Exclusion Policies</u> | New | Location Configuration | New |      |
| AP Authentication and MFP        | New |                        |     | 267  |
| Web Auth Configuration 🖓         | New |                        |     | 2760 |

**Step 3** At the New template window, enter a name for the location template (Figure 7-23).

| duala             | Alarm Summary 🍭         | A 7 Vireless Control System                                                                                                    |
|-------------------|-------------------------|----------------------------------------------------------------------------------------------------|
| cisco             |                         | <u>Advanced Search</u><br>User: root @ Virtual Domain: root ▼                                                                    |
| 🚡 <u>M</u> onitor | r 🔻 <u>R</u> eports 👻 g | Configure 🔻 Services 🔻 Administration 👻 Tools 👻 Help 👻 🛛 👔 Logout                                                                |
| System            |                         | New Controller Template Configure > Controller Template Launch Pad > Location > Location Configuration > New Controller Template |
| WLANs             |                         | D Template Name controller-metro NY                                                                                              |
| H-REAP            |                         | General Advanced                                                                                                    |
| Security          |                         |                                                                                                    |
| 802.11a/n         |                         | ▶ RFID Tag Data Collection 🕑 Enable                                                                                              |
| 802.11b/g/n       |                         | Location Path Loss Configuration                                                                                                 |
| Mesh              |                         |                                                                                                    |
| Management        | t (                     | Normal Client Burst Interval in secs)                                                                                            |
| CLI               |                         |                                                                                                    |
| Location          |                         | Measurement Notification Interval (in secs)                                                                                      |
| 📄 Locatio         | on Configuration        | Tags, Clients and Rogue 2                                                                                                    |
|                   |                         | RSSI Expiry Timeout (in secs)                                                                                                    |
|                   |                         | For Clients 10                                                                                                    |
|                   |                         | For Calibrating Clients 10                                                                                                    |
|                   |                         | For Tags 300                                                                                                    |
|                   |                         | For Rogue APs 80                                                                                                    |
|                   |                         |                                                                                                    |
|                   |                         |                                                                                                    |
|                   |                         | Same Cancel                                                                                                    |
|                   |                         |                                                                                                    |
|                   |                         | Footnotes:                                                                                                    |
|                   |                         | 1. Synchronization to the MSE will be needed in order to see effects of changes                                                  |

Figure 7-23 New Template > General Panel

**Step 4** At the General panel modify parameters as necessary. Table 7-1 describes each of these parameters.

### Table 7-1 General Location Parameters

| Parameter               | Configuration Options                                                                                                    |
|-------------------------|----------------------------------------------------------------------------------------------------|
| RFID tag<br>calculation | Check the <b>Enabled</b> check box to collect data on tags.                                                                                                    |
| Calibrating Client      | Check the <b>Enabled</b> check box to enable calibration for the client. Controllers<br>send regular S36 or S60 requests (depending on the client capability) by way of<br>the access point to calibrating clients. Packets are transmitted on all channels.<br>All access points irrespective of channel (and without a channel change) gather<br>RSSI data from the client at each location. These additional transmissions and<br>channel changes might degrade contemporaneous voice or video traffic.<br>To use all radios (802.11a/b/g/n) available you must enable multiband on the<br>Advanced panel. |
| Normal Client           | Check the <b>Enabled</b> check box to have a non-calibrating client. No S36 or S60 requests are transmitted to the client.                                                                                                    |

| Parameter                                         | Configuration Options                                                                                                    |
|---------------------------------------------------|----------------------------------------------------------------------------------------------------|
| Measurement<br>Notification<br>Interval           | Enter a value to set the NMSP measurement notification interval for clients,<br>tags, and rogues. This value can be applied to selected controllers via the<br>template. Setting this value on the controller generates out-of-sync notification<br>and the user is able to view this on the Synchronize Services window. When a<br>controller and the location server have two different measurement intervals, the<br>largest interval setting of the two is adopted by the location server.<br>Once this controller is synchronized with the location appliance, the new value<br>is set on the location appliance. |
| RSSI Expiry<br>Timeout for<br>Clients             | Enter a value to set the RSSI timeout value for normal (non-calibrating) clients.                                                                                                    |
| RSSI Expiry<br>Timeout for<br>Calibrating Clients | Enter a value to set the RSSI timeout value for calibrating clients.                                                                                                    |
| RSSI Expiry<br>Timeout for Tags                   | Enter a value to set the RSSI timeout value for tags.                                                                                                    |
| RSSI Expiry<br>Timeout for Rogue<br>APs           | Enter a value to set the RSSI timeout value for rogue access points.                                                                                                    |

 Table 7-1
 General Location Parameters (continued)

#### **Step 5** At the Advanced panel modify parameters as necessary (Figure 7-24).

Table 7-2 describes each of the advanced parameters.

#### Figure 7-24 New Template > Advanced Parameters Window

| IIIII Alarm S                             | Summary 🔍 👘           | ▲ 1 ▼ 0 O S75 ▼ Wireless Control System <ip.name,ssid,mac> Search / Advanced Search   Saved Search</ip.name,ssid,mac>                             |
|-------------------------------------------|-----------------------|----------------------------------------------------------------------------------------------------|
| CISCO                                     |                       | User: <u>root</u> @ Virtual Domain: root 🔻                                                                                                    |
| 🚡 <u>M</u> onitor <del>▼</del> <u>R</u> e | ports 🔻 <u>C</u> onfi | gure 🔻 Services 🔻 Administration 🔻 Tools 👻 Help 👻 🤤 Logout                                                                                        |
| System                                    | ۲                     | New Controller Template<br>Configure > <u>Controller Template Launch Pad</u> > Location > <u>Location Configuration</u> > New Controller Template |
| WLANs                                     | ۲                     | Template Name controller-metro NY                                                                                                    |
| H-REAP                                    | ۲                     | Ceneral Advanced                                                                                                    |
| Security                                  | ۲                     |                                                                                                    |
| 802.11a/n                                 | ۲                     | RFID Tag Data Timeout (secs)                                                                                                    |
| 802.11b/g/n                               | ۲                     | Location Path Loss Configuration                                                                                                    |
| Mesh                                      | ۲                     |                                                                                                    |
| Management                                | ۲                     | Calibrating Client Multiband Enable                                                                                                    |
| CLI                                       | ۲                     |                                                                                                    |
| Location                                  | ۲                     |                                                                                                    |
| 📄 Location Config                         | juration              |                                                                                                    |

| Parameter                       | Configuration Options                                                                                                    |
|---------------------------------|----------------------------------------------------------------------------------------------------|
| RFID Tag Data<br>Timeout        | Enter an RFID tag data timeout value.                                                                                                    |
| Calibrating Client<br>Multiband | Check the <b>Enabled</b> check box to send S36 and S60 packets (where applicable) on all channels. Calibrating clients must be enabled on the general panel. |

Table 7-2 Advanced Location Parameters

Step 6 Click Save.

## Verifying a NMSP Connection to a Location Server

NMSP manages communication between the location server and a controller. Transport of telemetry, emergency, and chokepoint information between the location server and the controller is managed by this protocol.

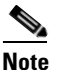

NMSP also manages communication between a mobility services engine and a controller or a location-capable Catalyst switch. However, the location server does not communicate with location-capable Catalyst switches over NMSP.

To verify a NMSP connection between a location server and a controller, follow these steps:

- **Step 1** Choose **Services > Mobility Services**.
- **Step 2** At the Mobility Services window, click the device name link of the appropriate controller.
- Step 3 Choose System > Status > NMSP Connection Status (see Figure 7-25).

Figure 7-25 NMSP Connection Status

| Alarm Summary 🏵                                                            | <u>▲</u> <u>9</u>             | 0                            | <u>1732</u>                         | V                             | Vireless Control Sys | User: roo           | Advanced Search   Saved Search<br>Search   Saved Search<br>Search   Saved Search<br>Search   Saved Search<br>Advanced Search   Saved Search<br>Search   Saved Search<br>Search   Saved Search   Saved Search<br>Search   Saved Search   Saved Search   Saved Search   Saved Search   Saved Search   Saved Search   Saved Search   Saved Search   Saved Search   Saved Search   Saved Search   Saved Search   Saved Search   Saved Search |
|----------------------------------------------------------------------------|-------------------------------|------------------------------|-------------------------------------|-------------------------------|----------------------|---------------------|----------------------------------------------------------------------------------------------------|
| <u>M</u> onitor <del>-</del> <u>R</u> eports <del>-</del> <u>C</u> onfigur | e 🔻 <u>S</u> ervices 🔻        | <u>A</u> dministra           | tion <del>v</del> <u>T</u> o        | ols <del>-</del> <u>H</u> elp | •                    |                     | 🕜 🕂 📇 Logo                                                                                                    |
| System 🕞                                                                   | NMSP Con<br>Services > Mobili | nection S<br>ty Services > S | t <b>atus: -lk</b><br>ystem > Stati | )S<br>JS > NMSP Cor           | nection Status       |                     |                                                                                                    |
| General Properties                                                         | Summary                       |                              |                                     |                               |                      |                     |                                                                                                    |
| Active Sessions                                                            | Device                        |                              | Total                               | 1                             | nactive              |                     |                                                                                                    |
| Advanced Parameters                                                        | Controllers                   |                              | 4                                   | (                             |                      |                     |                                                                                                    |
| Logs                                                                       | Switches                      |                              | 0                                   |                               |                      |                     |                                                                                                    |
| Accounts                                                                   |                               |                              |                                     |                               |                      | 1                   |                                                                                                    |
| 🖌 📄 Status                                                                 | NMSP Connectio                | n Status                     |                                     |                               |                      |                     |                                                                                                    |
| Server Events                                                              | IP Address                    | Target Type                  | Version                             | NMSP Status                   | Echo Request Count   | Echo Response Count | Last Message Received                                                                                                    |
| WCS Alarms<br>WCS Events                                                   | 172.19.30.200                 | Controller                   | 6.0.181.0                           | ACTIVE                        | 360                  | 360                 | Mon Jun 15 14:27:51<br>PDT 2009                                                                                                    |
| NMSP Connection                                                            | <u>172.19.35.48</u>           | Controller                   | 5.1.151.0                           | ACTIVE                        | 59277                | 59277               | Mon Jun 15 14:27:50<br>PDT 2009                                                                                                    |
| Maintenance                                                                | 172.19.35.50                  | Controller                   | 6.0.16.0                            | ACTIVE                        | 34212                | 34207               | Mon Jun 15 14:27:48<br>PDT 2009                                                                                                    |
| Context Aware Service 🕞                                                    | 172.19.35.72                  | Controller                   | 5.2.183.0                           | ACTIVE                        | 59278                | 59278               | Mon Jun 15 14:27:44                                                                                                    |

**Step 4** Verify that the NMSP Status is ACTIVE.

If not active, synchronize the controller and the location server.

## **Modifying Context-Aware Software Parameters**

You can specify the type and number of clients or tags that are tracked and whether or not locations are calculated for those clients or tags.

You can also modify parameters that affect the location calculation of clients and tags such as Receiver Signal Strength Indicator (RSSI) measurements.

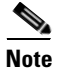

Context-Aware Service was previously referred to as location-based services and Context-Aware Software.

## **Editing Tracking Parameters**

The location appliance can track up to 2,500 elements. You can track the following elements: client stations, active RFID tags, and rogue clients and access points. Updates on the locations of elements being tracked are provided to the location server from the Cisco wireless LAN controller.

Only those elements that the controller is tracking are seen in Cisco WCS maps, queries, and reports. No events and alarms are collected for non-tracked elements and none are used in calculating the 2,500 element limit.

You can modify the following tracking parameters using Cisco WCS:

- Enable and disable which element locations (client stations, active RFID tags, and rogue clients and access points) you actively track.
- Set limits on how many of a specific element you want to track.

For example, given a limit of 2,500 trackable units, you could set a limit to track only 1,500 client stations. Once the tracking limit is met, the number of elements not being tracked is summarized on the Tracking Parameters page.

• Disable tracking and reporting of ad hoc rogue clients and access points.

To configure tracking parameters for a location appliance, follow these steps:

- **Step 1** In Cisco WCS, choose **Services > Mobility Services**. The Mobility Services window appears.
- **Step 2** Click the name of the location server whose properties you want to edit. The General Properties window appears.
- Step 3 Choose Context Aware Service > Administration > Tracking Parameters to display the configuration options (see Figure 7-26).

|                                                                              |                                                          |                                                                                                    |                                                                               |                                    | User: root   | @ Virtual Domain: root |
|------------------------------------------------------------------------------|----------------------------------------------------------|----------------------------------------------------------------------------------------------------|-------------------------------------------------------------------------------|------------------------------------|--------------|------------------------|
| <u>M</u> onitor <del>▼</del> <u>R</u> eports <del>▼</del> <u>C</u> onfigu    | ure <del>v</del> <u>S</u> ervie                          | ces 🔻 <u>A</u> dministration 🔫                                                                              | <u>T</u> ools <del>▼</del> <u>H</u> elp <del>▼</del>                          |                                    |              | 🕜 🤣 📇 Logo             |
| ystem ()<br>ontext Aware Service ()<br>General<br>Administration<br>Tracking | Tracking<br>Services > №<br>⊕ The SNI<br><u>Tracking</u> | g Parameters: -Ibs<br><u>Aobility Services</u> > Context Aware<br>MP parameters and Polling 1<br>Parameters | a Service > Administration> <b>Trackin</b><br>interval are applicable for Con | g Parameters<br>troller version 4. | 1 or below   |                        |
| Parameters                                                                   | Enable                                                   | Tracking Parameters                                                                                         | Enable Limiting                                                               | Limit Value                        | Active Value | Not Tracked            |
| Filtering Parameters                                                         |                                                          | Wireless Clients                                                                                            |                                                                               | 0                                  | 110          | 0                      |
| Presence Parameters                                                          |                                                          | Rogue Clients and AccessPo                                                                                  | pints 🛛                                                                       | 0                                  | 0            | 0                      |
| Information<br>Advanced<br>Location Parameters<br>Notification Parameters    | Asset Trac<br>Enable                                     | king Elements:<br>Tracking Parameters<br>Active RFID Tags                                                   | Enable Limiting                                                               | Limit Value                        | Active Value | Not Tracked<br>0       |
|                                                                              | SNMP Pa                                                  | rameters                                                                                                    |                                                                               |                                    |              |                        |
|                                                                              | SNMP F                                                   | Retry Count<br>Fimeout                                                                                      | 3 0 - 99999<br>5 0 - 99999 secs                                               |                                    |              |                        |
|                                                                              | SNMP Po                                                  | lling Interval                                                                                              |                                                                               |                                    |              |                        |
|                                                                              | Client S                                                 | Stations                                                                                                    | 300 1 - 99999 secs                                                            |                                    |              |                        |
|                                                                              | Active                                                   | RFID Tags                                                                                                   | 600 1 - 99999 secs                                                            |                                    |              |                        |
|                                                                              | Roque                                                    | Clients and AccessPoints                                                                                    | 600 1 - 99999 secs                                                            |                                    |              |                        |
|                                                                              | nogue                                                    |                                                                                                    |                                                                               |                                    |              |                        |

### Figure 7-26 Context Aware Service > Administration > Tracking Parameters Window

**Step 4** Modify the tracking parameters as appropriate. Table 7-3 describes each parameter.

### Table 7-3 Tracking and SNMP Parameters

| Parameter         | Configuration Options                                                                                                    |  |  |  |
|-------------------|----------------------------------------------------------------------------------------------------|--|--|--|
| Tracking Paramete | rs                                                                                                    |  |  |  |
| Wireless Clients  | 1. Check the <b>Enable</b> check box to enable tracking of wireless client stations by the location server.                                                                          |  |  |  |
|                   | 2. Check the <b>Enable Limiting</b> check box to set a limit on the number of wireless client stations to track.                                                                     |  |  |  |
|                   | <b>3.</b> Enter a Limit Value, if limiting is enabled. The limit entered can be any positive value up to 2,500 which is the maximum number of elements tracked by a location server. |  |  |  |
|                   | <b>Note</b> Active Value (display only): Indicates the number of wireless client stations currently being tracked.                                                                   |  |  |  |
|                   | <b>Note</b> Not Tracking (display only): Indicates the number of wireless client stations beyond the limit.                                                                          |  |  |  |

| Parameter                   | Configuration Options                                                                                                    |  |  |  |  |
|-----------------------------|----------------------------------------------------------------------------------------------------|--|--|--|--|
| Rogue Clients<br>and Access | 1. Check the <b>Enable</b> check box to enable tracking of rogue clients and asset points by the location server.                                                                       |  |  |  |  |
| Points                      | 2. Check the <b>Enable Limiting</b> check box to set a limit on the number of rogue clients and asset tags stations to track.                                                           |  |  |  |  |
|                             | <b>3.</b> Enter a Limit Value, if limiting is enabled. The limit entered can be any positive value up to 2,500 which is the maximum number of elements tracked by a location server.    |  |  |  |  |
|                             | <b>Note</b> Active Value (display only): Indicates the number of rogue clients and asset tags currently being tracked.                                                                  |  |  |  |  |
|                             | <b>Note</b> Not Tracking (display only): Indicates the number of rogue clients and asset tags beyond the limit.                                                                         |  |  |  |  |
| Exclude Ad-Hoc<br>Rogues    | Check the check box to turn off the tracking and reporting of ad hoc rogues in the network. As a result, ad hoc rogues are not displayed on WCS maps or its events and alarms reported. |  |  |  |  |
| Active RFID<br>Tags         | 1. Check the <b>Enable</b> check box to enable tracking of active RFID tags by the location server.                                                                                     |  |  |  |  |
|                             | 2. Check the <b>Enable Limiting</b> check box to set a limit on the number of active RFID tags stations to track.                                                                       |  |  |  |  |
|                             | <b>3.</b> Enter a Limit Value, if limiting is enabled. The limit entered can be any positive value up to 2,500 which is the maximum number of elements tracked by a location server.    |  |  |  |  |
|                             | <b>Note</b> Active Value (display only): Indicates the number of active RFID tags currently being tracked                                                                               |  |  |  |  |
|                             | <b>Note</b> Not Tracking (display only): Indicates the number of active RFID tags beyond the limit.                                                                                     |  |  |  |  |

| Tabla 7.2 | Tracking and SNMP Parameters    | (continued) |
|-----------|---------------------------------|-------------|
| Table 7-3 | Iracking and Sivivir Parameters | (continuea) |

| Parameter                             | Configuration Options                                                                                                    |  |  |
|---------------------------------------|----------------------------------------------------------------------------------------------------|--|--|
| SNMP Parameters                       |                                                                                                    |  |  |
| SNMP Retry<br>Count                   | Enter the number of times to retry a polling cycle. Default value is 3. Allowed values are from 1 to 99999. (Configurable in controller release 4.1 and earlier and location server release 3.0 and earlier only).                                                                                                    |  |  |
| SNMP Timeout                          | Enter the number of seconds before a polling cycle times out. Default value is 5. Allowed values are from 1 to 99999. (Configurable in controller release 4.1 and earlier and location server release 3.0 and earlier only).                                                                                                    |  |  |
| SNMP Polling Int                      | erval                                                                                                    |  |  |
| Client Stations                       | Check the <b>Enable</b> check box to enable client station polling and enter the polling interval in seconds. Default value is 300. Allowed values are from 1 to 99999. (Configurable in controller release 4.1 and earlier and location server release 3.0 and earlier only).                                                                                                    |  |  |
| Active RFID<br>Tags                   | Check the <b>Enable</b> check box to enable active RFID tag polling and enter the polling<br>interval in seconds. Default value is 600. Allowed values are from 1 to 99999.<br>(Configurable in controller release 4.1 and earlier and location server release 3.0<br>and earlier only).<br>Note Before the location server can collect active RFID tag data from<br>controllers, you must enable the detection of active RFID tags using the<br>CLL command <b>config rfid status enable</b> on the controllers |  |  |
|                                       |                                                                                                    |  |  |
| Rogue Clients<br>and Access<br>Points | Check the <b>Enable</b> check box to enable rogue client and access point polling and enter the polling interval in seconds. Default value is 600. Allowed values are from 1 to 99999. (Configurable in controller release 4.1 and earlier and location server release 3.0 and earlier only).                                                                                                    |  |  |
| Statistics                            | Check the <b>Enable</b> check box to enable statistics polling for the location server, and enter the polling interval in seconds. Default value is 900. Allowed values are from 1 to 99999. (Configurable in controller release 4.1 and earlier and location server release 3.0 and earlier only).                                                                                                    |  |  |

| Table 7.3 | Tracking and SNMP Parameters    | (continued) |
|-----------|---------------------------------|-------------|
|           | nacking and Sivivir rataineters | (continueu) |

**Step 5** Click **Save** to store the new settings in the location server database.

### **Editing Filtering Parameters**

In addition to tracking parameters, you can use filtering to limit the number of clients, tags, and rogue clients, and access points whose locations are tracked.

You can filter by MAC address and probing clients.

MAC addresses

Specific MAC addresses can be entered and labeled as allowed or disallowed from location tracking. You can import a file with the MAC addresses that are to be allowed or disallowed or you can enter them individually from the WCS GUI window.

The format for entering MAC addresses is xx:xx:xx:xx:xx. If a file of MAC addresses is imported, the file must follow a specific format as noted below:

- Each MAC address should be listed on a single line.
- Allowed MAC addresses must be listed first and preceded by an "[Allowed]" line item. Disallowed MAC addresses must be preceded by "[Disallowed]."
- Wildcard listings can be used to represent a range of MAC addresses. For example, the first entry "00:11:22:33:\*" in the Allowed listing below is a wildcard.

Note

Allowed MAC address formats are viewable from the Filtering Parameters configuration window. See Table 7-4 for details.

EXAMPLE file listing:

```
[Allowed]
00:11:22:33:*
22:cd:34:ae:56:45
02:23:23:34:*
[Disallowed]
00:10:*
ae:bc:de:ea:45:23
```

• Probing clients

Probing clients are clients that are associated to another controller but whose probing activity causes them to be seen by another controller and counted as an element by the "probed" controller as well as its primary controller.

To configure filtering parameters for a location appliance, follow these steps:

- **Step 1** In Cisco WCS, choose **Services > Mobility Services**. The Mobility Services window appears.
- **Step 2** Click the name of the location server whose properties you want to edit. The General Properties window appears.
- Step 3 Choose Context Aware Service > Administration > Filtering Parameters to display the configuration options.
- **Step 4** Modify the filtering parameters as appropriate. Table 7-4 describes each parameter.

| Parameter                     | Configuration Options                                                                                                    |  |  |  |
|-------------------------------|----------------------------------------------------------------------------------------------------|--|--|--|
| Exclude Probing Clients       | Check the check box to prevent location calculation of probing clients.                                                                                                    |  |  |  |
| Enable Location MAC Filtering | 1. Check the check box to enable MAC filtering of specific elements by their MAC address.                                                                                                    |  |  |  |
|                               | 2. To import a file of MAC addresses ( <i>Upload a file for Location MAC Filtering</i> field), browse for the file name and click <b>Save</b> to load the file. The imported list of MAC addresses auto-populates the Allowed List and Disallowed List based on their designation in the file.                                                |  |  |  |
|                               | <b>Note</b> To view allowed MAC address formats, click on the red question mark next to the <i>Upload a file for Location MAC Filtering</i> field.                                                                                                    |  |  |  |
|                               | <ol> <li>To add an individual MAC address, enter the<br/>MAC addresses (format is<br/>xx:xx:xx:xx:xx) and click either Allow or<br/>Disallow. The address appears in the<br/>appropriate column.</li> </ol>                                                                                                    |  |  |  |
|                               | <b>Note</b> To move an address between the Allow and Disallow columns, highlight the MAC address entry and click the button under the column.                                                                                                    |  |  |  |
|                               | Note To move multiple addresses, click the first MAC address and depress the <b>Ctrl</b> key to highlight additional MAC addresses. Click <b>Allow</b> or <b>Disallow</b> to transfer it to the MAC address to its destination.                                                                                                    |  |  |  |
|                               | <b>Note</b> If a MAC address is not listed in the Allow<br>or Disallow column, by default, it appears<br>in the Blocked MACs column. If you click<br>the Unblock button, the MAC address<br>automatically moves to the Allow column.<br>You can move it to the Disallow column<br>by selecting the Disallow button under the<br>Allow column. |  |  |  |

### Table 7-4Filtering Parameters

**Step 5** Click **Save** to store the new settings in the location server database.

I

## **Editing History Parameters**

You can use Cisco WCS to specify how long to store (archive) histories on client stations, asset tags, and rogue clients and access points. Controllers associated with the location server send it histories.

You can also program the location server to periodically prune (remove) duplicate data from its historical files, which increases the amount of memory available for other functions.

To configure location server history settings, follow these steps:

- **Step 1** In Cisco WCS, choose **Services > Mobility Services**. The Mobility Services window appears.
- Step 2 Click the name of the location server whose properties you want to edit.
- **Step 3** Choose **Context Aware Service > Administration > History Parameters** (left panel) to display the configuration options.
- **Step 4** Modify the following history parameters as appropriate. Table 7-5 describes each parameter.

| Parameter                                                                                                    | Configuration Options                                                                                                    |
|----------------------------------------------------------------------------------------------------|----------------------------------------------------------------------------------------------------|
| Archive for                                                                                                    | Enter the number of days for the location server to retain a history of each enabled category. Default value is 30. Allowed values are from 1 to 99999.                                                                                                    |
| Prune data<br>starting at                                                                                                    | Enter the interval of time in which the location server starts data pruning. Allowed values are between 0 and 23 hours, and between 1 and 59 minutes. Default start time is 23 hours and 50 minutes,                                                                                                    |
| and also every                                                                                                    | Enter the interval in minutes after which data pruning starts again. Allowed values are between 0, which means never, and 99900000. Default value is 1440 minutes.                                                                                                    |
| Enable History<br>Logging of<br>Location<br>Transitions for<br><i>Client Stations,</i><br><i>Asset Tags</i> and<br><i>Rogue Clients</i><br><i>and Access</i><br><i>Points</i> | Check any or all of the elements (client stations, asset tags or rogue clients and access points) check boxes to log location transitions. When history logging is enabled for an element, a location transition event is logged when an element moves at least 10 meters or 30 feet from its original site. |

Table 7-5 History Parameters

Step 5 Click Save.

## **Enabling Location Presence on a Location Server**

You can enable location presence by location server to expand Civic (city, state, postal code, country) and GEO (longitude, latitude) location information beyond the Cisco default setting (campus, building, floor, and X, Y coordinates). This information can then be requested by clients on a demand basis for use by location-based services and applications.

Location Presence can be configured when a new Campus, Building, Floor, or Outdoor Area is being added to Cisco WCS or configured at a later date.

Once enabled, the location server is capable of providing any requesting Cisco CX v5 client its location.

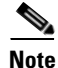

Before enabling this feature, synchronize the location server.

To enable and configure location presence on a location server, follow these steps:

- **Step 1** Choose **Services > Mobility Services >** *Device Name*.
- **Step 2** Select the location server to which the campus or building is assigned.
- **Step 3** Choose **Context Aware Service > Administration > Presence Parameters** (left-panel). The Presence window displays.
- **Step 4** Check the **On Demand** check box to enable location presence for Cisco CX clients v5.
- **Step 5** Select one of the Location Resolution options.
  - **a.** When Building is selected, the location server can provide any requesting client, its location by building.
    - For example, if a client requests its location and the client is located in Building A, the location server returns the client address as *Building A*.
  - **b.** When AP is selected, the location server can provide any requesting client, its location by its associated access point. The MAC address of the access point displays.
    - For example, if a client requests its location and the client is associated with an access point with a MAC address of 3034:00hh:0adg, the location server returns the client address of 3034:00hh:0adg.
  - **c.** When X,Y is selected, the location server can provide any requesting client, its location by its X and Y coordinates.
    - For example, if a client requests its location and the client is located at (50, 200) the location server returns the client address of 50, 200.
- **Step 6** Check any or all of the location formats.
  - **a.** Check the **Cisco** check box to provide location by campus, building and floor and X and Y coordinates. Default setting.
  - **b.** Check the **Civic** check box to provide the name and address (street, city, state, postal code, country) of a campus, building, floor or outdoor area. Expanded location details can also be entered in the Advanced panel.
  - c. Check the GEO check box to provide the longitude and latitude coordinates.
- **Step 7** By default the Text check box for Location Response Encoding is checked. It indicates the format of the information when received by the client. There is no need to change this setting.
- **Step 8** Check the **Retransmission Rule Enable** check box to allow the receiving client to retransmit the received information to another party.

L

**Step 9** Enter a Retention Expiration value in minutes. This determines how long the received information is stored by the client before it is overwritten. Default value is 24 hours (1440 minutes).

Step 10 Click Save.

### Importing Asset Information

To import active RFID tag, station, chokepoint, and TDOA receiver information for the location server using Cisco WCS, follow these steps:

- **Step 1** In Cisco WCS, choose **Services > Mobility Services**.
- **Step 2** Click the name of the location server for which you want to import information.
- **Step 3** Choose **Context Aware Software > Administration > Import Asset Information** (left panel).
- **Step 4** Enter the name of the text file or browse for the file name.

Information in the imported file should be one of the following formats:

- a. tag format: #tag, 00:00:00:00:00:00, categoryname, groupname, assetname
- b. station format: #station, 00:00:00:00:00:00, categoryname, groupname, assetname
- c. chokepoint format: BuildingName, FloorName, CPMacAddress, CPName, IP Address, Range, X,Y, Z, IsPerimeter
  - X, Y, and Z represent map coordinates.
  - CP refers to the chokepoint

IsPerimeter is only required if the chokepoint is a perimeter chokepoint

d. Wi-Fi TDOA receiver format: BuildingName, FloorName, LSMacAddress, LSName, IP Address, X,Y, Z

X, Y, and Z represent map coordinates

LS refers to the TDOA receiver

Step 5 Click Import.

### **Exporting Asset Information**

To export tag, station, and chokepoint information from the location service to a file using Cisco WCS, follow these steps:

Step 1 In Cisco WCS, choose Services > Mobility Services.
Step 2 Click the name of the location server from which you want export information.
Step 3 Choose Context Aware Software > Administration > Export Asset Information (left panel). Information in the exported file is in one of the following formats:

a. tag format: #tag, 00:00:00:00:00:00, categoryname, groupname, assetname
b. station format: #station, 00:00:00:00:00:00, categoryname, groupname, assetname **c.** chokepoint format: BuildingName, FloorName, CPMacAddress, CPName, IP Address, Range, X,Y, Z, IsPerimeter

X, Y, and Z represent map coordinates.

IsPerimeter indicates the chokepoint is a perimeter chokepoint.

CP refers to the chokepoint

Wi-Fi TDOA receiver format: BuildingName, FloorName, LSMacAddress, LSName, IP Address, X,Y, Z

X, Y, and Z represent map coordinates

LS refers to the TDOA receiver

#### Step 4 Click Export.

You are prompted to **Open** (display to screen) or **Save** (to external PC or server) the asset file or to **Cancel** the request.

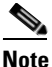

If you select **Save**, you are asked to select the asset file destination and name. The file is named "assets.out" by default. Click **Close** from the dialog box when download is complete.

## **Editing Location Parameters**

You can use Cisco WCS to modify parameters that affect location calculation such as Receiver Signal Strength Indicator (RSSI) measurements.

To configure advanced location parameters, follow these steps:

- Step 1 In Cisco WCS, choose Services > Mobility Services.
- Step 2 Click the name of the location server whose properties you want to edit.
- **Step 3** Choose **Context Aware Service > Advanced > Location Parameters** (left panel). The configuration options appear.
- **Step 4** Modify the location parameters as appropriate. Table 7-6 describes each parameter.

| Parameter        | Configuration Options                                                                                                    |  |  |  |  |
|------------------|----------------------------------------------------------------------------------------------------|--|--|--|--|
| Calculation time | Check the <b>Enable</b> check box to initiate the calculation of the time required to compute location.                                 |  |  |  |  |
|                  |                                                                                                    |  |  |  |  |
|                  | <b>Caution</b> Enable only under Cisco TAC personnel guidance because enabling this parameter slows down overall location calculations. |  |  |  |  |
| OW Location      | Check the corresponding check box to enable Outer Wall (OW) calculation as part of location calculation.                                |  |  |  |  |

| Parameter                             | Configuration Options                                                                                                    |  |  |  |  |
|---------------------------------------|----------------------------------------------------------------------------------------------------|--|--|--|--|
| Relative discard<br>RSSI time         | Enter the number of minutes since the most recent RSSI sample after which RSSI measurement should be considered stale and discarded. For example, if you set this parameter to 3 minutes and the location server receives two samples at 10 and 12 minutes, it keeps both samples. An additional sample received at 15 minutes is discarded. Default value is 3. Allowed values range from 0 to 99999. <i>A value of less than 3 is not recommended.</i> |  |  |  |  |
| Absolute discard<br>RSSI time         | Enter the number of minutes after which RSSI measurement should be considered discarded, regardless of the most recent sample. Default value is 60. Allowed values range from 0 to 99999. A value of less than 60 is not recommended.                                                                                                    |  |  |  |  |
| RSSI Cutoff                           | Enter the RSSI cutoff value, in decibels (dBs) with respect to one (1) mW (dBm), above which the location server will always use the access point measurement. Default value is -75.                                                                                                    |  |  |  |  |
|                                       | <b>Note</b> When 3 or more measurements are available above the RSSI cutoff value, the location server will discard any weaker values and use the 3 (or more) strongest measurements for calculation; however, when only weak measurements below the RSSI cutoff value are available, those values are used for calculation.                                                                                                    |  |  |  |  |
|                                       | Image: Caution         Modify only under Cisco TAC personnel guidance. Modifying this value can reduce the accuracy of location calculation.                                                                                                    |  |  |  |  |
| Location<br>Filtering                 | Check the corresponding check box to enable location filtering. Allows previous location calculations of a clients to be used in determining a client's current location to increase location accuracy.                                                                                                    |  |  |  |  |
| Chokepoint<br>Usage                   | Check the Enable check box to enable tracking of Cisco compatible tags by chokepoints.                                                                                                    |  |  |  |  |
| Use Chokepoints<br>for Interfloor     | Perimeter chokepoints or weighted location readings can be selected to determine the location of Cisco compatible tags.                                                                                                    |  |  |  |  |
| conflicts                             | Options:                                                                                                    |  |  |  |  |
|                                       | • Never: When selected, perimeter chokepoints are not used to determine the location of Cisco compatible tags.                                                                                                    |  |  |  |  |
|                                       | • Always: When selected, perimeter points are used to determine the location of Cisco compatible tags.                                                                                                    |  |  |  |  |
|                                       | • Floor Ambiguity: When selected, both weighted location readings and perimeter chokepoints are used to generate location for Cisco compatible tags. If similar locations are calculated by the two methods, the perimeter chokepoint value is used by default.                                                                                                    |  |  |  |  |
| Chokepoint Out<br>of Range<br>Timeout | When a Cisco compatible tag leaves a chokepoint range, the timeout period entered is the period that passes before RSSI values are again used for determining location.                                                                                                    |  |  |  |  |
| Absent Data<br>cleanup interval       | Enter the number of minutes that data for <i>absent</i> mobile stations is kept. An <i>absent</i> mobile station is one that was discovered but does not appear in the network. Default value is 1440.                                                                                                    |  |  |  |  |

| Table 7-6 Location Parameters (continue |
|-----------------------------------------|
|-----------------------------------------|

**Step 5** Click **Save** to store your selections in the Cisco WCS and location server databases.

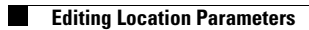

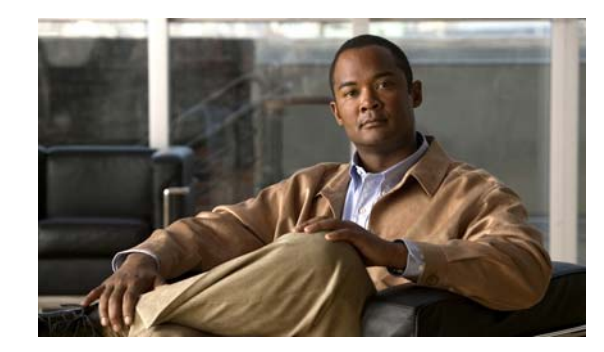

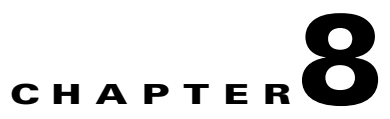

# **Monitoring Location Servers and Site**

This chapter describes how to monitor location servers by configuring and viewing alarms, events, and logs.

It also describes how to use Cisco WCS to view location server, client and asset tag status.

This chapter contains the following sections:

- Working with Alarms, page 8-2
- Working with Events, page 8-4
- Working with Logs, page 8-5
- Generating Reports, page 8-6
- Monitoring Location Server Status, page 8-9
- Monitoring Wireless Clients, page 8-10
- Monitoring Wireless Clients Using Search, page 8-12
- Monitoring Chokepoints, page 8-21

## **Working with Alarms**

This section describes how to view, assign, and clear alarms and events on location servers using Cisco WCS. Details on how to have email notifications for alarms sent to you is described as well as how to define those types (all, critical, major, minor, warning) of alarm notifications that are sent to you.

## **Viewing Alarms**

To view location server alarms, follow these steps:

- **Step 1** In Cisco WCS, choose **Monitor > Alarms**.
- **Step 2** Click the **Advanced Search** link (top-right). A configurable search panel for alarms appears (see Figure 8-1).

|     | do [                            | Alarm Summary 🛈 🔺 🚊                                 | ▼ 0 <u>1024</u>                   | Wireless Control Syst                       | em <ip,name,s< th=""><th>SID,MAC&gt; Search</th></ip,name,s<> | SID,MAC> Search    |
|-----|---------------------------------|-----------------------------------------------------|-----------------------------------|---------------------------------------------|---------------------------------------------------------------|--------------------|
| CIS | co                              |                                                     |                                   |                                             | User: root @ Virtu                                            | ial Domain: root 🔻 |
| 合   | Monitor                         | ▼ <u>R</u> eports ▼ <u>C</u> onfigure ▼ <u>S</u> er | vices 🔻 Administration 👻 <u>T</u> | ools <del>▼</del> <u>H</u> elp <del>▼</del> |                                                               | 🕜 🤣 🖺 Logout       |
| Ala | arms ( <u>ed</u><br>tor > Alarm | t View)<br>1 <b>6</b>                               |                                   |                                             |                                                               | Go                 |
|     |                                 |                                                     |                                   |                                             | Entries 1 - 50 of 1                                           | 026                |
| _   | 0                               | Falling Onesa                                       | New Search                        | X                                           | M (1 2 3 4 5 5                                                | <u>7 8 9 10</u> ►M |
|     | Severity                        | railure source                                      | Hew Search                        |                                             |                                                               | Acknowledged       |
|     | 0                               | AP AP001c.58dc.c86a, Interface<br>802.11b/g         | Search Category                   | Alarms                                      | d by '802.11b/g' interface of                                 | No                 |
|     | 0                               | AP AP001c.58df.9cee, Interface<br>802.11b/g         | Severity                          | Critical                                    | d by '802.11b/g' interface of                                 | No                 |
|     |                                 | Mobility Services Engine h sanity                   | Alarm Category                    | Mobility Service 💌                          | $\epsilon^\prime$ with IP Address                             | No                 |
|     | 0                               | Roque AP 00:1d:e6:24:61:cc                          | Time Period                       | Last 30 minutes 🛛 💌                         | ith SSID 'siso-wpa2-psk' is                                   | No                 |
|     | 0                               | Roque AP 00:1d:e6:24:61:cd                          | Assigned State                    |                                             | ith SSID 'siso-wpa-psk' is                                    | No                 |
|     | 0                               | Roque AP 00:1d:e6:24:61:c9                          | Items per page                    | 50                                          | ith SSID 'voice' is detected                                  | No                 |
|     | 0                               | Roque AP 00:18:74:d0:ea:cb                          | Save Search                       |                                             | ith SSID 'siso-wpa-1x' is                                     | No                 |
|     | 0                               | Roque AP 00:1c:57:41:4a:49                          | Go                                |                                             | ith SSID 'voice' is detected                                  | No                 |
|     | 0                               | Roque AP 00:19:a9:a4:df:d9                          | 2/19/09 5:42:53<br>PM             | Rogue AP '00:19:a9:a4:df:d9'  <br>AP 'A     | with SSID 'voice' is detected by                              | No                 |
|     | 0                               | Roque AP 00:1c:57:41:4c:a9                          | 2/19/09 5:42:53<br>PM             | Rogue AP '00:1c:57:41:4c:a9'<br>by AP 'A    | with SSID 'voice' is detected                                 | No                 |
|     | 0                               | Roque AP 00:1d:e6:24:2e:6c                          | 2/19/09 5:42:53<br>PM             | Rogue AP '00:1d:e6:24:2e:6c'<br>detected    | with SSID 'siso-wpa2-psk' is                                  | No                 |

Figure 8-1 Search Alarm Panel

- **Step 3** elect **Alarms** as the Search Category.
- **Step 4** Select the Severity of Alarms to display. Options are All Severities, Critical, Major, Minor, or Warning.
- **Step 5** Select **Mobility Service** from the Alarm Category.
- **Step 6** Select the time frame for which you want to review alarms by selection the appropriate option from the Time Period drop-down menu.

Options range from minutes (5, 15 and 30) to hours (1 and 8) to days (1 and 7). To display all select **Any** time.

- **Step 7** Check the **Acknowledged State** check box to exclude the acknowledged alarms and their count from the Alarm Summary window.
- **Step 8** Check the Assigned State check box to exclude the assigned alarms and their count from the Alarm Summary window.

- **Step 9** Select the number of alarms to display on each window from the Items per Page drop-down menu.
- **Step 10** To save the search criteria for later use, check the **Save Search** check box and enter a name for the search.
- **Step 11** Click **Go**. Alarms summary panel appears with search results.

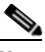

- **Note** Click the column headings (Severity, Failure Object, Owner, Date/Time and Message) to sort alarms.
- Step 12 Repeat Step 2 to Step 11 to see Context-Aware notifications for the mobility services engine. Enter Context Aware Notifications as the alarm category in Step 5.

### **Assigning and Unassigning Alarms**

To assign and unassign an alarm to yourself, follow these steps:

- **Step 1** Display the Alarms window as described in the "Viewing Alarms" section on page 8-2.
- **Step 2** Select the alarms that you want to assign to yourself by checking their corresponding check boxes.

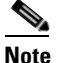

• To unassign an alarm assigned to you, uncheck the box next to the appropriate alarm. You cannot unassign alarms assigned to others.

Step 3 From the Select a command drop-down menu, choose Assign to Me (or Unassign) and click GO.

If you choose **Assign to Me**, your username appears in the Owner column. If you choose **Unassign**, the username column becomes empty.

### **Deleting and Clearing Alarms**

If you delete an alarm, Cisco WCS removes it from its database. If you clear an alarm, it remains in the Cisco WCS database, but in the clear state. You should clear an alarm when the condition that caused it no longer exists.

To delete or clear an alarm from a location appliance, follow these steps:

- **Step 1** Display the Alarms window as described in the "Viewing Alarms" section on page 8-2.
- **Step 2** Select the alarms that you want to delete or clear by checking their corresponding check boxes.

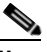

**Note** If you delete an alarm, Cisco WCS removes it from its database. If you clear an alarm, it remains in the Cisco WCS database, but in the Clear state. You clear an alarm when the condition that caused it no longer exists.

Step 3 From the Select a command drop-down menu, choose Delete or Clear, and click Go.

### **Emailing Alarm Notifications**

Cisco WCS lets you send alarm notifications to a specific email address. Sending notifications through email enables you to take prompt action when needed.

You can select the alarm severity types (critical, major, minor and warning) that are emailed to you.

To send alarm notifications, follow these steps:

- **Step 1** Display the Alarms window as described in the "Viewing Alarms" section on page 8-2.
- **Step 2** From the Select a commands drop-down menu, choose **Email Notification**, and click **Go**. The Email Notification window appears.

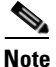

A SMTP Mail Server must be defined prior to entry of target email addresses for email notification. Choose **Administrator > Settings > Mail Server Configuration** to enter the appropriate information. You can also select the Administration > Mail Server link, if displayed, on the Email Notification window noted above.

- Step 3 Click the Enabled box next to the Mobility Services.
- **Step 4** Click the **Mobility Services** link. The panel for configuring the alarm severity types (critical, major, minor and warning) that are reported for the location servers appears.
- **Step 5** Check box(es) next to all the alarm severity types for which you want email notifications sent.
- **Step 6** In the To field, enter the email address or addresses to which you want the email notifications sent. Each email address should be separated by commas.
- Step 7 Click OK.

You are returned to the Email Notification window. The changes to the reported alarm severity levels and the recipient email address for email notifications are displayed.

## **Working with Events**

You can use Cisco WCS to view location server and location notification events. You can search and display events based on their severity (critical, major, minor, warning, clear, info) and event category.

You can search by the following event categories:

- By network coverage: coverage holes and interference
- By link: mesh links
- By notifications: location notifications
- By product type: access points (rogue and non-rogue), clients, controllers, and location servers
- By security

Additionally, you can search for an element's events by its IP address, MAC address, or Name.

A successful event search displays the event severity, failure object, date and time of the event, and any messages for each event.

To display events, follow these steps:

**Step 1** In Cisco WCS, choose **Monitor > Events**.

**Step 2** In the Events window:

- To display the events for a specific element and you know its IP address, MAC address, or Name, enter that value in the Search field (top-right). Click **Go**.
- To display events by severity and event category, click the **Advanced Search** link (top-right). Select **Events** as the Search Category and then select the appropriate options from the Severity and Event Category. Click **Go**.
- Step 3 If Cisco WCS finds events that match the search criteria, it displays a list of these events.

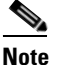

For more information about an event, click the failure object associated with the event. Additionally, you can sort the events summary by each of the column headings.

## **Working with Logs**

This section describes how to configure logging options and how to download log files.

## **Configuring Logging Options**

You can use Cisco WCS to specify the logging level and types of messages to log.

To configure logging options, follow these steps:

| Step 1   | In Cisco WCS, choose Services > Mobility Services.                                                                      |  |  |
|----------|----------------------------------------------------------------------------------------------------|--|--|
| Step 2   | Click the name of the location server that you want to configure.                                                       |  |  |
| Step 3   | Choose <b>System &gt; Advanced Parameters</b> (left). The advanced parameters for the selected location server appears. |  |  |
| Step 4   | Scroll down to the Logging Options section and choose the appropriate option from the Logging Level drop-down menu.     |  |  |
|          | There are four logging options: Off, Error, Information, and Trace.                                                     |  |  |
| $\wedge$ |                                                                                                    |  |  |
| Caution  | Use <b>Error</b> and <b>Trace</b> only when directed to do so by Cisco Technical Assistance Center (TAC) personnel.     |  |  |
| Step 5   | Check the <b>Enabled</b> check box next to each option listed in that section to begin logging of its events.           |  |  |
| Step 6   | Click Save.                                                                                                    |  |  |

### **Downloading Location Server Log Files**

If you need to analyze location server log files, you can use Cisco WCS to download them into your system. Cisco WCS downloads a zip file containing the log files.

To download a zip file containing the log files, follow these steps:

- Step 1 In Cisco WCS, choose Services > Mobility Services.
- **Step 2** Click the name of the location server to view its status.
- Step 3 Choose System > Logs (left).
- Step 4 Click Download Logs.
- **Step 5** Follow the instructions in the File Download dialog box to save the zip file on your system.

## **Generating Reports**

In Cisco WCS, you can generate a device utilization and location utilization report for a location server. By default, reports are stored on the Cisco WCS server.

Once you define the report criteria, you can save the device and location utilization reports for future diagnostic use and run them on either an ad hoc or scheduled basis.

You can define the following criteria for a device utilization report:

- Which location server or servers to monitor
- How often the report is generated
- How the data is graphed on the charts
- Whether the report is emailed or exported to a file

You can view the following in a location utilization report:

- Chart 1 summarizes and graphs CPU and memory utilization
- Chart 2 summarizes and graphs client count, tag count, rogue client count, rogue access point count, and ad hoc rogue count

### Creating a Location Server Utilization Report

- Step 1 In Cisco WCS, choose Reports > Report Launch Pad.
- Step 2 Choose Device > Utilization.
- Step 3 Click New. The Utilization: New window appears (see Figure 8-2).
| eports > <u>Rep</u> | ort Launch Pad > Device > U | tilization > Utilization Report De | ails |                    |                                                                                                    |
|---------------------|-----------------------------|------------------------------------|------|--------------------|----------------------------------------------------------------------------------------------------|
|                     |                             |                                    |      |                    | Save Save and Run Now Cancel                                                                                                    |
| Settings            |                             |                                    | :    | Schedule           | Ξ.                                                                                                    |
| Report Title        | weekiyAM                    |                                    |      | Scheduling         |                                                                                                    |
| Report Type         | MSEs \$                     |                                    |      | Export Format      | CSV \$                                                                                                    |
| Report By           | MSE ‡                       |                                    |      | Dectination        |                                                                                                    |
| Report              | All MSEs                    |                                    |      | Destination        | <ul> <li>File /opt/dev/WCS_H/dist/wcs/linux/webnms/ftp-<br/>server/root/reports/Utilization/<reporttitlename< li=""> </reporttitlename<></li></ul> |
| Criteria            |                             |                                    |      |                    |                                                                                                    |
|                     |                             |                                    |      |                    | O Email                                                                                                    |
|                     |                             |                                    |      | Start<br>Date/Time | 03/18/2009 16 : 45 \$                                                                                                    |
|                     |                             |                                    |      |                    | Current Server Time: 03/18/2009 16:35:43 PDT                                                                                                    |
|                     | Edit                        |                                    |      | Recurrence         | ○ No Recurrence ○ Hourly ○ Daily ⊙ Weekly                                                                                                    |
| Reporting           |                             |                                    |      |                    | Every 1 Week(s)                                                                                                    |
| Period              | O Last 1 Hour 🗘             |                                    |      |                    |                                                                                                    |
|                     | From 03/18/2009             | 04 🛟 : 45 🛟                        |      |                    | □Sunday □Monday □Tuesday ☑Wednesday<br>□Thursday □Friday □Saturday                                                                                 |
|                     | To 03/25/2009               | 04 🛟 : 45 🛟                        |      |                    | 3, 3,                                                                                                    |
|                     |                             |                                    |      |                    |                                                                                                    |

Figure 8-2 Device > Utilization Window

- **Step 4** In the Settings panel (left), enter a report title.
- **Step 5** The Report Type and Report By selections are always MSE (even when a location server).
- **Step 6** Select either a specific location server or **All MSEs** from the drop-down MSE menu.

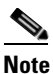

Entering All MSEs reports location servers and mobility services engines.

**Step 7** Enter the reporting period. You can define the report to collect data hourly, weekly basis, or at a specific date and time. The selected reporting period type will display on the x-axis.

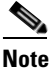

The reporting period uses a 24-hour rather than 12-hour clock. For example, select hour 13 for 1:00 PM.

- **Step 8** In the Schedule panel (right), check the **Enable Schedule** check box.
- **Step 9** Select the export format (CSV or PDF) from the Export Report drop-down menu.
- **Step 10** Select either **File** or **Email** as the destination of the report.
  - If you select the File option, a destination path must first be defined at the Administration > Settings > Report window. Enter the destination path for the files in the Repository Path field.
  - If you select the Email option, an SMTP Mail Server must be defined prior to entry of target email address. Choose Administrator > Settings > Mail Server Configuration to enter the appropriate information.
- **Step 11** Enter a start date (MM:DD:YYYY) or click the calendar icon to select a date.
- **Step 12** Specify a start time using the hour and minute drop-down menus.
- **Step 13** Click one of Recurrence buttons to select how often the report is run.

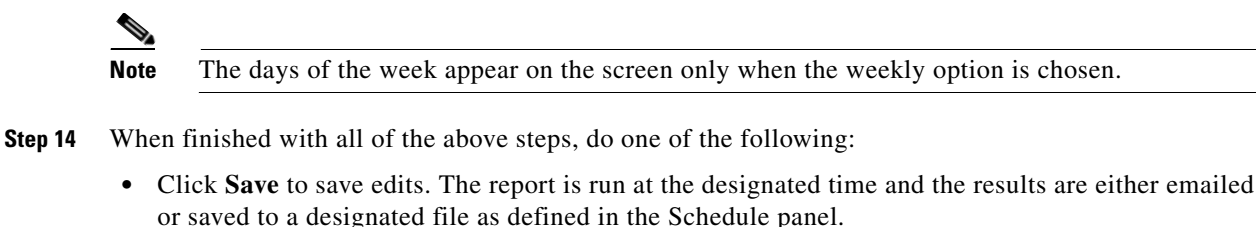

- Click **Save and Run** to save the changes and run the report now. The report is run and the results are either emailed or saved to a designated file as defined in the Schedule panel. The report runs again at the scheduled time.
  - At the results window, click **Cancel** to cancel the defined report.
- Click **Run Now** if you want to run the report immediately and review the results in the WCS window. The report runs regardless of any pending, scheduled run of that report. Results appear at the bottom of the window. Click **Save** if you want to save the report criteria you entered.

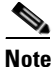

You can also click **Run Now** to check a report scenario before saving it or to run reports as necessary.

Step 15 If you selected the Save or Save and Run option, click either Reports > Saved Reports (or Reports > Scheduled Runs if it has not yet run and is scheduled to run). The Utilization Reports summary window appears (see Figure 8-3).

Figure 8-3 Utilization Reports Summary Window

|       | Alarm Summ                                   | ary 🔍        | 1            |                    | 0                     |                                                      | Wireless Control Sys    | tem      | <ip,name,ssid,<br>Advance</ip,name,ssid,<br> | MAC> Se<br>ed Search   Saved Se | arch<br>earcl |
|-------|----------------------------------------------|--------------|--------------|--------------------|-----------------------|------------------------------------------------------|-------------------------|----------|----------------------------------------------|---------------------------------|---------------|
| CIS   | 0                                            |              |              |                    |                       |                                                      |                         |          | User: root @ \                               | /irtual Domain: roo             | ot            |
| ÷     | <u>M</u> onitor <del>v</del> <u>R</u> eports | - <u>C</u> o | nfigure 👻    | <u>S</u> ervices - | Administration -      | <u>T</u> ools <del>•</del> <u>H</u> elp <del>•</del> |                         |          |                                              | 🛛 😧 🤣 🚱                         | out           |
| Clier | it                                           | ۲            | Utilizati    | ion Reports        | 6                     |                                                      |                         |          |                                              |                                 |               |
| Com   | pliance                                      | ۲            | Reports > ]  | Report Launch P    | ad > Device > Utiliza | ition 🖓                                              |                         |          |                                              |                                 |               |
| Devi  | ce                                           | •            |              |                    |                       |                                                      |                         |          | E                                            | Entries 1 - 1 of 1              |               |
|       | AP Profile Status                            |              | Repo         | ort Title^         | Report Type           | Scheduled                                            | Next Scheduled Run      | Last Run | Download                                     | Run Now                         |               |
|       | AP Summary                                   |              | □ <u>Wee</u> | klyAM              | Utilization           | 🔯 Enabled                                            | 03/18/2009 17:30:00 PDT |          |                                              |                                 |               |
|       | Busiest APs<br>Inventory                     |              | New Ena      | ble Schedule       | isable Schedule Dele  | ete                                                  |                         |          | E                                            | Entries 1 - 1 of 1              |               |
|       | Up Time                                      |              |              |                    |                       |                                                      |                         |          |                                              |                                 |               |
|       | Utilization                                  |              |              |                    |                       |                                                      |                         |          |                                              |                                 |               |

If the report is scheduled, it is shown as enabled and the next scheduled run date is noted.

If the report has run and is not scheduled to run again, it is shown as expired.

If the report has run and is scheduled to run again, it is shown as disabled.

**Step 16** To enable, disable, or delete a report, check the check box next to the report title and click the appropriate button.

### **Viewing Saved Utilization Charts**

To download a saved report, follow these steps:

Step 1In Cisco WCS, choose Reports > Saved Reports.Step 2Click the Download icon for your report. It is downloaded and saved in the defined directory or emailed.

### **Viewing Scheduled Utilization Runs**

To review status for a scheduled report, follow these steps:

- **Step 1** In Cisco WCS, choose **Reports > Scheduled Runs**.
- **Step 2** Click the **History** icon to see the date of the last report run.
- **Step 3** Click the **Download** icon for your report. It is downloaded and saved in the defined directory or emailed.

## **Monitoring Location Server Status**

This section describes how to view location server status and how to enable status information polling.

### **Viewing Location Server Current Information**

To view the current status of a location server, follow these steps:

- Step 1 In Cisco WCS, choose Services > Mobility Services.
- **Step 2** Click the name of a location server to view its status.
- **Step 3** Click **System > Advanced Parameters** to display location server status.

# Note

For details on configuring advanced parameters, refer to the "Configuring Advanced Parameters" section on page 4-5.

Information for the selected location server found on the Advanced Parameters window is summarized in Table 8-1.

Γ

| Page Heading        | Description                                                                                                    |
|---------------------|----------------------------------------------------------------------------------------------------|
| General Information | Product name, version, time server started operation, time zone,<br>hardware restarts, active sessions, number of tracked elements and<br>tracked element limit. |
|                     | <b>Note</b> A major alert appears on the Advanced Parameter window if the tracked elements limit of 2,500 for the location server is reached.                    |
| Cisco UDI           | Product identifier, version identifier, and serial number.                                                                                                    |
| Logging Options     | Types of occurrences and level (off, information, error, trace) being logged.                                                                                    |
|                     | <b>Note</b> Use <b>Error</b> and <b>Trace</b> only when directed to do so by Cisco Technical Assistance Center (TAC) personnel.                                  |
| Advanced Parameters | Number of days to keep events, Session Time out, Interval between data cleanup and enabled/disable status of Advanced Bug operation.                             |
|                     | <b>Note</b> To modify these values, refer to the "Viewing and Configuring Advanced Parameters" section on page 4-4.                                              |
| Advanced Commands   | Commands: Reboot Hardware, Shutdown Hardware, Clear<br>Configuration and Defragment Database.                                                                    |

| Table 8-1 Advanced Parameters for Location Serve |
|--------------------------------------------------|
|--------------------------------------------------|

## **Monitoring Wireless Clients**

### **Monitoring Wireless Clients Using Maps**

On a Cisco WCS map, you can view the name of the access point that generated the signal for a client, its strength of signal, and when the location information was last updated for the client. Move the cursor over the client icon on the map to display this information.

You can also view the client details window, which provides statistics (such as client association, client RSSI, and client SNR), packets transmitted and received values, events, and security information for that client.

To determine a client's location status on a map and view its client details window using maps, follow these steps:

- **Step 1** In Cisco WCS, choose **Monitor > Maps**.
- **Step 2** Choose the building and floor on which the mobility services engine and its clients are located.
- **Step 3** Check the **Clients** check box in the Floor Settings panel (left), if it is not already checked (see Figure 8-4).

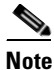

Do not click **Save Settings** unless you want to save changes made to the floor settings across all maps.

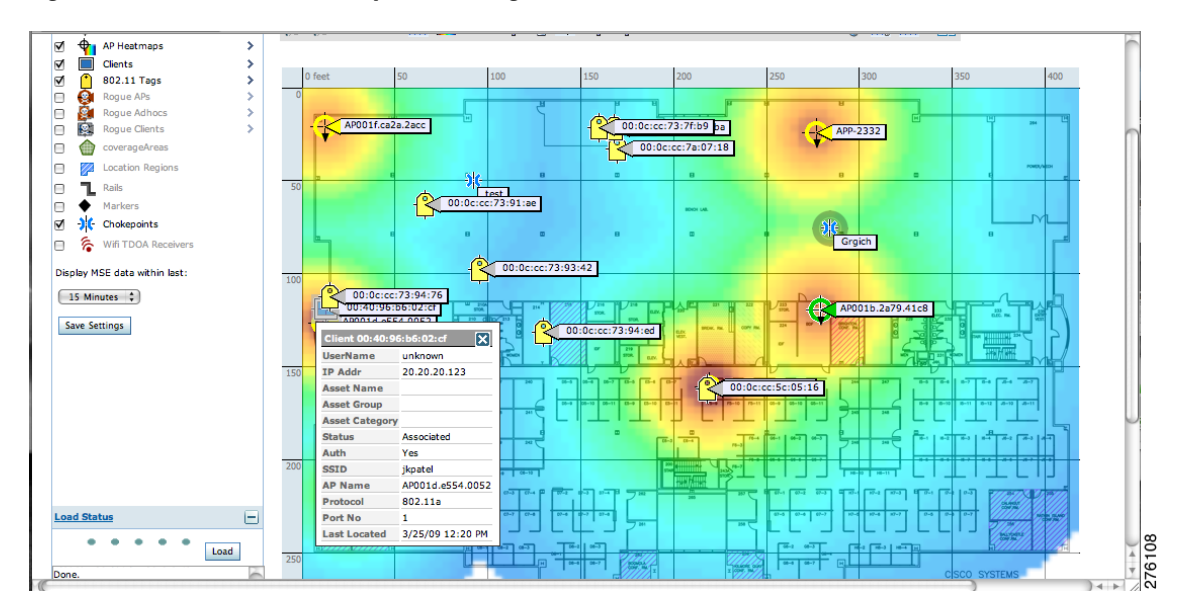

Figure 8-4 Monitor > Maps > Building > Floor Window

- **Step 4** Move the cursor over a client icon (blue square) and a summary of its configuration appears in a pop-up panel.
- Step 5 Click the client icon to see client details (see Figure 8-5 and Figure 8-6).

#### Figure 8-5 Client Details Window (1 of 2)

| isco                                                                                                    |                                                                                                    |                                                |                                                                    |                                                                                                    |                          |                                                                                                    |                        |                            |                     | 0                                                        | 🤣 🖺 Log                                                       | joul        |
|----------------------------------------------------------------------------------------------------|----------------------------------------------------------------------------------------------------|------------------------------------------------|--------------------------------------------------------------------|----------------------------------------------------------------------------------------------------|--------------------------|----------------------------------------------------------------------------------------------------|------------------------|----------------------------|---------------------|----------------------------------------------------------|---------------------------------------------------------------|-------------|
| lient Details : C                                                                                                    | Client 'unknown' - (                                                                                                    | Cisco:b6:0                                     | 2:cf                                                               |                                                                                                    |                          |                                                                                                    | S                      | elect a com                | imand               |                                                          | \$ Go                                                         |             |
| Monitor > <u>Clients</u> > 0                                                                                                    | Client Details                                                                                                    |                                                |                                                                    |                                                                                                    |                          |                                                                                                    |                        |                            |                     |                                                          |                                                               |             |
| Properties                                                                                                    |                                                                                                    |                                                |                                                                    |                                                                                                    |                          |                                                                                                    |                        |                            |                     |                                                          |                                                               |             |
| Client User Name                                                                                                    | unknown                                                                                                    | Controller                                     | 20.20                                                              | .20.15 8                                                                                                    | 02.11 State              | Associated                                                                                         | RSSI                   |                            | -32 dBm             |                                                          |                                                               |             |
| Client IP Address                                                                                                    | 20.20.20.123                                                                                                    | Port                                           | 1                                                                  | S                                                                                                    | ecurity Policy           | N/A                                                                                                | SNR (dB)               |                            | 65                  |                                                          |                                                               |             |
| lient MAC Address                                                                                                    | 00:40:96:b6:02:cf                                                                                                    | Protocol                                       | Protocol 802.11a                                                   |                                                                                                    | 02.11 Authentic          | ation Open                                                                                         | Retries                |                            | 0                   |                                                          |                                                               |             |
| Client Vendor                                                                                                    | Cisco                                                                                                    | SSID                                           | jkpate                                                             | el                                                                                                    |                          | System                                                                                             | Packets 1              | Packets Tx/Rx              |                     | 806 / 292385                                             |                                                               |             |
| CCX                                                                                                    | V5                                                                                                    | Profile Name                                   | e jkpate                                                           | el E                                                                                                    | ncryption Ciphe          | r None                                                                                             | Bytes Tx/              | (Rx                        | 98695 / 9199024     |                                                          |                                                               |             |
| Power Save                                                                                                    | OFF                                                                                                    | AP Name                                        | AP00:                                                              | 1d.e554.0052 E                                                                                                    | AP Type                  | Unknown                                                                                            | own Policy err         | ors                        | 0                   |                                                          |                                                               |             |
|                                                                                                    |                                                                                                    | AP IP Addre                                    | ess <u>20.20</u>                                                   | .20.29                                                                                                    |                          |                                                                                                    | UpTime (Sec)           |                            | 209587              |                                                          |                                                               |             |
|                                                                                                    |                                                                                                    | AP Type                                        | Cisco                                                              | AP                                                                                                    |                          |                                                                                                    | Current T              | xRateSet                   |                     |                                                          |                                                               |             |
|                                                                                                    |                                                                                                    | AP Base Rad                                    | dio MAC 00:1e                                                      | ::f7:74:95:e0                                                                                                    |                          |                                                                                                    | Data Rate              | eSet                       | 6.0,9.0,12.0,       | 18.0,24.0,36                                             | 5.0,48.0,54.0                                                 | 0           |
|                                                                                                    |                                                                                                    | Interface                                      |                                                                    | and the second second sec |                          |                                                                                                    |                        |                            |                     |                                                          |                                                               |             |
|                                                                                                    |                                                                                                    | interface                                      | mana                                                               | gement                                                                                                    |                          |                                                                                                    |                        |                            |                     |                                                          |                                                               |             |
|                                                                                                    |                                                                                                    | VLAN ID                                        | mana<br>20                                                         | gement                                                                                                    |                          |                                                                                                    |                        |                            |                     |                                                          |                                                               |             |
|                                                                                                    |                                                                                                    | VLAN ID                                        | mana<br>20                                                         | gement                                                                                                    |                          |                                                                                                    |                        |                            |                     |                                                          | <u>1</u>                                                      | More        |
|                                                                                                    |                                                                                                    | VLAN ID                                        | mana<br>20                                                         | gement                                                                                                    |                          |                                                                                                    |                        |                            |                     |                                                          | Δ                                                             | More        |
| ssociation History                                                                                                    |                                                                                                    | VLAN ID                                        | mana<br>20                                                         | gement                                                                                                    |                          |                                                                                                    |                        |                            |                     |                                                          | Entries 1 -                                                   | <u>40re</u> |
| Association History                                                                                                    | Duration                                                                                                    | VLAN ID                                        | 20                                                                 | AP Name                                                                                                    | Controller Na            | me Map Location                                                                                    | <u>SSID</u>            | Protocol                   | Traffic (MB)        | Hostname                                                 | Entries 1 -<br>Roam Reas                                      | <u>40r</u>  |
| ssociation History<br>Association Time<br>03/25/2009 12:0                                                                                                    | Duration           10:44         22 min 22 sec                                                                                                    | VLAN ID                                        | 120 120 120 120 120 120 120 120 120 120                            | AP Name<br>AP001d.e554.0052                                                                                                    | Controller Na<br>2 G-wic | me Map Location<br>Build1 > Floor1                                                                 | <u>SSID</u><br>jkpatel | Protocol<br>802.11a        | Traffic (MB)<br>8.6 | Hostname                                                 | Entries 1 -<br>Roam Reas                                      | 1 (<br>son  |
| ssociation History<br>Association Time<br>03/25/2009 12:0<br>ste: Only recent 10                                                                                                    | Duration<br>10:44 22 min 22 sec<br>0 client association entrie                                                                                                    | VLAN ID<br>User Name<br>unknown                | 20<br><u>IP Address</u><br>20.20.20.123                            | AP Name<br>AP001d.e554.0052                                                                                                    | Controller Na<br>2 G-wlc | me Map Location<br>Build1 > Floor1                                                                 | SSID<br>jkpatel        | Protocol<br>802.11a        | Traffic (MB)<br>8.6 | Hostname                                                 | Entries 1 -<br>Roam Reas                                      | 1 c         |
| ssociation History<br>Association Time<br>03/25/2009 12:0<br>ote: Only recent 10                                                                                                    | Duration           0244         22 min 22 sec           0 client association entrie                                                                                                    | User Name<br>unknown                           | 120<br>120<br>120<br>120<br>120<br>120<br>120<br>120<br>120<br>120 | AP Name<br>AP001d.e554.0052                                                                                                    | Controller Na<br>2 G-wic | me Map Location<br>Build1 > Floor1                                                                 | <u>SSID</u><br>jkpatel | Protocol<br>802.11a        | Traffic (MB)<br>8.6 | Hostname                                                 | Entries 1 -<br>Roam Reas                                      | 1 or<br>son |
| Association History<br>Association Time<br>03/25/2009 12:0<br>ote: Only recent 10<br>tatistics                                                                                                    | Duration<br>10:44 22 min 22 sec<br>0 client association entrie                                                                                                    | User Name<br>unknown<br>is are shown.          | 120<br>120<br>120<br>120<br>120<br>120<br>120<br>123               | AP Name<br>AP001d.e554.0052                                                                                                    | Controller Na<br>? G-wic | me Map Location<br>Build1 > Floor1                                                                 | SSID<br>jkpatel        | Protocol<br>802.11a        | Traffic (MB)<br>8.6 | Hostname                                                 | Entries 1 -<br>Roam Reas                                      | 1 (<br>son  |
| ssociation History<br>Association Time<br>03/25/2009 12:0<br>ote: Only recent 10<br>tatistics<br>ime : 6H1 10 1 W/<br>lient AB Associat                                                                                                    | Duration           00:44         22 min 22 sec           0 client association entries           2 wi 4 wi 3 Mi 6 Mi 1 V 1           ion Nichory                                                                                                    | User Name<br>unknown<br>is are shown.          | 120<br>120<br>120<br>120<br>120<br>120<br>120<br>123               | AP Name<br>AP001d.e554.0052                                                                                                    | Controller Na<br>2 G-wic | me Map Location<br>Build1 > Floor1<br>Events                                                       | SSID<br>jkpatel        | Protocol<br>802.11a        | Traffic (MB)<br>8.6 | Hostname                                                 | Entries 1 - 2                                                 | 1 con       |
| Association History<br>Association Time<br>03/25/2009 12:0<br>ote: Only recent 10<br>tatistics<br>Time : 6H 10   1W  <br>Client AP Associat                                                                                                    | Duration           10:44         22 min 22 sec           client association entrie           22w   4W   2M   6M   1Y             ion History                                                                                                    | User Name<br>unknown<br>is are shown.          | IP Address<br>20.20.20.123                                         | AP Name<br>AP001d.e554.0052                                                                                                    | Controller Na<br>2 G-wic | me Map Location<br>Build1 > Floor1                                                                 | <u>SSID</u><br>jkpatel | <u>Protocol</u><br>802.11a | Traffic (MB)<br>8.6 | Hostname                                                 | Entries 1 - 2 o                                               | 1 c<br>son  |
| Association History<br>03/25/2009 12:0<br>03/25/2009 12:0<br>00/25/2009 12:0<br>01/25/2009 12:0<br>tatistics<br>ime : £H  10  11/2<br>Client AP Associat<br>AP                                                                                                    | Duration           10:44         22 min 22 sec           client association entrie         1           22 min 24 min 24 m | User Name<br>unknown<br>is are shown.          | mana<br>20<br>IP Address<br>20.20.20.123                           | AP Name<br>AP001d.e554.0052                                                                                                    | Controller Na<br>2 G-wic | me Map Location<br>Build1 > Floor1<br>Events<br>Event Type                                         | <u>SSID</u><br>jkpatel | Protocol<br>802.11a        | Traffic (MB)<br>8.6 | Hostname<br>Er<br>Date/Time                              | Entries 1 - 2 o                                               | 1 (<br>son  |
| Association History<br>Association Time<br>03/25/2009 12:0<br>03/25/2009 12:0<br>0<br>10/25/2019 12:0<br>0<br>10/25/2019 12:0<br>0<br>10/25/2019 12:0<br>0<br>10/25/2019 12:0<br>0<br>10/25/2019 12:0<br>0<br>10/25/2019 12:0<br>0<br>10/25/2019 12:0<br>0<br>10/25/2019 12:0<br>0<br>10/25/2019 12:0<br>0<br>10/25/2019 12:0<br>0<br>10/25/2019 12:0<br>0<br>10/25/2019 12:0<br>0<br>10/25/2019 12:0<br>0<br>10/25/2019 12:0<br>10/25/2019 12:0<br>10/25/2000 12:0<br>10/25/20000000000000000000000                                                                                                    | Duration<br>10:44 22 min 22 sec<br>0 client association entrie<br>224   444   324   624   124  <br>ion History                                                                                                    | User Name<br>unknown<br>is are shown.          | mana<br>20<br>I <u>P Address</u><br>20.20.20.123                   | AP Name<br>AP001d.e554.0052                                                                                                    | Controller Na<br>2 G-wic | me Map Location<br>Build1 > Floor1<br>Events<br>Event Type<br>Location Changed                     | SSID<br>jkpatel        | Protocol<br>802.11a        | Traffic (MB)<br>8.6 | Hostname<br>Er<br>Date/Time<br>3/25/09 1:                | Entries 1 - 2 of 22:07:21 PM                                  | 1 of 2      |
| Association History<br>Association Time<br>03/25/2009 12:0<br>iote: Only recent 10<br>itatistics<br>Time : GHI 10   1W  <br>Client AP Associat<br>AP<br>AP001d.e554.0                                                                                                    | Duration       00:44     22 min 22 sec       0 client association entrie       2 will 4 will 3 M i 6 M i 12 i       ion History                                                                                                    | User Name<br>unknown<br>is are shown.          | IP Address<br>20.20.20.123                                         | AP Name<br>AP001d.e554.0052                                                                                                    | Controller Na<br>2 G-wic | me Map Location<br>Build1 > Floor1<br>Events<br>Event Type<br>Location Changed<br>Location Changed | SSID<br>jkpatel        | Protocol<br>802.11a        | Traffic (MB)<br>8.6 | Er<br><b>Date/Time</b><br>3/25/09 1:<br>3/25/09 1:       | Entries 1 - 2 0<br>2:07:21 PM<br>2:06:04 PM                   | 1 (<br>son  |
| Association History<br>Association Time<br>03/25/2009 12:0<br>03/25/2009 12:0<br>10/2<br>10/2 | Duration<br>22 min 22 sec<br>client association entrie<br>22 M 4 M 1 3M 1 9월 1 11 1<br>ion History                                                                                                    | User Name<br>unknown<br>s: a re shown.         | IP Address<br>20.20.20.123                                         | AP Name<br>AP001d.e554.0052                                                                                                    | Controller Na<br>2 G-wic | me Map Location<br>Build1 > Floor1<br>Events<br>Event Type<br>Location Changed<br>Location Changed | SSID<br>jkpatel        | Protocol<br>802.11a        | Traffic (MB)<br>8.6 | Hostname<br>Er<br>3/25/09 1:<br>3/25/09 1:<br>5/25/09 1: | Entries 1 - 2 (<br>2:07:21 PM<br>2:06:04 PM<br>htries 1 - 2 ( | of :        |
| Association History<br>Association Time<br>03/25/2009 12:0<br>03/25/2009 12:0<br>03/25/2009 12:0<br>Statistics<br>Time : SH1 Do 1 1W  <br>Lient AP Associat<br>AP<br>AP001d.e554.0                                                                                                    | Duration           00:44         22 min 22 sec           0 client association entries           22 wi 4w   2w   6w   1Y             100 History                                                                                                    | User Name<br>unknown<br>s are shown.<br>Custom | mana 20<br><u>IP Address</u><br>20.20.20.123<br>20.20.20.123       | AP Name<br>AP001d.e554.0052                                                                                                    | Controller Na<br>2 G-wic | me Map Location<br>Build1 > Floor1<br>Events<br>Location Changed<br>Location Changed               | <u>SSID</u><br>jkpatel | Protocol<br>802.11a        | Traffic (MB)<br>8.6 | Er<br>3/25/09 1:<br>3/25/09 1:<br>Er                     | Entries 1 - 2 (<br>2:07:21 PM<br>2:06:04 PM<br>ntries 1 - 2 ( | of :        |

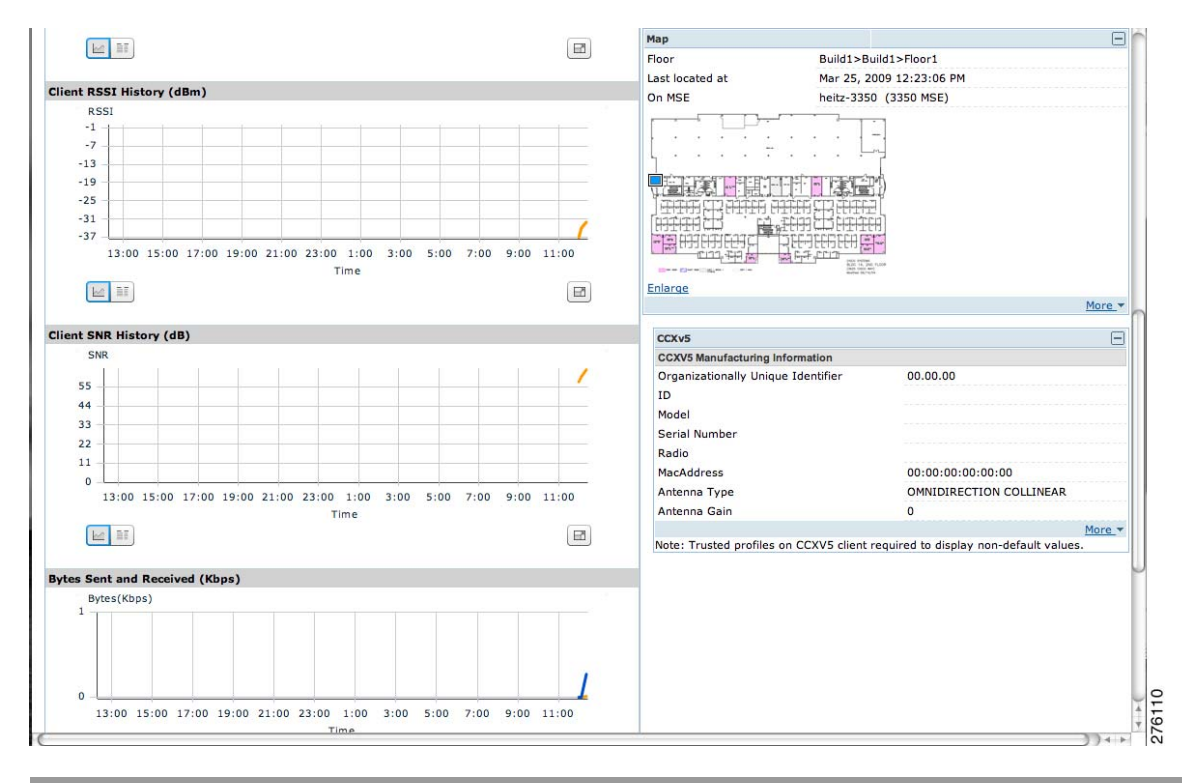

Figure 8-6 Client Details Window (2 of 2)

### **Monitoring Wireless Clients Using Search**

You can view client information in summary and in detail at the **Monitor > Clients** window and on maps (Monitor > Maps).

To view client information, follow these steps:

**Step 1** In Cisco WCS, choose **Monitor > Clients**.

The Clients summary window appears.

Step 2 Select Clients Detected by MSEs from the Show drop-down menu. Click Go.

A summary of all clients detected by all mobility services engines and location appliances managed by Cisco WCS displays (see Figure 8-7).

| Figure 8-7 | Monitor > Clients Window |
|------------|--------------------------|
|------------|--------------------------|

| IIII Alarm S                                                                                | Summary 🏵 👘 🔏                            | <u>39</u>                                                                        | <u> </u>                                           | V                                                                            | Wireless Contr  | ol System                                                                                                    | <ip,name,s<br>Ad</ip,name,s<br> | SSID,MAC><br>Ivanced Search | Save             | Search<br>ed Search                       |
|---------------------------------------------------------------------------------------------|------------------------------------------|----------------------------------------------------------------------------------|----------------------------------------------------|------------------------------------------------------------------------------|-----------------|----------------------------------------------------------------------------------------------------|---------------------------------|-----------------------------|------------------|-------------------------------------------|
| sco                                                                                         |                                          |                                                                                  |                                                    |                                                                              |                 | Us                                                                                                    | er: <u>root</u>                 | @ Virtual Do                | main:            | root                                      |
| <u>M</u> onitor <del>•</del> <u>R</u> epo                                                   | orts 🔻 <u>C</u> onfigure                 | ▼ <u>S</u> ervices ▼ <u>A</u> dm                                                 | inistration 👻 <u>T</u>                             | ools <del>▼</del> <u>H</u> elp <del>▼</del>                                  |                 |                                                                                                    |                                 | 0 t                         | ð 📑              | Logout                                    |
| Clients (Edit View<br>Monitor > Clients<br>Show: Clients de                                 | Clients (Edit View)<br>Monitor > Clients |                                                                                  |                                                    |                                                                              |                 |                                                                                                    |                                 |                             |                  |                                           |
| Client User Name*                                                                           | Client IP Address                        | Client MAC Address                                                               | Vendor Name                                        | AP Name                                                                      | Controller Name | Map Location                                                                                                    | SSID Pr                         | rofile Name                 | <u>LAN</u>       | Protoc                                    |
| <pre>clinknown&gt;</pre>                                                                    |                                          | 00-16-44-61-64-96                                                                | Lite-on                                            |                                                                              |                 |                                                                                                    |                                 |                             |                  |                                           |
| < <u>Unknown&gt;</u>                                                                        |                                          | 00.10.44.01.04.90                                                                | a Lite-on                                          |                                                                              |                 | Build1>Build1>Floor1                                                                                                 | N/A                             |                             |                  | 802.1                                     |
| <unknown></unknown>                                                                         | 0.0.0.0                                  | 00:40:96:b2:a3:44                                                                | Cisco                                              | AP001f.ca2a.2acc                                                             |                 | Build1>Build1>Floor1<br>Build1>Build1>Floor1                                                                         | N/A<br>N/A                      |                             | 1                | 802.1:<br>802.1:                          |
| <unknown><br/><unknown></unknown></unknown>                                                 | 0.0.0.0                                  | 00:40:96:b2:a3:44<br>00:40:96:b4:eb:ce                                           | Cisco<br>Cisco                                     | AP001f.ca2a.2acc<br>AP001a.a2fe.c69c                                         |                 | Build1>Build1>Floor1<br>Build1>Build1>Floor1<br>Build1>Build1>Floor2                                                 | N/A<br>N/A                      |                             | 1                | 802.1:<br>802.1:<br>902.1:                |
| <unknown><br/><unknown><br/><unknown></unknown></unknown></unknown>                         | 0.0.0.0<br>0.0.0.0<br>0.0.0.0            | 00:40:96:b2:a3:44<br>00:40:96:b4:eb:ce<br>00:40:96:a4:f8:ca                      | Cisco<br>Cisco<br>Cisco<br>Cisco                   | AP001f.ca2a.2acc<br>AP001a.a2fe.c69c<br>AP001d.a280.c41e                     |                 | Build1>Build1>Floor1<br>Build1>Build1>Floor1<br>Build1>Build1>Floor2<br>Build1>Build1>Floor1                         | N/A<br>N/A<br>N/A<br>N/A        |                             | 4<br>1<br>1      | 802.1<br>802.1<br>802.1<br>302.1          |
| <unknown><br/><unknown><br/><unknown><br/><unknown></unknown></unknown></unknown></unknown> | 0.0.0.0<br>0.0.0.0<br>0.0.0.0<br>0.0.0.0 | 00:40:96:b2:a3:44<br>00:40:96:b4:eb:ce<br>00:40:96:a4:f8:ca<br>00:40:96:b2:84:2e | Cisco<br>Cisco<br>Cisco<br>Cisco<br>Cisco<br>Cisco | AP001f.ca2a.2acc<br>AP001a.a2fe.c69c<br>AP001d.a280.c41e<br>AP001b.2a79.41cc |                 | Build1>Build1>Floor1<br>Build1>Build1>Floor1<br>Build1>Build1>Floor2<br>Build1>Build1>Floor1<br>Build1>Build1>Floor1 | N/A<br>N/A<br>N/A<br>N/A        |                             | 4<br>4<br>4<br>4 | 802.1<br>802.1<br>802.1<br>802.1<br>302.1 |

**a.** To find a specific client by its IP address, name, SSID or MAC address, enter that value into the Search field in the navigation bar (not all search values apply to all clients).

For example, if you enter a MAC address in the search field, the following window appears (see Figure 8-8).

#### Figure 8-8 Search by MAC address Results

| sco                                             |                                                   |                                          |                                                       | User: root @ Virtual Domain: root                  |
|-------------------------------------------------|---------------------------------------------------|------------------------------------------|-------------------------------------------------------|----------------------------------------------------|
| <u>M</u> onitor <del>-</del> <u>R</u> epo       | orts <del>-</del> <u>C</u> onfigure - <u>S</u> en | vices - <u>A</u> dministration -         | <u>T</u> ools <del>▼</del> <u>H</u> elp <del>▼</del>  | 😗 🤂 📇 Logout                                       |
|                                                 |                                                   |                                          |                                                       |                                                    |
| arch Results                                    |                                                   |                                          |                                                       |                                                    |
| arch Results<br>Your search '00:40:             | :96:ac:1c:6f' matched follo                       | wing item(s). Please click or            | the 'View List' to access the matche                  | d items list under either Monitor or Configuration |
| arch Results<br>Your search '00:40:             | :96:ac:1c:6f' matched follo                       | wing item(s). Please click or            | the 'View List' to access the matche                  | d items list under either Monitor or Configuration |
| arch Results<br>Your search '00:40<br>Item Type | :96:ac:1c:6f' matched follo<br>Item Count         | wing item(s). Please click or<br>Monitor | the 'View List' to access the matche<br>Configuration | d items list under either Monitor or Configuration |

- 1. To see more configuration details about the client, click **View List** for the client item type. Details shown include associated devices (access point, controller), map location, VLAN, protocol, and authentication type.
- **2.** To see alarms for the client, click **View List** for the alarm item type. A listing of all active alarms for that client noting severity, failure source (alarm description), owner of alarm (if assigned), date and time of the alarm, and whether or not alarm is acknowledged (see Figure 8-9).

#### Figure 8-9 Alarm Summary for Client

| uh           | ulu                    | Alarm Summary 🔍 🔺 🔒                                 | <u>i</u>                | <u>    631</u>             | Wireless Control System                              | <ip,name,ssid,ma<br>Advanced</ip,name,ssid,ma<br> | C> Search<br>Search   Saved Search |
|--------------|------------------------|-----------------------------------------------------|-------------------------|----------------------------|------------------------------------------------------|---------------------------------------------------|------------------------------------|
| CIS          | 00                     |                                                     |                         |                            |                                                      | User: root @ Vir                                  | tual Domain: root 🔻                |
| ĥ            | Monitor                | <u>         R</u> eports ▼ <u>C</u> onfigure ▼      | <u>Services - A</u> dmi | nistration 👻 <u>T</u> ools | ▼ <u>H</u> elp ▼                                     |                                                   | 🕜 🤣 📇 Logout                       |
| Ala<br>Monit | rms (Edi<br>or > Alarm | <u>it View)</u><br>18                               |                         |                            |                                                      | Assign to me                                      | ¢ Go                               |
|              |                        |                                                     |                         |                            |                                                      |                                                   | Entries 1 - 1 of 1                 |
|              | Severity               | Failure Source                                      | Owner                   | Date/Time                  | Message                                              |                                                   | Acknowledged                       |
|              | 0                      | Location Change Mobile Station<br>00:40:96:ac:1c:6f | 1                       | 3/24/09 10:34:16<br>AM     | Location has changed for Mobile<br>00:40:96:ac:1c:6f | Station with MAC                                  | No                                 |
|              |                        |                                                     |                         |                            |                                                      |                                                   | Entries 1 - 1 of 1                 |
|              |                        |                                                     |                         |                            |                                                      |                                                   |                                    |

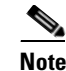

You can also assign or unassign the alarm, email it, delete or clear it, and acknowledge and unacknowledge it at this window by selecting the appropriate option from the Select a command drop-down menu.

**b.** To search for a client or multiple clients by device, network, map location and type of client (regular, rogue, or shunned), use Advanced search located in the navigation bar.

You can further define the client category by: all clients, all excluded clients, all wired guest clients, and all logged in clients using the Search By drop-down menu (see Figure 8-10).

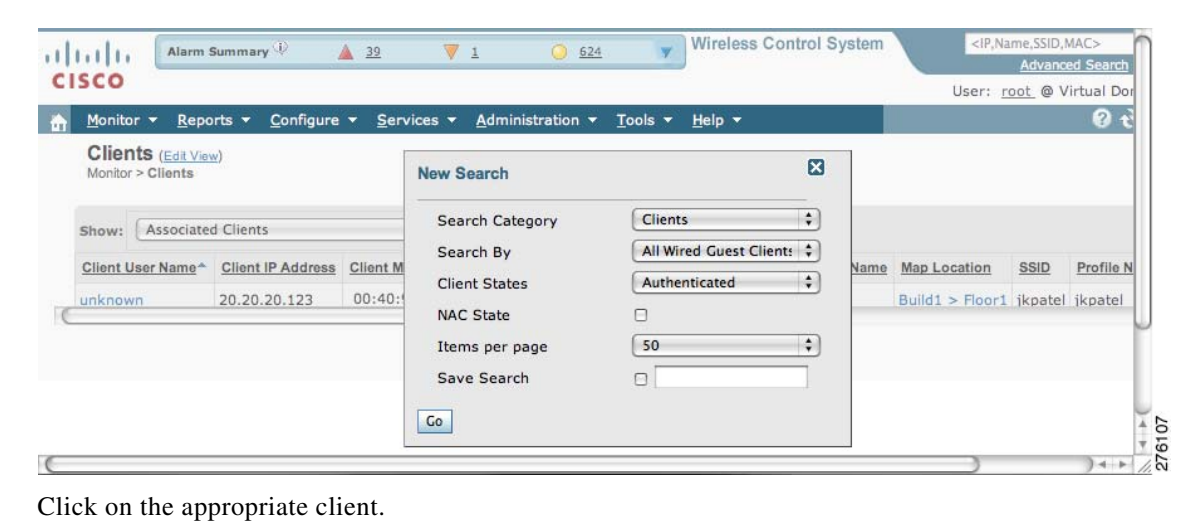

Figure 8-10 Advanced Search Window

Monitoring Tags

Step 3

You can monitor tag status and location on Cisco WCS maps as well as review tag details on the **Monitor** > **Tags** window. You can also use Advanced Search to monitor tags.

### **Monitoring Tags Using Maps**

On a Cisco WCS map, you can view the name of the access point that generated the signal for a tagged asset, its strength of signal, and when the location information was last updated for the asset. Move the cursor over the tag icon on the map to display this information.

To enable tag location status on a map, follow these steps:

Step 1 In Cisco WCS, choose Monitor > Maps.
Step 2 Choose the building and floor on which the mobility services engine and tag are located.
Step 3 Check the 802.11 Tags check box in the Floor Settings panel (left), if it is not already checked (see Figure 8-11).

<u>)</u> Note Do not click Save Settings unless you want to save floor setting changes across all maps.

 
 ♥
 B02.11 Tegs

 ♥
 B02.11 Tegs

 ♥
 Regue Abhac

 ♥
 Regue Adhac

 ♥
 Regue Adhac

 ♥
 Location Regi

 ■
 Rails

 ●
 Markers

 ♥
 Markers

 ♥
 With Total Pa

 ●
 With Total Pa
 802.11 Tags APP-2332 **Roque Clients** > 00:0 cc:73:7f:b9 coverageAreas :7a:07:18 cc:73:91:ae Θ 6 Wifi TDOA X Display MSE data within last set Name :cc:7a:10:ba Asset Gr 15 Minutes 🛟 Asset Catego rgich AP001b.2a79.41c8 Туре Save Settings 80 % attery Life Last Lo ated 3/25/09 1:21 PM ed :5c:05:16 c69c 001b.0cfc.1b6e • • • • . Load e. Jing Tags.. Jed 8 out of 16 Tags 276112

Figure 8-11 Monitor > Maps > Building > Floor > Tag Window

- **Step 4** Move the cursor over a tag icon (yellow tag) and a summary of its configuration appears in a pop-up panel.
- **Step 5** Click the tag icon to see tag details (see Figure 8-12).

Figure 8-12 Tag Details Window

| Alarm Summary 🏵 🔺 28                                        | O <u>587</u> Wireless Control System (IP,Name,SSID,MAC> Search Advanced Search L Saved Search L Saved Search L |
|-------------------------------------------------------------|----------------------------------------------------------------------------------------------------|
| ISCO                                                        | <u>Naturiced Search</u>                                                                                                    |
|                                                             | 🕜 🤣 📇 Logout                                                                                                    |
| eroscout Tag 00:0c:cc:73:91:ae                              | elect a command   \$ Co                                                                                                    |
| ionitor > <u>Tags</u> > Aeroscout Tag 00:0c:cc:/3:91:ae     |                                                                                                    |
| ag Properties                                               | Asset Info                                                                                                    |
| Vendor Aeroscout                                            | Name                                                                                                    |
| Controller                                                  | Group                                                                                                    |
| Battery Batt remaining = 80 %, Days                         | Category                                                                                                    |
| Life V, Battery Age = 0                                     | Location Debug 🔲 Enabled 🔍                                                                                                    |
| eastion                                                     |                                                                                                    |
| Scation D 1144 D 1144 Store 4                               | opolic                                                                                                    |
| Floor Build1>Build1>Floor1                                  | Statistics                                                                                                    |
| Last Wed Mar 25 2009 13:34:51 GMT-<br>located at 0700 (PDT) | Bytes received 0                                                                                                    |
| On MSE heitz-3350 (3350 MSE)                                | Packets received 0                                                                                                    |
|                                                             |                                                                                                    |
| · · · · · · · · ·                                           |                                                                                                    |
|                                                             |                                                                                                    |
|                                                             |                                                                                                    |
|                                                             | Distance <u>0</u>                                                                                                    |
|                                                             | All <u>O</u>                                                                                                    |
|                                                             | Telemetry Data                                                                                                    |
|                                                             | TEMPERATURE : -67.75 degrees Celsius                                                                                                    |
| Enlarge                                                     |                                                                                                    |
|                                                             |                                                                                                    |

Step 6 To see location history for the tag, select Location History from the Select a command drop-down menu. Click Go (see Figure 8-13).

Wireless Control System <IP,Name,SSID,MAC սիսիս Alarm Summary 🤅 A 29 V 0 <u>694</u> Y Advanced Search | Save CISCO User: root @ Virtual Domain: root 🕜 🔶 📇 Log **.** Monitor 🔻 Reports 🔻 Config Aeroscout Tag 00:0c:cc:73:91:ae scout Tag 00:0c:cc:73:91:ae > Location Histor tor > Tags > Ae Tag Statistics Data Collected Wed Mar 25 2009 12:28:42 GMT-0700 (PDT) Tag I Data Collected at Wed Mar 25 2009 12:29:51 GMT-0700 (PDT) MAC Address 00:0c:cc:73:91:ae Asset Name Controller 0 Bytes received Asset Group Asset Category Battery Status 80 % Packets received 0 Location Tag Location History (From : Wed Mar 25 2009 12:53:01 GMT-0700 (PDT) To : Wed Mar 25 2009 13:26:34 GMT-0700 (PDT) ) socation Calculated Wed Mar 25 2009 12:29:51 GMT-0700 at (PDT) Floor Build1>Build1>Floor1 nge selection every 2 secs 🛟 Play Stop Entries 1 Floor Time Stamp Floor **Battery Status** Wed Mar 25 2009 13:26:34 GMT-0700 (PDT) Build1>Build1>Floor1 80 % ٢ Wed Mar 25 2009 13:23:59 GMT-0700 (PDT) Build1>Build1>Floor1 80 % 2 Wed Mar 25 2009 13:21:24 GMT-0700 (PDT) 3 Build1>Build1>Floor1 80 % Wed Mar 25 2009 13:16:55 GMT-0700 (PDT) 副語 Build1>Build1>Floor1 80 % - Frit CCC Wed Mar 25 2009 13:14:19 GMT-0700 (PDT) Build1>Build1>Floor1 80 % Wed Mar 25 2009 13:02:43 GMT-0700 (PDT) G Build1>Build1>Floor1 80 % Enlarge 2761

Figure 8-13 Tag Location History Window

### **Monitoring Tags Using Search**

You can search for tags by asset type (name, category and group), by MAC address, by system (controller or MSE), and by area (floor area and outdoor area).

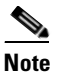

Search by MSE includes location appliances.

You can further refine your search using the Advanced search parameters and save the search criteria for future use. Choose **Saved Searches** located in the navigation bar to retrieve saved searches.

When you click on the MAC address of a tag location in a search results window, the following details appear for the tag:

- Tag vendor
- Controller to which tag is associated
- Telemetry data (CCX v1 compliant tags only)
  - Telemetry data displayed is vendor-specific; however, some commonly reported details are GPS location, battery extended information, pressure, temperature, humidity, motion, status, and emergency code.
- Asset Information (Name, Category, Group)
- Statistics (bytes and packets received)
- Location (Floor, Last Located, MSE, map)
- Location Notification (Absence, Containment, Distance, All)
- Emergency Data (CCX v1 compliant tags only)

To search for tags, follow these steps:

Step 1 Choose Monitor > Tags. The Tag Summary window appears (see Figure 8-14).

Wireless Control System Alarm Summary 🛈 <u>26</u> V 0 <u>716</u> սիսիս CISCO User: root @ Virtual Domain: root 🕜 💎 📇 🗠 <u>M</u>onitor ▼ Configure Tag Summary Monitor > Tags Tags Detected by MSEs (in last 15 minutes) Device Name Total Tage Device Address loc-server (2710 LocServer) 20.20.20.20 0 mse-3310 (3310 MSE) 20.20.20.17 8 276118 heitz-3350 (3350 MSE) 20.20.20.40 8

Figure 8-14 Monitor > Tags Window

**a.** To view a summary of tags associated with a specific location appliance or mobility services engine, click the **Total Tags** link (see Figure 8-15).

#### Figure 8-15 Total Tags Listing by Mobility Services Engine and Location Appliance

| IIII Alarm S      | ummary 🄍 📖 | <u> 32</u>                    | . 🔻 0            | <u>    662                               </u>        | Wireless C        | Control System        | <ip,< th=""><th>Name,SSID,MAC&gt; Search<br/>Advanced Search   Saved Search</th></ip,<> | Name,SSID,MAC> Search<br>Advanced Search   Saved Search |
|-------------------|------------|-------------------------------|------------------|------------------------------------------------------|-------------------|-----------------------|-----------------------------------------------------------------------------------------|---------------------------------------------------------|
| cisco             |            |                               |                  |                                                      |                   |                       | (                                                                                       | Jser: root @ Virtual Domain: root                       |
| Monitor           |            | <u>S</u> ervices <del>•</del> | Administration 👻 | <u>T</u> ools <del>▼</del> <u>H</u> elp <del>▼</del> |                   |                       |                                                                                         | 🕜 🕂 📇 Logou                                             |
| Tag List          |            |                               |                  |                                                      |                   |                       |                                                                                         |                                                         |
|                   |            |                               |                  |                                                      |                   |                       |                                                                                         | Entries 1 - 8 of 8                                      |
| MAC Address       | Asset Name | Asset Group                   | Asset Category   | Vendor Name                                          | MSE               | Controller            | Battery Status                                                                          | Map Location                                            |
| 00:0c:cc:7a:10:ba | -          | -                             |                  | Aeroscout                                            | mse-3310          | 20.20.20.15           | Normal (80 %)                                                                           | Build1>Build1>Floor1                                    |
| 00:0c:cc:7a:07:18 |            |                               |                  | Aeroscout                                            | mse-3310          | 20.20.20.15           | Normal (80 %)                                                                           | Build1>Build1>Floor1                                    |
| 00:0c:cc:73:94:ed | -          | -                             | -                | Aeroscout                                            | mse-3310          | 20.20.20.15           | Normal (80 %)                                                                           | Build1>Build1>Floor1                                    |
| 00:0c:cc:73:94:76 |            |                               |                  | Aeroscout                                            | mse-3310          | 20.20.20.15           | Normal (80 %)                                                                           | Build1>Build1>Floor1                                    |
| 00:0c:cc:73:93:42 | -          | -                             | -                | Aeroscout                                            | mse-3310          | 20.20.20.15           | Normal (80 %)                                                                           | Build1>Build1>Floor1                                    |
| 00:0c:cc:73:91:ae | -          | -                             | -                | Aeroscout                                            | mse-3310          | 20.20.20.15           | Normal (80 %)                                                                           | Build1>Build1>Floor1                                    |
| 00:0c:cc:73:7f:b9 | -          | -                             | -                | Aeroscout                                            | mse-3310          | 20.20.20.15           | Normal (80 %)                                                                           | Build1>Build1>Floor1                                    |
| 00:0c:cc:5c:05:16 | -          | -                             | -                | Aeroscout                                            | mse-3310          | 20.20.20.15           | Normal (80 %)                                                                           | Build1>Build1>Floor1                                    |
|                   |            |                               |                  | E                                                    | ntries 1 - 8 of 8 | 3= 3 1 <sup>1</sup> = |                                                                                         |                                                         |

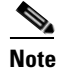

If the listing of tags is lengthy, you can use Search or Advanced Search to isolate a specific tag.

- **b.** To search for a specific tag, if you know its MAC address, name or VLAN ID (not all search values apply to all tags) use **Search** which is found in the navigation bar.
- **c.** To search for a specific tag or multiple tags using a broader range of search categories such as device (MSE or controller), map location (floor or outdoor area), asset name or category, or tag vendor use **Advanced Search** which is found in the navigation bar (see Figure 8-16).
  - 1. In the Advanced Search panel, select **Tags** as the search category.
  - **2.** Select the additional tag search criteria. Refer to Table 8-2 for a list of search criteria and their possible values.
  - 3. Click Go when all advanced search parameters are selected. Results are shown in Figure 8-17.

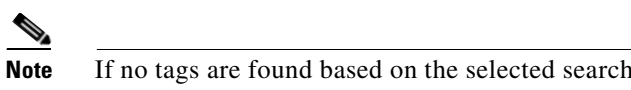

If no tags are found based on the selected search criteria, a message appears noting this as well as the reason why the search was unsuccessful and possible actions.

| g List<br>itor > Taga |            |             | New Search           |                | ×   |              |                                    |
|-----------------------|------------|-------------|----------------------|----------------|-----|--------------|------------------------------------|
| AC Address            | Asset Name | Asset Group | Search Category      | Tags           | \$) | ttery Status | Entries 1 - 8 of 8<br>Map Location |
| 0:0c:cc:7a:10:ba      |            | -           | Search for tags by   | Floor Area     | :   | rmal (80 %)  | Build1>Build1>Floor1               |
| 0:0c:cc:7a:07:18      |            |             | Search In            | MSEs           | \$  | rmal (80 %)  | Build1>Build1>Floor1               |
| 010ctcct73:94:ed      |            | -           | Last detected within | ( 15 Minutes   | :   | rmal (80 %)  | Build1>Build1>Floor1               |
| 010c:cc:73:94:76      |            |             | Campus               | Default Campus | :   | rmal (80 %)  | Build1>Build1>Floor1               |
| 0:00:00:00:73:93:42   |            |             | Building             | Build1         | :   | rmal (80 %)  | Build1>Build1>Floor1               |
| 0:0c:cc:73:91:ae      |            | -           | Floor Area           | Floor1         | :   | rmal (80 %)  | Build1>Build1>Floor1               |
| 00:0c:cc:73:7f:b9     | 2          |             | Tag Vendor           | Aeroscout      | \$  | rmal (80 %)  | Build1>Build1>Floor1               |
| 0:0c:cc:5c:05:16      |            | -           | Telemetry Tags only  | $\mathbf{V}$   |     | rmal (80 %)  | Build1>Build1>Floor1               |
|                       |            |             | Items per page       | 50             | :   |              |                                    |
|                       |            |             | Save Search          |                |     |              |                                    |
|                       |            |             | Go                   |                |     |              |                                    |
|                       |            |             |                      |                |     |              |                                    |

Figure 8-16 Advanced Search Panel for Tags

Figure 8-17 Advanced Search Results for Tag

| Konstruction         Konstruction         Konstruction< | g List<br>itor > Tags                  | _ ,                            |                                  | _                                      |             |            |             |                |                      |
|----------------------------------------------------------------------------------------------------|----------------------------------------|--------------------------------|----------------------------------|----------------------------------------|-------------|------------|-------------|----------------|----------------------|
| Base to solution is done within each MSE and not across all servers.         MSE         Controller         Battery Status         Map Location           AGC Address         Asset Name         Asset Caregory         Vendor Name         MSE         Controller         Battery Status         Map Location           D:Dciccic73:93:42         -         -         Acroscout         mse-3310         20.02.0.15         Normal (80 %)         Build1>Eluid1>Floor1           D:Dciccic73:93:42         -         -         Acroscout         mse-3310         20.02.0.15         Normal (80 %)         Build1>Eluid1>Floor1           D:Dciccic73:93:42         -         -         Acroscout         mse-3310         20.02.0.15         Normal (80 %)         Build1>Eluid1>Floor1           D:Dciccic73:93:42         -         -         Acroscout         mse-3310         20.02.0.15         Normal (80 %)         Build1>Eluid1>Floor1           D:Dciccic73:93:42         -         -         Acroscout         mse-3310         20.02.0.15         Normal (80 %)         Build1>Eluid1>Floor1           D:Dciccic73:93:42         -         -         Acroscout         heitz-3350         20.02.015         Normal (80 %)         Build1>Eluid1>Floor1           D:Dciccic50:05:16         -         -         Acroscout         heitz-                                                                                                    |                                        |                                |                                  |                                        |             |            |             |                | Entries 1 - 6 of 6   |
| 0:0c:cc:3:93:42         -         -         Aeroscout         mse-3310         20.20.20.15         Normal (80 %)         Build1>Ebor1           0:0c:cc:3:93:42         -         -         -         Aeroscout         mse-3310         20.20.20.15         Normal (80 %)         Build1>Ebor1           0:0c:cc:3:93:42         -         -         Aeroscout         mse-3310         20.20.20.15         Normal (80 %)         Build1>Ebor1           0:0c:cc:3:93:42         -         -         Aeroscout         mse-3310         20.20.20.15         Normal (80 %)         Build1>Ebor1           0:0c:cc:3:93:42         -         -         Aeroscout         hetz-3350         20.20.20.15         Normal (80 %)         Build1>Ebor1           0:0c:cc:3:93:42         -         -         Aeroscout         hetz-3350         20.20.20.15         Normal (80 %)         Build1>Ebor1           0:0c:cc:5:05:16         -         -         Aeroscout         hetz-3350         20.20.20.15         Normal (80 %)         Build1>Ebor1                                                                                                    | te: Sorting by the chos<br>IAC Address | en column is don<br>Asset Name | e within each MSE<br>Asset Group | and not across all s<br>Asset Category | Vendor Name | MSE        | Controller  | Battery Status | Map Location         |
| 0:0:c:c::73:91:ae         -         -         Aeroscout         mse-3310         20:02.0.15         Normal (80 %)         Build1>Eloor1           0:0:c:c::73:93:42         -         -         -         Aeroscout         mse-3310         20:02.0.15         Normal (80 %)         Build1>Eloor1           0:0:c:c::73:93:42         -         -         -         Aeroscout         hetz-3350         20:20.20.15         Normal (80 %)         Build1>Eloor1           0:0:c:c::73:93:42         -         -         -         Aeroscout         hetz-3350         20:20.20.15         Normal (80 %)         Build1>Eloor1           0:0:c:c::73:91:ae         -         -         -         Aeroscout         hetz-3350         20:20.20.15         Normal (80 %)         Build1>Eloor1           0:0:c:c::5:051:16         -         -         -         Aeroscout         hetz-3350         20:20.21.55         Normal (80 %)         Build1>Eloor1                                                                                                    | 0:0c:cc:73:93:42                       | -                              | -                                | -                                      | Aeroscout   | mse-3310   | 20.20.20.15 | Normal (80 %)  | Build1>Build1>Floor1 |
| 0:0c:cc:50:05:16         -         -         Aeroscout         mse-3310         20:20:20:15         Normal (80 %)         Build1>Eloor1           0:0c:cc:73:93:42         -         -         -         Aeroscout         heitz-3350         20:20:20:16         Normal (80 %)         Build1>Eloor1           0:0c:cc:73:91:ee         -         -         Aeroscout         heitz-3350         20:20:20:15         Normal (80 %)         Build1>Eloor1           0:0c:cc:50:05:16         -         -         Aeroscout         heitz-3350         20:20:20:15         Normal (80 %)         Build1>Eloor1                                                                                                    | 0:0c:cc:73:91:ae                       |                                |                                  | -                                      | Aeroscout   | mse-3310   | 20.20.20.15 | Normal (80 %)  | Build1>Build1>Floor1 |
| 0:0:cc::73:93:42         -         -         Aeroscout         hetz-3350         20:00:20:16         Normal (80 %)         Build1>Eloor1           0:0:cc::73:91:ae         -         -         Aeroscout         hetz-3350         20:00:20:15         Normal (80 %)         Build1>Eloor1           0:0:cc::50:05:16         -         -         Aeroscout         hetz-3350         20:20:20:15         Normal (80 %)         Build1>Eloor1                                                                                                    | 0:0c:cc:5c:05:16                       |                                | -                                | -                                      | Aeroscout   | mse-3310   | 20.20.20.15 | Normal (80 %)  | Build1>Build1>Floor1 |
| 0:0c:cc:73:91:ae         -         -         Aeroscout         heitz-3350         20.20.20.15         Normal (80 %)         Build1>Build1>Floor1           0:0c:cc:5c:05:16         -         -         -         Aeroscout         heitz-3350         20.20.20.15         Normal (80 %)         Build1>Build1>Floor1                                                                                                    | 0:0c:cc:73:93:42                       | -                              | -                                | -                                      | Aeroscout   | heitz-3350 | 20.20.20.16 | Normal (80 %)  | Build1>Build1>Floor1 |
| 0:0c:cc:5c:05:16 Aeroscout heltz-3350 20.20.20.15 Normal (80 %) <u>Build1&gt;Blod1&gt;Floor1</u>                                                                                                    | 0:0c:cc:73:91:ae                       | -                              | -                                | -                                      | Aeroscout   | heitz-3350 | 20.20.20.15 | Normal (80 %)  | Build1>Build1>Floor1 |
|                                                                                                    | 0:0c:cc:5c:05:16                       | -                              | -                                |                                        | Aeroscout   | heitz-3350 | 20.20.20.15 | Normal (80 %)  | Build1>Build1>Floor1 |

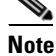

If you click the MAC address of any of these tags, a Tag details window appears similar to that in Figure 8-12.

Table 8-2 lists search criteria and their possible values.

| Searc                     | h Criteria                         | Variabl                                                                               | e Search Criteria                                    | Possil                   | ble Values                                                                                                    |  |  |
|---------------------------|------------------------------------|---------------------------------------------------------------------------------------|------------------------------------------------------|--------------------------|----------------------------------------------------------------------------------------------------|--|--|
| Search<br>search          | n for tags by (Tier 1<br>criteria) |                                                                                       | _                                                    | All Ta<br>Asset<br>or MS | gs; Asset Name, Asset Category or<br>Group; MAC Address; Controller<br>Es; Floor Area or Outdoor Area.                                      |  |  |
|                           |                                    |                                                                                       |                                                      | Note                     | MSE search includes both location servers and mobility services engines.                                                                    |  |  |
| Search                    | n In (Tier 2 search                |                                                                                       | —                                                    | WCS                      | Controllers or MSE.                                                                                                    |  |  |
| criteria)                 |                                    |                                                                                       |                                                      | Note                     | WCS Controller option indicates<br>that the search for controllers is<br>done within WCS.                                                   |  |  |
|                           |                                    |                                                                                       |                                                      | Note                     | MSE search includes both location servers and mobility services engines.                                                                    |  |  |
| Last d                    | etected within                     |                                                                                       | —                                                    | Option                   | ns are from 5 minutes to 24 hours.                                                                                                    |  |  |
| Variable search criteria. |                                    | If Search for tags by value is:                                                       |                                                      |                          |                                                                                                    |  |  |
| (Tier :                   | search criteria)                   | 1.                                                                                    | Asset Name, then en                                  | nter Tag                 | Asset Name.                                                                                                    |  |  |
| Note                      | criteria determined                | 2.                                                                                    | Asset Category, the                                  | n enter [                | Tag Asset Category.                                                                                                    |  |  |
|                           | by the <b>Search for</b>           | 3.                                                                                    | Asset Group, then e                                  | nter Tag                 | g Asset Group.                                                                                                    |  |  |
|                           | tabs by (Tier 1<br>search) value   | 4.                                                                                    | 4. MAC Address, then enter Tag MAC Address.          |                          |                                                                                                    |  |  |
|                           | search) value.                     | <ol> <li>Controller, then select Controller IP address from drop<br/>menu.</li> </ol> |                                                      |                          |                                                                                                    |  |  |
|                           |                                    | 6.                                                                                    | tion server), then choose a location<br>o-down menu. |                          |                                                                                                    |  |  |
|                           |                                    | 7.                                                                                    | Floor Area, then cho                                 | oose Ca                  | mpus, Building and Floor Area.                                                                                                    |  |  |
|                           |                                    | 8.                                                                                    | Outdoor Area, then                                   | choose                   | Campus and Outdoor Area.                                                                                                    |  |  |
| Show                      | Telemetry Tags only                |                                                                                       | _                                                    | Check<br>Leavin<br>tags. | t box to display telemetry tags.<br>ng option unchecked displays all                                                                        |  |  |
|                           |                                    |                                                                                       |                                                      | Note                     | Option only seen when MSE<br>(select for location servers), Floor<br>Area or Outdoor Area are selected<br>as the Search for tags by option. |  |  |
|                           |                                    |                                                                                       |                                                      | Note                     | Only those vendor tags that support telemetry appear.                                                                                       |  |  |
| Tag Ve                    | endor                              |                                                                                       | _                                                    | Check<br>drop-c          | t box to select tag vendor from down menu.                                                                                                  |  |  |
|                           |                                    |                                                                                       |                                                      | Note                     | Option does not display when<br>Asset Name, Asset Category,<br>Asset Group or MAC Address are<br>the search criteria for tags.              |  |  |

| Iaple o-2 Iay Search Cillena and Values | Table 8-2 | Tag Search Criteria and Values |
|-----------------------------------------|-----------|--------------------------------|
|-----------------------------------------|-----------|--------------------------------|

| Search Criteria | Variable Search Criteria | Possible Values                                                                                                    |
|-----------------|--------------------------|----------------------------------------------------------------------------------------------------|
| Save Search     | _                        | Check box to name and save search<br>criteria. Once saved, entry appears under<br>Saved Searches heading (left-panel). |
| Items Per Page  | _                        | Select the number of tags to display per search request. Values range from 10 to 500.                                  |

| Table 8-2 | Tag Search Criteria and | Values |
|-----------|-------------------------|--------|
|-----------|-------------------------|--------|

### **Overlapping Tags**

When multiple tags are within close proximity of one another a summary tag is used to represent their location on a WCS map (**Monitor > Maps**). The summary tag is labeled with the number of tags at that location.

When you move the mouse over the overlapping tag on the map, a panel appears with summary information for the overlapping tags (see Figure 8-18).

Select the Prev and Next links to move between the individual tag summary panels. To see detailed information on a specific tag, select the Details link while viewing the tag's summary information.

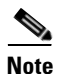

- Summary information for tags includes: Tag MAC address, Asset Name, Asset Group, Asset Category, Vendor (Type), Battery life and Last Located data (date and time). If the tag is Cisco CX v.1 compliant, telemetry information also appears.
- Detailed information for tags includes this additional information: IP address of associated controller, statistics, location notifications, location history and whether the location debug feature is enabled.
  - To view location history for a tag, select that option from the Select a command drop-down menu and click **GO**.
  - To return to the details screen from the location history window, select the Tag Detail option and click **GO**.

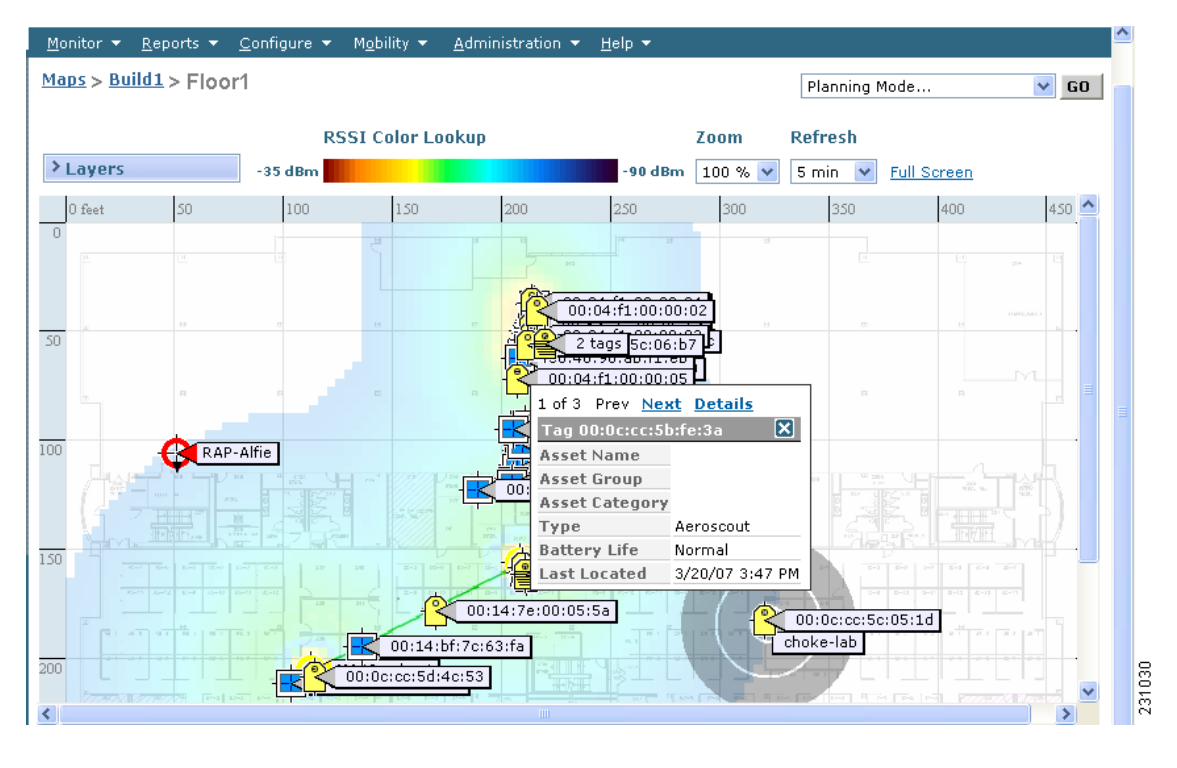

#### Figure 8-18 Overlapping Tags Window

### **Monitoring Chokepoints**

A chokepoint must be assigned to a map for its location to be monitored.

Refer to the "Adding Chokepoints to the Cisco WCS" section on page 7-13 of this configuration guide. After adding the TDOA receiver to a map, you must synchronize the network designs (Services > Synchronize Services) with the mobility services engine for it to appear on the map.

If a chokepoint is not assigned to a map, you are not able to find that chokepoint using Search or Advanced Search.

All chokepoint setup is done using the AeroScout System Manager.

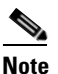

Refer to the AeroScout Context-Aware Engine for Tags, for Cisco Mobility Services Engine Users Guide for configuration details at the following link: http://support.aeroscout.com.

To monitor chokepoints, follow these steps:

- **Step 1** Choose **Monitor > Chokepoints**. The Chokepoint summary window appears showing all mapped chokepoints.
- **Step 2** To refine the search criteria when an extensive list appears, search by MAC address or chokepoint name.
  - **a.** To initiate a search for a chokepoint by its MAC address or chokepoint name, enter that value in the Search field of the navigation bar. Click **Search** (see Figure 8-19).

Γ

| • 1 | hulu                                 | Alarm Summar                 | y 🔍 🔹 🔺                        | 27                            | 0 <u>91</u>      | ¥                          | Wireless Control System | 00:0c:cc:60:13:a3 Search<br>Advanced Search   Saved Search | $\cap$ |
|-----|--------------------------------------|------------------------------|--------------------------------|-------------------------------|------------------|----------------------------|-------------------------|------------------------------------------------------------|--------|
|     | <u>M</u> onitor                      | <u>R</u> eports <del>-</del> | <u>C</u> onfigure <del>•</del> | <u>S</u> ervices <del>-</del> | Administration - | <u>T</u> ools <del>-</del> | Help -                  | User: root @ Virtual Domain: root 🔻<br>🕜 🔂 블 Logout        |        |
|     | Chokepoints<br>Monitor > Chokepoints |                              |                                |                               |                  |                            | 976191                  |                                                            |        |

Figure 8-19 Search for Chokepoint by MAC Address

Figure 8-19 shows a search by MAC address. Figure 8-20 shows the results.

If no match exists, a message appears in the results window.

Figure 8-20 MAC Address Search Results for a Chokepoint Indicating a Match

| isco                                    |                                       |                                        |                                                               |       |           | Advanced Search   Saved S            |
|-----------------------------------------|---------------------------------------|----------------------------------------|---------------------------------------------------------------|-------|-----------|--------------------------------------|
|                                         |                                       |                                        |                                                               |       | Use       | er: <u>root</u> @ Virtual Domain: ro |
| <u>M</u> onitor <del>-</del> <u>R</u> e | eports <del>-</del> <u>C</u> onfigure | ▼ <u>S</u> ervices ▼ <u>A</u> dministr | ration <del>+</del> <u>T</u> ools <del>+</del> <u>H</u> elp + |       |           | 😗 🤣 📇 Lo                             |
| Chokepoi<br>Monitor > Cho               | <b>nts</b><br>kepoints                |                                        |                                                               |       |           |                                      |
|                                         |                                       |                                        |                                                               |       |           | Entries 1 - 2 of 2                   |
| MAC Address                             | Ch                                    | hokepoint Name                         | Entry/Exit Chokepoint                                         | Range | Static IP | Map Location                         |
| 00:0c:cc:60:13                          | l:a3 Gr                               | rgich                                  | Yes                                                           | 10.0  | 1.1.1.1   | Build1 > Floor1                      |
| 01:01:01:01:01                          | 1:01 tes                              | st                                     | Yes                                                           | 2.0   | 2.2.2.2   | Build1 > Floor1                      |

- **b.** To initiate an advanced search for a chokepoint by its MAC address or name, click **Advanced Search** in the navigation bar.
  - 1. Select Chokepoint as the search category.
  - 2. Select either Chokepoint Name or MAC Address from the Search for Chokepoint by drop-down menu.
  - 3. Enter either the chokepoint name or MAC address.
  - 4. Click Search.

This example shows an advanced search using the chokepoint name (see Figure 8-21).

#### Figure 8-21 Chokepoint Name Advanced Search Panel

| 🤁 📑 Logou  |
|------------|
|            |
|            |
| 1 - 2 of 2 |
|            |
|            |
|            |
|            |

If no match exists, a message appears in the window (see Figure 8-22).

Otherwise the search result appears.

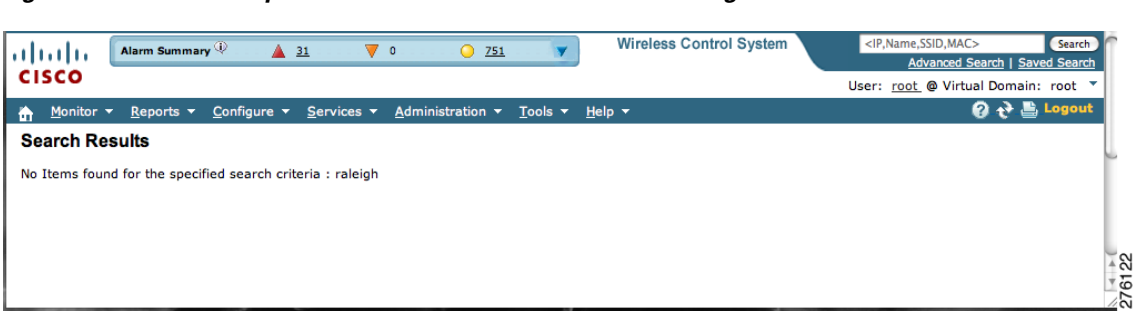

Figure 8-22 Chokepoint Advanced Search Results Indicating No Match

### **Monitoring Wi-Fi TDOA Receivers**

A Wi-Fi TDOA receiver must be assigned to a map for its location to be monitored.

Refer to the "Adding Wi-Fi TDOA Receivers to Cisco WCS" section on page 7-19 of this configuration guide. After adding the TDOA receiver to a map, you must synchronize network designs (Services > Synchronize Services) with the mobility services engine for it to appear on the map.

If a TDOA receiver is not assigned to a map, you cannot find it using Search or Advanced Search.

All TDOA receiver setup is done using the AeroScout System Manager.

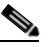

**Note** Refer to the *AeroScout Context-Aware Engine for Tags, for Cisco Mobility Services Engine Users Guide* for configuration details at the following link: http://support.aeroscout.com.

To monitor TDOA Receivers, follow these steps:

- Step 1 Choose Monitor > WiFi TDOA Receivers. The WiFi TDOA Receivers summary window appears showing all mapped TDOA receivers.
- **Step 2** To refine the search criteria when an extensive list appears, search by MAC address or TDOA receiver name.
  - **a.** To initiate a search for a TDOA receiver by its MAC address or name, enter that value in the Search field of the navigation bar. Click **Search** (see Figure 8-23).

#### Figure 8-23 Monitor > WiFi TDOA Receivers Search Window

|           | 1.                  | Ala  | m Summary <sup>(</sup>   | D 🔺 🛓 🛓             |                    | <u> </u>         | Y               | Wireless Control System   | nyc05 Search                               | <u>^</u> |
|-----------|---------------------|------|--------------------------|---------------------|--------------------|------------------|-----------------|---------------------------|--------------------------------------------|----------|
| CISC      |                     |      |                          |                     |                    |                  |                 |                           | User: <u>root</u> @ Virtual Domain: root 🔻 |          |
| <u>à</u>  | <u>M</u> onito      | r 🔻  | <u>R</u> eports 🔻        | <u>C</u> onfigure 🔻 | <u>S</u> ervices 🔻 | Administration 👻 | <u>T</u> ools 🔻 | <u>H</u> elp <del>-</del> | 🕐 🤣 Logout                                 |          |
| Wi<br>Mon | FITD(<br>itor > WiF | DA F | Receivers<br>A Receivers | 3                   |                    |                  |                 |                           |                                            | ~        |

Figure 8-24 shows an example of advanced search using the TDOA Wi-Fi receiver name. Click **View** List to see a full list of Alarms.

If no match exists, a message appears in the results window.

L

| Figure 8-24 | Search Results Window |
|-------------|-----------------------|
|-------------|-----------------------|

| CISCO                                                                                                    | summary 🔍 🔺 <u>6</u> | V 0 0 5   | 5 <u>354</u> V | Vireless Control System | <ip.name.ssid.mac> Search ▲           Advanced Search   Saved Search           User: root @ Virtual Domain: root ▼</ip.name.ssid.mac> |  |  |  |
|----------------------------------------------------------------------------------------------------|----------------------|-----------|----------------|-------------------------|----------------------------------------------------------------------------------------------------|--|--|--|
| <ul> <li>Monitor          <u>Reports</u> <u>Configure</u> <u>Services</u> <u>Administration</u> <u>Tools</u> <u>Help</u> </li> <li>Search Results</li> <li>Your search 'nyc05' matched following item(s). Please click on the 'View List' to access the matched items list under either Monitor or Configuration     <li>Your search 'nyc05' matched following item(s). Please click on the 'View List' to access the matched items list under either Monitor or Configuration</li> </li></ul> |                      |           |                |                         |                                                                                                    |  |  |  |
| Item Type                                                                                                    | Item Count           | Monitor   | Configuration  | 1                       |                                                                                                    |  |  |  |
| Alarm                                                                                                    | 1                    | View List |                |                         |                                                                                                    |  |  |  |
|                                                                                                    |                      |           |                |                         | ~                                                                                                    |  |  |  |

- **b.** To initiate an advanced search for a TDOA receiver by its MAC address or name, click Advanced Search in the navigation bar.
  - 1. Select WiFi TDOA Receiver as the search category.
  - 2. Select either WiFi TDOA Receivers Name or MAC Address from the Search for WiFi TDOA Receiver by drop-down menu.
  - 3. Enter either the TDOA receiver name or MAC address.
  - 4. Click Search.

This example shows an advanced search using the MAC address (see Figure 8-25).

#### Figure 8-25 Advanced Search Panel

| New Search                                        | E                  | X.     |
|---------------------------------------------------|--------------------|--------|
| Search Category                                   | Wifi TDOA Receiver |        |
| Search for WiFi TDOA<br>Receiver by               | MAC Address        |        |
| Enter WiFi TDOA Receiver<br>MAC Address<br>Search | 76:24:e5:2c:78:00  | 276129 |

Figure 8-26 shows the search results.

If no match exists, a message appears in the results window.

#### Figure 8-26 WiFi TDOA Receivers Advanced Search Results Indicating a Match

| IIIII Alarm S                          | ımmary ⊕                                                      | O 5353 Wireless C                          | Control System | <ip,name,ssid,mac> State of the second second secon</ip,name,ssid,mac> | earch                     |
|----------------------------------------|---------------------------------------------------------------|--------------------------------------------|----------------|----------------------------------------------------------------------------------------------------|---------------------------|
| CISCO                                  |                                                               |                                            |                | User: root @ Virtual Domain: roo                                                                                                    | ot 🔻                      |
| Monitor ▼ Re                           | oorts ▼ <u>C</u> onfigure ▼ <u>S</u> ervices ▼ <u>A</u> dmini | istration ▼ <u>T</u> ools ▼ <u>H</u> elp ▼ |                | 🛿 🤣 🖺 Log                                                                                                    | out                       |
| WiFi TDOA Red<br>Monitor > WiFi TDOA R | eivers<br>accivers                                            |                                            |                | Table 4 4 4                                                                                                    | =                         |
| MAC Address                            | WiFi TDOA Receiver Name                                       | Static IP                                  | Oper Status    | Map Location                                                                                                    |                           |
| 76:24:e5:2c:78:00                      | boston03                                                      | 1.2.3.5                                    | Down           | Cisco > Building14 ><br>FifthFloor                                                                                                    |                           |
|                                        |                                                               |                                            |                | Entries 1 - 1 of 1                                                                                                    | <ul> <li>27613</li> </ul> |

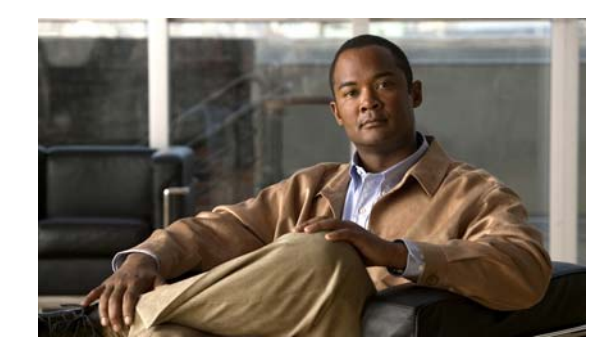

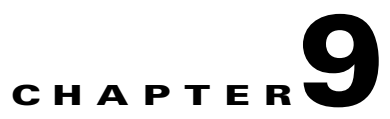

# **Performing Maintenance Operations**

This chapter describes how to back up and restore location server data and how to update the location server software. It also describes other maintenance operations.

This chapter contains the following sections:

- Recovering Lost Password, page 9-2
- Recovering a Lost Root Password, page 9-2
- Backing Up and Restoring Location Server Data, page 9-2
- Downloading Software to Location Servers, page 9-4
- Configuring NTP Server, page 9-6
- Defragmenting the Location Server Database, page 9-7
- Rebooting the Location Server Hardware, page 9-8
- Shutting Down the Location Server Hardware, page 9-8
- Clearing the System Database, page 9-8

## **Recovering Lost Password**

To recover a lost or forgotten password for a location server, follow these steps:

| Step 1 | When the GRUB screen comes up, press Esc to enter the boot menu.                                            |
|--------|----------------------------------------------------------------------------------------------------|
| Step 2 | Press e to edit.                                                                                            |
| Step 3 | Navigate to the line beginning with "kernel," and press e.                                                  |
|        | At the end of the line put a space, followed by the number one (1). Press <b>Enter</b> to save this change. |
| Step 4 | Press <b>b</b> to begin boot.                                                                               |
|        | The boot sequence will commence and at the end the user will be given a shell prompt.                       |
| Step 5 | The user may change the root password by invoking the <b>passwd</b> command.                                |
| Step 6 | Enter and confirm the new password.                                                                         |
| Step 7 | Reboot the machine.                                                                                         |
|        |                                                                                                    |

## **Recovering a Lost Root Password**

To recover a lost or forgotten root password for a location server, follow these steps:

| Step 1 | Vhen the GRUB screen comes up, press <b>Esc</b> to enter the boot menu.                       |
|--------|-----------------------------------------------------------------------------------------------|
| Step 2 | ress e to edit.                                                                               |
| Step 3 | Vavigate to the line beginning with kernel and press e.                                       |
|        | At the end of the line enter a space and the number one (1). Press Enter to save this change. |
| Step 4 | ress <b>b</b> to begin boot sequence.                                                         |
|        | At the end of the boot sequence, a shell prompt appears.                                      |
|        |                                                                                               |
|        | The shell prompt does not appear if you have setup a single user mode password.               |
| Step 5 | You can change the root password by entering the <b>passwd</b> command.                       |
| Step 6 | inter and confirm the new password.                                                           |

**Step 7** Restart the machine.

## **Backing Up and Restoring Location Server Data**

This information describes how to back up and restore location server data. It also describes how to enable automatic backup.

### **Backing Up Location Server Historical Data**

Cisco WCS includes functionality for backing up location server data.

To back up location server data, follow these steps:

- **Step 1** In Cisco WCS, choose **Services > Mobility Services.**
- **Step 2** Click the name of the mobility services engine that you want to back up.
- **Step 3** Choose **System > Maintenance**.
- Step 4 Click Backup.
- **Step 5** Enter the name of the backup.
- **Step 6** Enter the time in seconds after which the backup times out.

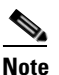

For location servers versions 2.1 or later, the timeout value is not required.

# <u>Note</u>

For location server versions 2.0 or later, the timeout indicates how long the full operation will take. The default value is 1800 seconds. For pre-2.0 versions of the location server, the timeout parameter refers only to the connection timeout value and a smaller value should be entered (120 seconds by default).

Step 7 Click Submit to back up the historical data to the hard drive of the server running Cisco WCS.

Status of the backup can be seen on the screen while the backup is in process. Three items will display on the screen during the backup process: (1) Last Status field provides messages noting the status of the backup; (2) Progress field shows what percentage of the backup is complete; and (3) Started at field shows when the backup began noting date and time.

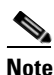

You cannot run the backup process in the background while working on other location server operations in other Cisco WCS windows.

Note

Backups are stored in the FTP directory you specify during the Cisco WCS installation.

### **Restoring Location Server Historical Data**

You can use Cisco WCS to restore backed-up historical data.

To restore location server data, follow these steps:

- Step 1 In Cisco WCS, choose Services > Mobility Services.
- **Step 2** Click the name of the location server that you want to restore.
- Step 3 Choose System > Maintenance.

| Step 4 | Click Restore.                                                                                     |                                                                                                    |  |  |
|--------|----------------------------------------------------------------------------------------------------|----------------------------------------------------------------------------------------------------|--|--|
| Step 5 | Choose                                                                                             | Choose the file to restore from the drop-down menu.                                                                                                    |  |  |
| Step 6 | Enter t                                                                                            | he time in seconds after which restoration times out.                                                                                                    |  |  |
|        |                                                                                                    |                                                                                                    |  |  |
|        | Note                                                                                               | For location servers versions 2.1 or later, the timeout value is not required.                                                                                                    |  |  |
|        |                                                                                                    |                                                                                                    |  |  |
|        | Note                                                                                               | For location server versions 2.0 or later, the timeout represents how long the full operation will take (by default, the user interface suggest 1800 seconds). For older location servers, the timeout represents the connection timeout and you should use a small value (120 seconds by default). |  |  |
| Step 7 | Click S                                                                                            | Submit to start the restoration process.                                                                                                    |  |  |
| Step 8 | Click <b>OK</b> to confirm that you want to restore the data from the Cisco WCS server hard drive. |                                                                                                    |  |  |
|        | When                                                                                               | restoration is completed, Cisco WCS displays a message to that effect.                                                                                                    |  |  |

### **Enabling Automatic Location Data Backup**

You can configure Cisco WCS to perform automatic backups of location data on a regular basis. To enable automatic location data backup, follow these steps:

Step 1 In Cisco WCS, choose Administration > Background Tasks.
Step 2 Check the Mobility Service Backup check box.
Step 3 Select Enable Task from the Select a command drop-down menu. Click Go. The backups are stored in the FTP directory you specified during the Cisco WCS installation.

## **Downloading Software to Location Servers**

To download software to a location server, follow these steps:

| Step 1 | Verify that you can ping the location server from the Cisco WCS server or an external FTP server, whichever you are going to use for the application code download. |
|--------|----------------------------------------------------------------------------------------------------|
| Step 2 | In Cisco WCS, choose Services > Mobility Services.                                                                                                    |
| Step 3 | Click the name of the server to which you want to download the software.                                                                                            |
| Step 4 | Choose Maintenance > Download Software (left).                                                                                                    |
|        |                                                                                                    |

- **Step 5** To download software, do one of the following:
  - To download software listed in the WCS directory, select **Select from uploaded images to transfer into the Server**. Then, choose a binary image from the drop-down menu.

Cisco WCS downloads the binary images listed in the drop-down menu into the FTP server directory you have specified during the Cisco WCS installation.

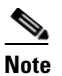

If upgrading a location server installed with a pre-2.0 version, you must first download and decompress the file (gzip -d imageFilename) **before** installing the image. After decompressing the file, run the resulting \*.bin installer file.

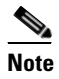

If you have a 2.0 or later version of the location server image already installed, the software image automatically decompresses during its download from WCS.

- To use downloaded software available locally or over the network, select the **Browse a new** software image to transfer into the Server and click Browse. Locate the file and click Open.
- **Step 6** Enter the time in seconds (between 1 and 1800) after which software download times out.
- **Step 7** Click **Download** to send the software to the */opt/locserver/installers* directory on the location server.
- Step 8 After the image is transferred to the location server, log into the location server CLI.
- **Step 9** Run the installer image from the */opt/installers* directory by entering *./.bin locserver image*. This installs the software.
- Step 10 To run the software enter /etc/init.d/locserverd start.

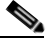

Note To stop the software, enter /etc/init.d/locserverd stop, and to check status enter /etc/init.d/locserverd status.

### Manually Downloading Software

If you do not want to automatically update the location server software using Cisco WCS, follow these steps to upgrade the software manually using a local (console) or remote (SSH) connection.

Step 1

Transfer the new location server software image onto the hard drive.

**a.** Log in as root, and use the binary setting to send the image from an external FTP server root directory. The release note format is similar to the following and changes with each release: *CISCO-AIR-LOC2700-L-K9-x-x-x-64bit.bin.gz*.

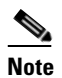

The location server software image is compressed at this point.

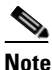

The default login name for the FTP server is *ftp-user*.

L

Your entries should look like this example:

```
# cd /opt/installers
# ftp <FTP Server IP address>
Name: <login>
Password: <password>
binary
get CISCO-AIR-LOC2700-L-K9-x-x-x-64bit.bin.gz
<CTRL-Z>
#
```

- **b.** Verify that the image (*CISCO-AIR-LOC2700-L-K9-x-x-x-64bit.bin.gz*) is in the location server's */opt/installers* directory.
- c. To decompress (unzip) the image file enter the following command:

gunzip CISCO-AIR-LOC2700-L-K9-x-x-x-64bit.bin.gz

The decompression yields a *bin* file.

- **d.** Make sure that the *CISCO-AIR-LOC2700-L-K9-x-x-x.bin* file has execute permissions for the root user. If not, enter **chmod 755** *CISCO-AIR-LOC2700-L-K9-x-x-x.bin*.
- **Step 2** Manually stop the location server.
  - a. Log in as root and enter /etc/init.d/locserverd stop.
- **Step 3** Enter /opt/installers/CISCO--AIR-LOC2700-L-K9-x-x-x-x.bin to install the new location server image.
- **Step 4** Start the new location server software by entering the following command:

#### /etc/init.d/locserverd start

```
<u>/</u>
Caution
```

**n** Only complete the next step that uninstalls the script files, if the system instructs you to do so. Removing the files unnecessarily erases your historical data.

**Step 5** Enter **/opt/locserver/uninstall** to uninstall the location server's script files.

### **Configuring NTP Server**

You can configure NTP servers to set up the time and date of the 2700 and 2710 location appliances.

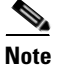

You are automatically prompted to enable NTP and enter NTP server IP addresses as part of the automatic installation script. You can rerun the automatic script at anytime to change settings. For more details on the automatic installation script, refer to the *Cisco Wireless Location Appliance Getting Started Guide* at the following link:

http://www.cisco.com/en/US/products/ps6386/prod\_installation\_guides\_list.html

The /etc/ntp.conf file is the main configuration file in which you place the IP addresses or DNS names of the NTP servers you want to use (see the following example).

```
server ntp.mydomain.com # my corporate NTP
server 192.168.2.5 # my second NTP
```

To get NTP configured to start at bootup, enter the following:

[root@loc-server1]# chkconfig ntpd on

To start, stop, and restart NTP after booting, follow these examples:

```
[root@loc-server1]# service ntpd start
[root@loc-server1]# service ntpd stop
[root@loc-server1]# service ntpd restart
```

After configuring and starting NTP, make sure it is working properly. To test whether the NTP process is running, use the following command:

[root@loc-server1]# pgrep ntpd

You should get a response of plain old process ID numbers.

Enter the *ntpdate -u serverIP* command to force your server to become instantly synchronized with its NTP servers before starting the NTP daemon for the first time (see the following example).

```
[root@loc-server1]# service ntpd stop
[root@loc-server1] ntpdate -u 192.168.1.100
Looking for host 192.168.1.100 and service ntp
host found: ntpl.my-site.com
12 Aug 08:03:38 ntpdate[2472]: step time server 192.168.1.100 offset 28993.084943 sec
[root@smallfry tmp]# service ntpd start
```

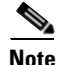

For more information on the NTP configuration, consult a Linux configuration guide.

### **Defragmenting the Location Server Database**

Over time, the location server's database might get fragmented, which might lead to a decrease in the server's performance. To fix this problem, use Cisco WCS to defragment the database.

To defragment the location server database, follow these steps:

- Step 1 In Cisco WCS, choose Services > Mobility Services.
- **Step 2** Click the name of the location server that you want to defragment its database.
- **Step 3** Choose **System > Advanced Parameters** (left).
- Step 4 In the Advanced Commands section, click Defragment Database.
- **Step 5** Click **OK** to confirm that you want to defragment the location server's database.

L

## **Rebooting the Location Server Hardware**

If you need to restart a location server, follow these steps:

| Step 1 | In Cisco WCS, choose Services > Mobility Services.                               |
|--------|----------------------------------------------------------------------------------|
| Step 2 | Click the name of the location server that you want to reboot.                   |
| Step 3 | Choose System > Advanced Parameters (left).                                      |
| Step 4 | In the Advanced Commands section (right), click Reboot Hardware.                 |
| Step 5 | Click <b>OK</b> to confirm that you want to reboot the location server hardware. |
|        | The rebooting process takes a few minutes to complete.                           |

### **Shutting Down the Location Server Hardware**

If you need to shutdown a location server, follow these steps:

| Step 1 | In Cisco WCS, choose Services > Mobility Services.                        |
|--------|---------------------------------------------------------------------------|
| Step 2 | Click the name of the location server that you want to shutdown.          |
| Step 3 | Choose System > Advanced Parameters (left).                               |
| Step 4 | In the Advanced Commands section (right), click Shutdown Hardware.        |
| Step 5 | Click <b>OK</b> to confirm that you want to shutdown the location server. |

## **Clearing the System Database**

To clear the database of a location server, follow these steps:

- **Step 1** In Cisco WCS, choose **Services > Mobility Services.**
- **Step 2** Click the name of a location server for which you want to clear its database.
- **Step 3** Choose **System > Advanced Parameters**.
- Step 4 In the Advanced Commands section of the window (right), click the Clear Configuration button.

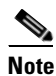

The Clear Configuration command clears the database not the configuration file.

Click **OK** in the confirmation pop-up window to clear the location server database. Click **Cancel** to stop the process.